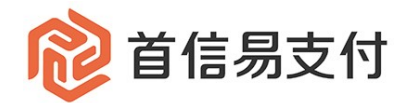

# 商户后台使用手册 一境内业务

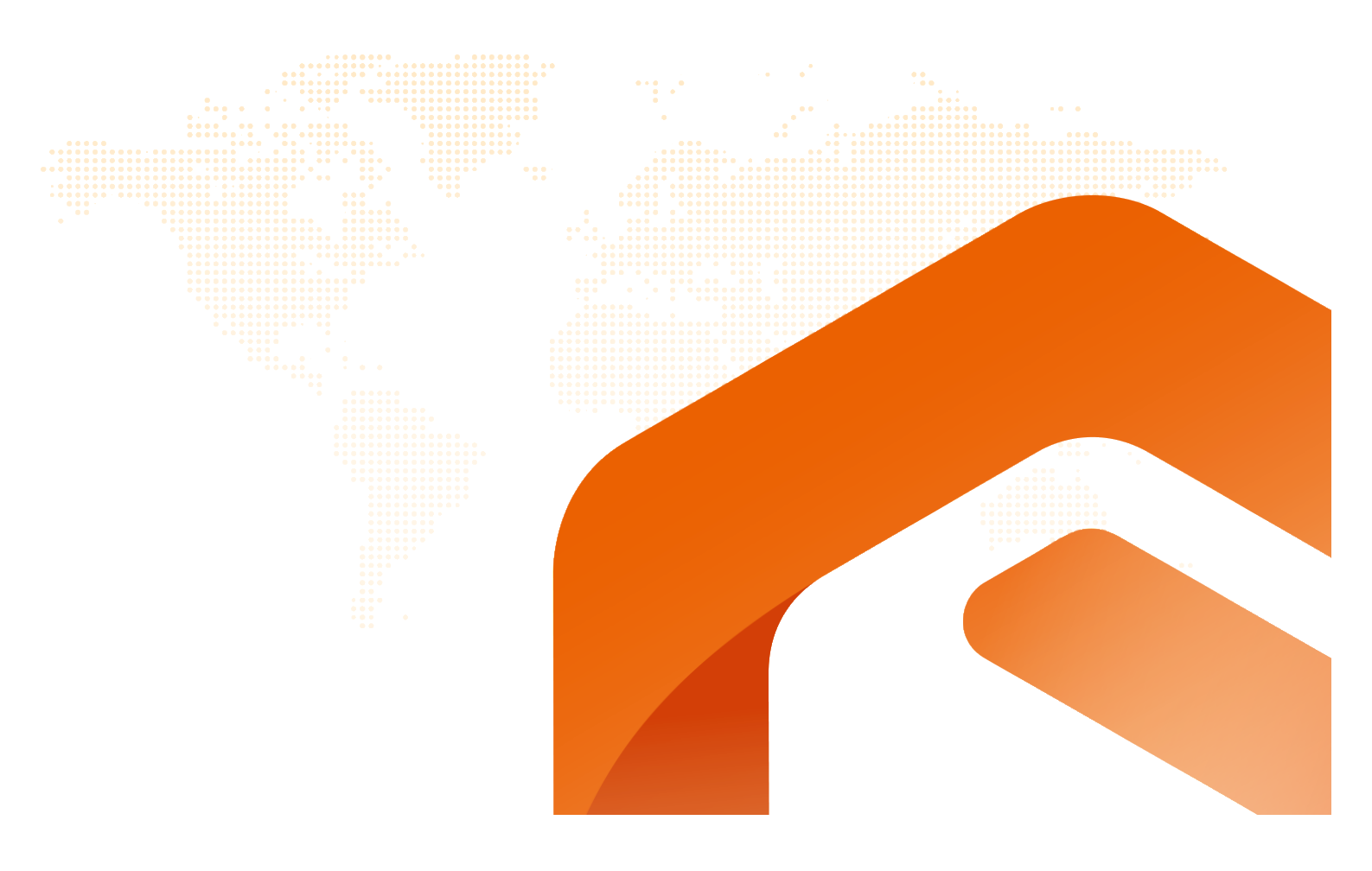

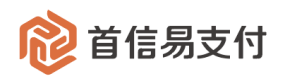

#### 修订记录

| 日期         | 版本    | 描述说明                          |
|------------|-------|-------------------------------|
| 2019/07/13 | V1.0  | 境内业务操作说明                      |
| 2021/01/11 | V1.1  | 补充批量退款相关功能说明                  |
| 2021/07/14 | V1.2  | 补充充值相关功能说明                    |
| 2022/01/00 | 1/1 0 | 补充子订单、线下退款、补贴订单相关功能说明         |
| 2023/01/09 | V1.5  | 调整境内收单菜单下页面顺序                 |
| 2023/09/19 | V1.4  | 补充 1.6 章节异常退款处理               |
| 2024/09/29 | V1.5  | 更新章节 5,补充专属账号充值形式             |
|            |       | 补充章节 1.10、1.11, 聚分期订单的相关说明    |
| 2025/01/13 | V1.6  | 补充章节 6, 分账及被分账订单的相关说明         |
|            |       | 补充章节 7, 账户间转账业务的相关说明          |
| 2025/02/12 | V1.7  | 新增章节 8, 易邻业务相关说明              |
| 2025/02/25 | V1.8  | 新增章节 1.12, 境内收单项目 ID 管理相关说明   |
| 2025/04/08 | V1.9  | 更新章节 1.1, 补充妥投状态相关说明          |
| 2025/04/27 | V2.0  | 新增章节 5.3,充值记录相关说明             |
| 2025/05/13 | V2.1  | 新增章节 8.1.2、8.1.3,易邻码生成和修改相关说明 |
| 2025/06/16 | V2.2  | 新增章节 1.12.1,项目 ID 全局规则功能说明    |

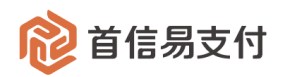

## 目录

| 1        | 境内    | 收单                        | 5  |
|----------|-------|---------------------------|----|
|          | 1.1   | 订单及退款                     | 5  |
|          | 1.2   | 子订单查询                     |    |
|          | 1.3   | 退款查询                      | 9  |
|          | 1.4   | 批量通知                      |    |
|          | 1.5   | 批量退款                      |    |
|          | 1.6   | 异常退款处理                    |    |
|          | 1.6.1 | 1 取消退款                    |    |
|          | 1.6.2 | 2 发起线下退款                  |    |
|          | 1.7   | 线下退款查询                    |    |
|          | 1.8   | 补贴订单查询                    |    |
|          | 1.9   | 补贴退款查询                    |    |
|          | 1.10  | 聚分期订单查询                   |    |
|          | 1.11  | 聚分期退款查询                   |    |
|          | 1.12  | 项目 ID 管理                  | 23 |
|          | 1.12  | 2.1   设置全局规则(项目 ID 名单的属性) |    |
|          | 1.12  | 2.2 维护项目 ID 名单            |    |
| 2        | 提现    | L                         |    |
|          | 21    | 发起提现                      | 26 |
|          | 2.1   | 提现记录                      | 27 |
|          | 2.3   | <u>退</u> 票查询              |    |
| <b>о</b> | 仕笛    | ·                         | 20 |
| 3        | 27月   |                           |    |
|          | 3.1   | 发起结算                      |    |
|          | 3.2   | 结算查询                      |    |
|          | 3.3   | 结算信息                      |    |
| 4        | 代付    |                           |    |
|          | 4.1   | 发起代付                      |    |
|          | 4.2   | 代付审核                      |    |
|          | 4.3   | 批次查询                      |    |

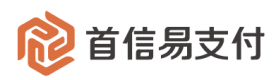

|   | 4.4            | 代付查询                                  |            |
|---|----------------|---------------------------------------|------------|
|   | 45             | ····                                  | <u>ک</u> و |
|   | 4.6            | 是一次上 P                                | 20         |
|   | 4.0            | ▶□□□□□□□□□□□□□□□□□□□□□□□□□□□□□□□□□□□□ |            |
|   | 4.7            | 加重进入                                  | 40         |
| 5 | 充值.            |                                       | 41         |
|   | 5.1            | 普通充值                                  | 41         |
|   | 5.1.1          | 非专属账号形式                               | 41         |
|   | 5.1.2          | 专属账号形式                                |            |
|   | 5.2            | 备用账户充值                                | 44         |
|   | 5.2.1          | 非专属账号形式                               |            |
|   | 5.2.2          | 专属账号形式                                |            |
|   | 5.3            | 充值记录                                  | 47         |
| 6 | 分账             | 订单                                    |            |
|   | 0.4            |                                       | 10         |
|   | 6.1            | 分账力订毕查询                               |            |
|   | 6.2            | 被分账方订里查询                              | 50         |
| 7 | 账户             | 间转账                                   | 51         |
|   | 7.1            | 发起转账                                  | 52         |
|   | 7.2            | 审核管理                                  | 53         |
|   | 7.3            | 转账查询                                  | 54         |
| Q | 巨公             |                                       | 55         |
| 0 | <i>3</i> 0 ₹Þ. |                                       |            |
|   | 8.1            | 收款码管理                                 |            |
|   | 8.1.1          | 收款码查询                                 | 56         |
|   | 8.1.2          | 生成收款码                                 |            |
|   | 8.1.3          | 修改收款码                                 | 59         |
|   | 8.2            | 订单查询                                  | 60         |
|   | 8.3            | 退款查询                                  | 62         |

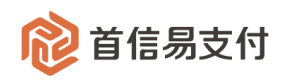

## 1 境内收单

境内收单,即境内的收单业务。

#### 1.1 订单及退款

| ᅇ 首信易支                   | 付 | 商户管理后台 帮助中心 |        |           |           |              |                          |          |             |                 |                 |             |                         |
|--------------------------|---|-------------|--------|-----------|-----------|--------------|--------------------------|----------|-------------|-----------------|-----------------|-------------|-------------------------|
| Ⅲ<br>✿ 首页                | > | 境内收单        | 订单查;   | 甸         |           |              |                          |          |             |                 |                 |             |                         |
| ▲ 账户中心                   | > | 订单及退款       |        | 订单状态: 请选持 | 2         |              | ~                        |          | 订单类型:       | 青选择             |                 |             | ~                       |
| 📚 境内收单                   | > | 子订单查询       | ***    |           |           |              |                          |          | 40.±0 ( , ) | *)#42           |                 |             |                         |
| 🖪 分账订单                   | > | 退款查询        | HUI/1, | 1曲号       |           |              |                          |          | SORA :      | PE 223745       |                 |             | ·                       |
| 🕿 网关购汇                   | > | 批量退款        |        | 支付方式: 请选持 | 2         |              | ~                        | 完成       | 时间 💠        | 2025-01-01 00:0 | 0:00 ~ 2025-01- | 13 23:59:59 |                         |
| 🍹 易企付                    | > | 异常退款处理      |        |           |           |              |                          |          |             |                 |                 | 更多》         |                         |
| ĵ易网购                     | > | 线下退款查询      |        |           |           | _            |                          |          | (h. ).      |                 |                 |             |                         |
| ■ 微包                     | > | 补贴订单查询      |        |           |           |              | 查询                       | 重置       | 统计          |                 |                 |             |                         |
| ♥ 増値服务                   | > | 补贴退款查询      | 下载     | 批量生成回单    | 1         |              |                          |          |             |                 |                 |             |                         |
| 💄 认证                     | > | 緊分期订单查询     | 序号     | 商户订单号     | 订单流水号     | 银行订单号        | 银行流水号                    | 订单金额     | 订单状态        | 支付金额            | 已退款金额           | 手续费         | 下单时间                    |
| 🕿 核查管理                   | > | 聚分期退款查询     |        |           |           |              |                          |          |             |                 |                 |             | 2025-01-06 10:          |
| 🛃 子商户管理                  | > |             | 1      | 1736*7031 | a545*b15a |              |                          | 1.00CNY  | 取消          | 1.00CNY         | OCNY            | 0.00CNY     | 01:11                   |
| ▲ 服务商管理                  | > |             | 2      | 1735*3856 | 6367*5076 |              |                          | 10.00CNY | 取消          | 10.00CNY        | 0CNY            | 0.00CNY     | 2025-01-03 17:<br>17:23 |
| ▓ 対账中心                   | > |             |        |           |           |              | 8425010218               |          |             |                 |                 |             |                         |
| <ul><li>■ 収収公置</li></ul> | > |             | 3      | 1735*3272 | e041*0782 | 4qwxvd2ijkbN | 0403752242<br>8          | 0.01CNY  | 已付          | 0.01CNY         | 0CNY            | 0.00CNY     | 2025-01-02 18:<br>04:03 |
| ▲ 银行电子账户                 | > |             |        |           |           |              | 2025010222               |          |             |                 |                 |             | 2025-01-02 16           |
| ≞ ▶蚁甲心                   | > |             | 4      | 1735*0002 | 0b06*d6f6 | 1874*080N    | 0014493414<br>05628749   | 0.01CNY  | 已付          | 0.01CNY         | 0CNY            | 0.00CNY     | 50:43                   |
|                          |   |             | 5      | 1735*2414 | 9a4e*dcf0 | 4qwul1hkwtyN | 8025010210<br>5447859644 | 0.01CNY  | 已付          | 0.01CNY         | OCNY            | 0.00CNY     | 2025-01-02 10:          |

在【境内收单】-【订单及退款】可以查询境内收单交易订单以及订单的退款情况。

- (1) 查询条件
  - 订单状态:境内收单交易的订单状态,分为未付、已付、取消。
  - 订单类型:境内收单交易订单的类型,分为标准版、申报版、海淘版。
  - 商户订单号:发起境内收单交易时使用的订单号。
  - 订单流水号:境内收单交易在首信易系统内的订单号。
  - 银行订单号:境内收单交易在银行系统内的请求号。
  - 支付方式:境内收单交易使用的支付方式,可以选择已开通的支付方式。
  - 完成时间:境内收单交易完成的时间。
  - 下单时间:境内收单交易创建的时间。
  - 妥投时间:境内收单交易的妥投状态更新为"已妥投"的时间。

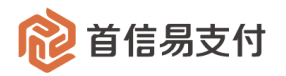

- 项目编号:发起境内收单交易时传入的项目 ID。
- 银行流水号:境内收单交易在银行系统内的流水号。
- 备注:发起境内收单交易时传入的备注。
- 妥投状态:境内收单交易的妥投状态。分为:
  - 1) 初始化:初始状态。
  - 2) 待妥投:
    - 涉及到延迟结算的交易,例如被微信进行发货管控的小程序所做的成功交易,在用户确认收货或到期自动确认收货之前,订单为待妥投状态。
    - 待妥投状态的交易,收单资金、手续费等均不动账,妥投后统一动账。
  - 3) 已妥投:待妥投的订单,渠道通知首信易已妥投,首信易更新为已妥投。
  - 4) 无需妥投:
    - 不涉及延迟结算的交易,例如使用未被微信进行发货管控的小程序做的成功交易。
    - 无需妥投的境内收单交易,订单状态成功后即可正常动账。
  - 5) 取消:订单状态失败后,妥投状态为取消。
- (2) 统计

统计查询出的所有的境内收单订单的总金额、总手续费。

(3) 下载

下载查询出的所有的订单。

- (4) 批量生成回单
  - 可对当前所查询出的数据中,订单状态为"已付"的订单批量生成电子回单。
  - 电子回单代表银行通知首信易用户支付成功。
  - 批量生成的电子回单的数量可能较大,为避免在此页面等待,后续生成的数据需
     在【下载中心-凭证数据下载】页面查看并下载。
  - 请注意:为避免回单数据生成时间过长,出现不可知的异常,每次批量生成回单 的数据时间范围请控制在一个月。
- (5) 操作

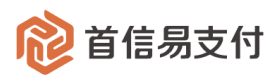

| 订单状态 | 支付金额    | 已退款金额 | 手续费     | 下单时间                    | 完成时间                    | 支付方式    | 项目编号 | 备注 | 操作           |
|------|---------|-------|---------|-------------------------|-------------------------|---------|------|----|--------------|
| 已付   | 0.01CNY | 0CNY  | 0.00CNY | 2025-01-02 18:<br>04:03 | 2025-01-02 18:<br>04:24 | 云闪付     |      | 备注 | ····<br>详情   |
| 已付   | 0.01CNY | 0CNY  | 0.00CNY | 2025-01-02 16:<br>50:43 | 2025-01-02 16:<br>51:00 | 支付宝-WAP |      | 备注 | 退款           |
| 已付   | 0.01CNY | 0CNY  | 0.00CNY | 2025-01-02 10:<br>54:44 | 2025-01-02 10:<br>55:28 | 云闪付     |      | 备注 | 退款查询<br>电子回单 |

- 详情: 点击"详情",显示该笔订单详情。
- 退款:对于已付状态的订单,可以发起退款。

点击"退款"进入退款发起页面,输入退款金额、退款原因,点击"提交",即可 发起退款。一笔订单可以发起多次退款。

| 境内收单   | 逼款                 |                           |
|--------|--------------------|---------------------------|
| 订单及退款  | 握交退款               | 付款人信息                     |
| 子订单查询  | 订单号: 1693560249231 | 姓名:郗佳豪                    |
| 退款查询   | 订单金额: 0.01 CNY     | 电话: 15100305404           |
| 批量通知   | 可退金额: 0.01 CNY     | 邮箱:                       |
| 批量退款   | 退款金额: 请输入 元        | 支付时间: 2023-09-01 17:33:09 |
| 异常退款处理 | 退款原因: 最多输入两百个字     |                           |
| 线下退款查询 | <i>"</i> ₀0/200    |                           |
| 补贴订单查询 |                    |                           |
| 补贴退款查询 | 退款                 | 取消                        |
|        |                    |                           |

- 补发通知:对于已经完成的订单,若系统未收到首信易系统的异步通知,可以点击 "补发通知",首信易系统会再次发送异步通知。
- 退款查询:点击"退款查询",跳转到退款查询页面,显示该订单所有的退款订单。
- 电子回单: 点击"电子回单", 可下载该笔订单的电子回单。

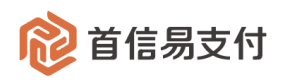

## 1.2 子订单查询

| ᅇ 首信易支      | 付 | 商户管理后台 帮助· | 中心   |            |                        |                    |            |          |             |       | 8首信      | 易测试商户001               | •                           |
|-------------|---|------------|------|------------|------------------------|--------------------|------------|----------|-------------|-------|----------|------------------------|-----------------------------|
| Ⅲ<br>✿ 首页   | > | 境内收单       | 一子订单 | 直面         |                        |                    |            |          |             |       |          |                        |                             |
| ≗ 账户中心      | > | 订单及退款      |      | 子订单状态: 请选  | 择                      |                    | ~          | 支付方式:    | 请选择         |       |          | ~                      |                             |
| ◎ 境内收单      | > | 子订单查询      | **   | TALE .     |                        |                    |            | 71740    |             |       |          |                        |                             |
| 6 分账订单      | > | 退款查询       | 問    | り単号♀       |                        |                    |            | 子灯車号 ♀   |             |       |          |                        |                             |
| ┇ 易企付       | > | 批量通知       | न    | 单时间 \$ 202 | 23-09-01 00:00:00 ~ 20 | 023-09-01 23:59:59 |            |          |             |       |          |                        |                             |
| ❷ 电商宝       | > | 批量退款       |      |            |                        |                    | 查询 重量      | 量 统计     |             |       |          |                        |                             |
| ĵ易网购        | > | 异常退款处理     |      |            |                        | _                  |            |          |             |       |          |                        |                             |
| ■ 微包        | > | 线下退款查询     | 下载   |            |                        |                    |            |          |             |       |          |                        |                             |
| ■ 税结通       | > | 补贴订单查询     | 序号   | 商户订单号      | 子订单号                   | 订单流水号              | 子订单流水号     | 子订单金额    | 支付方式        | 付款人   | 子订单状态    | 下单时间                   | 完成                          |
| ♥ 増値服务      | > | 补贴退款查询     | 1    | 1693*4566  | 1693*4566              | edad*750b          | edad*750b  | 0.01CNY  |             |       | 取当       | 2023-09-01             | 2023-0                      |
| 🚨 认证        | > |            |      |            |                        |                    |            |          |             |       |          | 17:34:43               | 8:00                        |
| 🕿 核查管理      | > |            | 2    | 1693*9231  | 1693*9231              | c0ce*a212          | c0ce*a212  | 0.01CNY  | 借记卡快捷<br>支付 | 郗*豪   | 已付       | 2023-09-01<br>17:29:50 | 2023-0 <sup>4</sup><br>7:33 |
| ▲ 子商户管理     | > |            |      | 100001070  | 100281272              | (                  | 6-1046001- | 0.01.011 |             |       | WFD 2147 | 2023-09-01             | 2023-0                      |
| ▲ 服务商管理     | > |            | 3    | 1693*1273  | 1693-1273              | TCd2=T63D          | TC02-T63D  | 0.01CNY  |             |       | 取消       | 11:02:51               | 1:30                        |
| <b>目</b> 日志 | > |            | 4    | 1693*6468  | 1693*6468              | 13a0*d68c          | 13a0*d68c  | 0.01CNY  | 线下汇款        |       | 取消       | 2023-09-01<br>09:52:03 | 2023-0 <sup>4</sup><br>0:00 |
| 32 对账中心     | > |            |      |            |                        |                    |            |          |             |       |          | 2023-09-01             | 2023-0                      |
| 🔒 权限设置      | > |            | 5    | 1693*3927  | 1693*3927              | 8fd1*ab2d          | 8fd1*ab2d  | 0.03CNY  | 个人网银        |       | 已付       | 09:45:10               | 9:45                        |
| ▲ 运营中心      | > |            |      |            |                        |                    | 共 1000 条 🕓 | 1 2 3    | 4 5         | 100 > | 10 条/页   | ~ 跳至                   | 页                           |

在【境内收单】-【子订单查询】可以查询境内收单订单的子订单。

例如同一订单中部分商品需要报关的,可在下单时创建子订单,并于此页面查询。

- (1) 查询条件
  - 子订单状态:子订单的交易状态,与境内收单订单一致,分为未付、已付、取消。
  - 商户订单号/订单流水号:发起境内收单交易时使用的订单号/交易在首信易系统
     内的订单号。
  - 子订单号/子订单流水号:发起境内收单交易传的子订单订单号/子订单在首信易
     系统内的订单号。
  - 支付方式:境内收单交易使用的支付方式,可以选择已开通的支付方式。
  - 下单时间/完成时间:子订单的创建时间/完成时间,与境内收单订单一致。
- (2) 统计

统计查询出的所有的子订单的总金额、总笔数。

(3) 下载

下载查询出的所有的子订单。

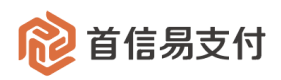

### 1.3 退款查询

| 診首信易支付 📗 商户管理后台 帮助中 |   |        | 心 ● 首信易測试商户001 ▼ |           |           |           |             |           |            |                         |                      |          |          |
|---------------------|---|--------|------------------|-----------|-----------|-----------|-------------|-----------|------------|-------------------------|----------------------|----------|----------|
| Ⅲ<br>✿ 首页           | > | 境内收单   | 退款查              | iju       |           |           |             |           |            |                         |                      |          |          |
| ▲ 账户中心              | > | 订单及退款  |                  | 退款状态: 请选  | 足         |           | ×           |           | 订单类型:      | 请选择                     |                      | ~        |          |
| 📚 境内收单              | > | 子订单查询  | ***              |           |           |           |             |           | 45+7 L -   | NB24-152                |                      |          |          |
| 🖥 分账订单              | > | 退款查询   | 商户               | り単号♀      |           |           |             |           | 及起人:       | 隋四年                     |                      | · ·      |          |
| ▋ 易企付               | > | 批量通知   |                  | 支付方式: 请选  | 译         |           | ~           | 退款请求      | 乾时间 💠      | 2023-09-01 00:00:0      | 0 ~ 2023-09-20 23:59 | 9:59 💼   |          |
| ❷ 电商宝               | > | 批量退款   |                  |           |           |           | 查询          | 重置        | 统计         |                         |                      |          |          |
| ĵ易网购                | > | 异常退款处理 |                  |           |           | _         |             |           |            |                         |                      |          |          |
| ■ 微包                | > | 线下退款查询 | 下载               |           |           |           |             |           |            |                         |                      |          |          |
| ₩ 税结通               | > | 补贴订单查询 | 序号               | 商户订单号     | 交易流水号     | 退款请求号     | 订单金额        | 退款金额      | 退款状态       | 退款请求时间                  | 退款完成时间               | 支付方式     | 退款原      |
| ♥ 増値服务              | > | 补贴退款查询 | 1                | 1693*4704 | 449b*5a0b | 1693*6904 | 0.03CNY     | 0.03CNY   | 成功         | 2023-09-05 17:2         | 2023-09-05 17:3      | 个人网组     | 田户投诉     |
| 💄 认证                | > |        | -                | 1000 0.01 | 1150 5405 | 1000 0001 | 01000111    | oroserri  | 10073      | 9:47                    | 2:47                 | 17 (1984 | 10/ 20/1 |
| 🖀 核查管理              | > |        | 2                | 1693*3927 | 4810*17c6 | 1693*1775 | 0.03CNY     | 0.03CNY   | 待处理        | 2023-09-01 09:4<br>5:52 |                      | 个人网银     | 用户投诉     |
| ▲ 子商户管理             | > |        |                  |           |           |           |             |           |            |                         |                      |          |          |
| ▮ 服务商管理             | > |        |                  |           |           |           | 共 1000      | 条 < 1     | 2 3        | 4 5 … 1                 | 00 > 10条/            | 页 🗸 跳至   | 页        |
| 1 日志                | > |        |                  |           |           |           |             |           |            |                         |                      |          |          |
| ً 对账中心              | > |        |                  |           |           |           |             |           |            |                         |                      |          |          |
| 🖍 权限设置              | > |        |                  |           |           |           |             |           |            |                         |                      |          |          |
| 1 运营中心              | > |        |                  |           |           |           |             |           |            |                         |                      |          |          |
|                     |   |        |                  |           |           | 京10       | P备09057216号 | 版权所有1999- | 2023 首信易支付 | 4                       |                      |          |          |

在【境内收单】--【退款查询】可以查询境内收单的退款订单。

#### (1) 查询条件

- 退款状态:退款订单状态,分为成功、失败、处理中、待处理、取消。
- 订单类型:退款对应的收单交易订单的类型,分为标准版、申报版、海淘版。
- 商户订单号:退款对应的收单交易订单发起时使用订单号。
- 退款请求号:发起退款订单时使用的订单号。
- 支付方式:退款对应的收款交易订单的支付方式,可以选择已开通的支付方式。
- 退款请求时间:退款订单创建的时间。
- 退款完成时间:退款订单完成的时间。
- (2) 统计

统计查询出的所有退款订单的总金额。

(3) 下载

下载查询出的所有退款订单。

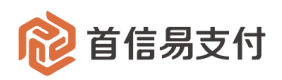

## 1.4 批量通知

| ᅇ 首信易支    | 付 | 商户管理后台 帮助中 | νĊ                                   | 9 首信易测试商户001 ▼ |
|-----------|---|------------|--------------------------------------|----------------|
| Ⅲ<br>✿ 首页 | > | 境内收单       | 批量通知                                 |                |
| ▲ 账户中心    | > | 订单及退款      |                                      |                |
| 📚 境内收单    | > | 子订单查询      | • 日期: 读选择日期 〇                        |                |
| 🖬 分账订单    | > | 退款查询       |                                      |                |
| 🍹 易企付     | > | 批量通知       | • Bj(ii):                            |                |
| ❷ 电商宝     | > | 批量退款       | 发起                                   |                |
| ĵ易网购      | > | 异常退款处理     |                                      |                |
| ▶ 微包      | > | 线下退款查询     |                                      |                |
| ₩ 税结通     | > | 补贴订单查询     | 温馨提示:                                |                |
| ♥ 増值服务    | > | 补贴退款查询     | 成功发起后,会重发选择时间内的交易完成订单和退款完成订单的通知      |                |
| 🚨 认证      | > |            |                                      |                |
| 🖀 核查管理    | > |            |                                      |                |
| ▲ 子商户管理   | > |            |                                      |                |
| ▮ 服务商管理   | > |            |                                      |                |
| ∎ 日志      | > |            |                                      |                |
| 📱 对账中心    | > |            |                                      |                |
| 🖍 权限设置    | > |            |                                      |                |
| 1 运营中心    | > |            |                                      |                |
|           |   |            | 京ICP备09057216号 - 版权所有1999-2023 首信易支付 |                |

在【境内收单】-【批量通知】可以批量补发某段时间已完成订单的异步通知。

- 选择日期及时间段,点击"发起"按钮。
- 首信易会将该段时间内已完成的交易订单、退款订单,向商户重新发送异步通知。

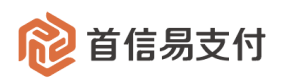

## 1.5 批量退款

| 🔞 首信易支                                       | 付 | 商户管理后台 帮 | > | s                       |
|----------------------------------------------|---|----------|---|-------------------------|
| 目                                            | , | 境内收单     |   | <b>1 退款订单上传</b> ② 通款数据分 |
| ■ □×                                         | > | 订单及很款    |   |                         |
| <ul> <li>- AN 1.0</li> <li>- 境内收单</li> </ul> | > | 子订单查询    |   |                         |
| 🖬 分账订单                                       | > | 退款查询     |   | 上传明细:                   |
| ▋ 易企付                                        | > | 批量通知     |   | ⊘ 批量追款模质 xlsx           |
| ❷ 电商宝                                        | > | 批量退款     |   |                         |
| ĵ 易网购                                        | > | 异常退款处理   |   | 世一才                     |
| ┏ 微包                                         | > | 线下退款查询   |   |                         |
| ▐ 税结通                                        | > | 补贴订单查询   |   |                         |
| ♥ 増値服务                                       | > | 补贴退款查询   |   |                         |
| 💄 认证                                         | > |          |   |                         |
| 🖀 核查管理                                       | > |          |   |                         |
| 子商户管理                                        | > |          |   |                         |
| ▲ 服务商管理                                      | > |          |   |                         |
|                                              | > |          |   |                         |
| 劉 灯账中心                                       | > |          |   |                         |
| <ul> <li>■ 反常中心</li> </ul>                   | ` |          |   |                         |
|                                              |   |          |   | 京ICP留09057216号 - 版权所有19 |

在【境内收单】-【批量退款】可以批量发起退款。

- 批量退款需要按模板上传明细文件,每次最多发起1000笔退款。
- 点击"山下载模板.xisx",可以下载批量退款模板文件。点击"选择文件",可以上传批量退款明细。
- 点击"下一步",系统校验退款明细并做提示。若存在不符合退款要求的明细,可下载
   查看错误原因,做相应修改后,点击"上一步"重新提交批量退款。

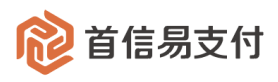

| 😢 首信易支    | 付 | 商户管理后台 帮助中 | ゆ 首信易測试商产-基础产品Q                                           |
|-----------|---|------------|-----------------------------------------------------------|
| Ⅲ<br>✿ 首页 | > | 境内收单       | <ul> <li>&gt; 退款订单上传 — (2) 退款数据分析 — (3) 退款订单损交</li> </ul> |
| ▲ 账户中心    | > | 订单及退款      |                                                           |
| ♦ 境内收单    | > | 退款查询       | 数据分析结果如下:                                                 |
| 分账订单      | > | 批量通知       | 总笔数: 2笔                                                   |
| 🍹 易企付     | > | 批量退款       | 正确笔数:1%                                                   |
| ❷ 电商宝     | > |            | 1 错误原因已生成 点于下载性在最后一列中音看                                   |
| ⑦ 易网购     | > |            |                                                           |
| ♥ 増値服务    | > |            | 上一步                                                       |
| 🚨 认证      | > |            |                                                           |
| 🖀 核查管理    | > |            |                                                           |
| ▮ 二级商户管理  | > |            |                                                           |
| ▲ 服务商管理   | > |            |                                                           |
| ■ 日志      | > |            |                                                           |
| 🛛 对账中心    | > |            |                                                           |
| 🔓 权限设置    | > |            |                                                           |

● 若退款明细校验通过,点击"确认提交",即可发起批量退款。

| 診 首信易3      | 支付 | 商户管理后台 帮助中 | >心 ④ 首信易测试商户基础产品Q ▼        |
|-------------|----|------------|----------------------------|
| III<br>✿ 首页 | >  | 境内收单       | 週款订单上传 - 2 週款数据分析 3 週款订单提交 |
| ▲ 账户中心      | >  | 订单及退款      |                            |
| ◎ 境内收单      | >  | 退款查询       | 数据分析结果如下:                  |
| 🖥 分账订单      | >  | 批量通知       | 总笔数: 2笔                    |
| ╞ 易企付       | >  | 批量退款       | 正确笔数:2笔                    |
| ❷ 电商宝       | >  |            | 阳庆书刻、V书                    |
| ĵ易网购        | >  |            | <b>确认报交</b> 上一步            |
| ♥ 増値服务      | >  |            |                            |
| 💄 认证        | >  |            |                            |
| 🕿 核查管理      | >  |            |                            |

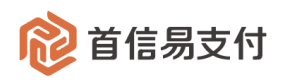

## 1.6 异常退款处理

| ᅇ 首信易支付       | 商户管理后台帮助中 | 中心                |           |                |                      |                | <b>8</b> 首信               | 易测试商户基础产品0 🔻 |
|---------------|-----------|-------------------|-----------|----------------|----------------------|----------------|---------------------------|--------------|
| III<br>企 首页 > | 境内收单      | 异常退款处理            |           |                |                      |                |                           |              |
| ▲ 账户中心 >      | 订单及退款     | 1.查询异常退款 2.发起线下退款 | Ŷ         |                |                      |                |                           |              |
| ◎ 境内收单 >      | 子订单查询     |                   |           |                |                      |                |                           |              |
| ■ 分账订单 >      | 退款查询      | 商户订单号 ≑           |           |                | 退款请求时                | 间 2023-09-01 0 | 0:00:00 ~ 2023-09-19 23:5 | 9:59         |
| ■ 外卡收单 >      | 批量通知      |                   |           |                | ant and the s        |                |                           |              |
| ■ 易企付 >       | 批量退款      |                   |           | 查询             | 重置 统计                | t              |                           |              |
| ⑦ 易网购 >       | 异常退款处理    | 下载                |           |                |                      |                |                           |              |
| ♥ 増値服务 >      | 线下退款查询    | 序号 商户订单号          | 退款请求号     | 退款金额           | 退款请求时间               | 支付方式           | 异常原因                      | 操作           |
| ≜ 认证 >        | 补贴订单查询    |                   |           |                |                      | A 1 1740       |                           |              |
|               | 补贴退款查询    | 1 1695*3140       | 1695*0987 | 0.03           | 2023-09-19 15:58:41  | 个人网银           | 超期订单不允许退款                 | 取消退款         |
| 日志 >          |           | 2 1695*3138       | 1695*8685 | 0.03           | 2023-09-19 15:46:39  | 个人网银           | 超期订单不允许退款                 | 取消退款         |
| 21 对账中心 >     |           |                   |           | 共 100          | 0条 < 1 2 :           | 3 4 5 -        | 100 > 10条                 | 页 🗸 跳至 页     |
| ♣ 权限设置 >      |           |                   |           |                |                      |                |                           |              |
| ▲ 运营中心 >      |           |                   |           |                |                      |                |                           |              |
|               |           |                   |           |                |                      |                |                           |              |
|               |           |                   |           |                |                      |                |                           |              |
|               |           |                   |           |                |                      |                |                           |              |
|               |           |                   |           |                |                      |                |                           |              |
|               |           |                   |           | 京ICP备09057216号 | 号 - 版权所有1999-2023 首信 | 易支付            |                           |              |

在【境内收单】-【异常退款处理】可以针对退款失败的订单操作取消退款/发起线下退款。 当渠道向首信易返回退款失败,首信易会根据退款失败的原因做处理:

- 1)因渠道频率限制等渠道原因失败,首信易会尝试重发,提高退款成功率。
- 2)因用户银行账户注销、超过支付渠道退款有效期、或其他未知原因失败,首信易会将该 笔退款归为异常退款,商户可在此页面查看原因,并决定取消退款还是发起线下退款。
   请注意:
- 为保证交易安全,需要商户处理的异常退款,需在渠道返回退款失败的下一个自然日 才可在此页面查询及处理。
- 2、 同一笔订单, 在异常退款处理、退款查询两个页面的关系如下:
  - 当一笔退款订单可以在异常退款处理页面被查询到时,其在退款查询页面的状态 为"处理中"。
  - 当商户操作取消退款,则该笔订单从异常退款处理页面消失,其在退款查询页面 的状态为"失败",退款资金将退回商户的资金账户中。
  - 3) 当商户操作发起线下退款,则该笔订单从异常退款处理页面消失。若线下退款成

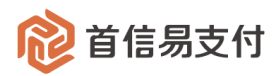

功,则其在退款查询页面的状态为"成功"。若线下退款失败,则次日该笔订单会 再次出现在异常退款处理页面,等待商户处理。

## 1.6.1 取消退款

| 异常退款处   | 理           |           |       |                     |                |                              |        |
|---------|-------------|-----------|-------|---------------------|----------------|------------------------------|--------|
| 1.查询异常进 | 國款 2.发起线下退款 |           |       |                     |                |                              |        |
| 商户订单    | E A         |           |       | 很軟造成的               | 间 2023-09-01 ( | 10·00·00 ~ 2023-09-19 23·59· | 50     |
|         | 3           |           | 查询    | <b>重置</b> 统计        | +              |                              | 59     |
| 下载      |             |           |       |                     |                | $\mathbf{X}$                 |        |
| 序号      | 商户订单号       | 退款请求号     | 退款金额  | 退款请求时间              | 支付方式           | 异常原因                         | 操作     |
| 1       | 1695*3140   | 1695*0987 | 0.03  | 2023-09-19 15:58:41 | 个人网银           | 超期订单不允许退款                    | 取消退款   |
| 2       | 1695*3138   | 1695*8685 | 0.03  | 2023-09-19 15:46:39 | 个人网银           | 超期订单不允许退款                    | 取消退款   |
|         |             |           | 共 100 | 0条 < 1 2            | 3 4 5          | 100 > 10条/页                  | [ ~ 跳至 |

针对一笔异常退款, 商户可选择取消退款, 将该笔退款订单直接置失败。失败后, 退款资 金将自动退回商户的资金账户中。

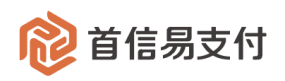

## 1.6.2 发起线下退款

| 😢 首信易支      | 付 | 商户管理后台 帮助中 |                                      | • |
|-------------|---|------------|--------------------------------------|---|
| III<br>✿ 首页 | > | 境内收单       | 异常退款处理                               |   |
| ≗ 账户中心      | > | 订单及退款      | 1.查询异常追款 2.发起线下退款                    |   |
| ◎ 境内收单      | > | 子订单查询      |                                      |   |
| 6 分账订单      | > | 退款查询       |                                      |   |
| ➡ 外卡收单      | > | 批量通知       | <b>1</b> 退款明细上传 2 退款明细分析 3 退款明细提交    |   |
| ┇ 易企付       | > | 批量退款       |                                      |   |
| う 易网购       | > | 异常退款处理     | 上传明细: 上选择文件 上下數模板                    |   |
| ♥ 増値服务      | > | 线下退款查询     | ◎ 线下进数模板.xlsx ×                      |   |
| 💄 认证        | > | 补贴订单查询     |                                      |   |
| 🕿 核查管理      | > | 补贴退款查询     |                                      |   |
| ■ 日志        | > |            |                                      |   |
| ☑ 对账中心      | > |            |                                      |   |
| 🔓 权限设置      | > |            |                                      |   |
| ▲ 运营中心      | > |            |                                      |   |
|             |   |            |                                      |   |
|             |   |            |                                      |   |
|             |   |            |                                      |   |
|             |   |            |                                      |   |
|             |   |            | 京ICP备09057216号 - 版权所有1999-2023 首信易支付 |   |

在【境内收单】-【发起线下退款】可以针对无法原路退回的订单发起线下退款。

当因为用户银行账户注销、超过支付渠道退款有效期等原因导致退款无法原路退回时,商 户可向用户收集新的银行卡信息,并在此页面发起线下退款。

- 线下退款需要按模板上传明细文件,每次最多发起1000笔退款。
- 点击"山下载模板.xlsx",可以下载批量线下退款模板文件。点击"选择文件",可以上传线 下退款明细。
- 点击"下一步",系统校验线下退款明细并做提示。若存在不符合线下退款要求的明细,
   可下载查看错误原因,做相应修改后,点击"上一步"重新提交批量线下退款明细。

|             | ×11 | 向广告生/口口 带则 | +0                                        | 0 |
|-------------|-----|------------|-------------------------------------------|---|
| III         |     | 境内收单       | 发起线下退款                                    |   |
| ✿ 首页        | >   |            |                                           |   |
| ≗ 账户中心      | >   | 订单及退款      |                                           |   |
| 📚 境内收单      | >   | 退款查询       | → 退款明期工作                                  |   |
| 🖬 分账订单      | >   | 批量通知       |                                           |   |
| う 易网购       | >   | 批量退款       | 数据分析结果如下:                                 |   |
| ▲ 北京/市田戸内沢  |     | マゴ始本海      | 总笔数: 3                                    |   |
| ♥ 増価版方      | ,   | 于订甲亘间      | 正确笔数: 0                                   |   |
| 💄 认证        | >   | 补贴订单查询     | 错误笔数:3                                    |   |
| 🖀 核查管理      | >   | 补贴退款订单查询   | <ul> <li>错误原因已生成,点击下载并在最后一列中查看</li> </ul> |   |
| <b>目</b> 日志 | >   | 发起线下退款     |                                           |   |
| 🛙 对账中心      | >   | 线下退款查询     | 上一步                                       |   |
| ♣ 权限设置      | >   |            |                                           |   |

首信易支付

若退款明细校验通过,输入交易密码,点击"确认提交"。
 若商户配置为无需审核,则确认提交后即成功发起批量线下退款。
 若商户配置为需要审核,则需审核通过后方可真正发起线下退款,详见1.7章节。

| 휂 首信易支      | を付 | 商户管理后台 帮助中 | ۹Ċ           | 8 年费test1 ▼ |
|-------------|----|------------|--------------|-------------|
| III<br>✿ 首页 | >  | 境内收单       | 发起线下退款       |             |
| ▲ 账户中心      | >  | 订单及退款      |              |             |
| 📚 境内收单      | >  | 退款查询       |              |             |
| 🖪 分账订单      | >  | 批量通知       | 数据分析结果如下:    |             |
| ĵ易网购        | >  | 批量退款       | 总结为1144541.3 |             |
| ♥ 增值服务      | >  | 子订单查询      | 正确笔数: 3      |             |
| 💄 认证        | >  | 补贴订单查询     | 错误笔数:0       |             |
| 🕿 核查管理      | >  | 补贴退款订单查询   | *交易密码: 输入密码  |             |
| ┣ 日志        | >  | 发起线下退款     |              |             |
| ᠍ 对账中心      | >  | 线下退款查询     |              |             |
| 🔒 权限设置      | >  |            |              |             |
|             |    |            |              |             |

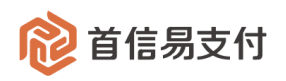

## 1.7 线下退款查询

| 😢 首信易支      | ī付 | 商户管理后台 帮助中 | νĎ    |        |                 |                   |            |             |             |                       |           | ₿ 首信易测   | 试商户基础产 | 品0 ▼          |
|-------------|----|------------|-------|--------|-----------------|-------------------|------------|-------------|-------------|-----------------------|-----------|----------|--------|---------------|
| III<br>✿ 首页 | >  | 境内收单       | 线下退款重 | 询      |                 |                   |            |             |             |                       |           |          |        |               |
| ▲ 账户中心      | >  | 订单及退款      | 创建时   | )<br>¢ | 2023-09-20 00:0 | 0:00 ~ 2023-09-20 | 23:59:59 🗎 |             | 审核          | 犬态: 请选择               |           |          | ~      |               |
| ◎ 境内收单      | >  | 子订单查询      |       |        |                 |                   |            |             |             | Number of State State |           |          |        |               |
| 🖬 分账订单      | >  | 退款查询       | 退却    | (请求号:  |                 |                   |            |             | 退款          | 大态: 第选择               |           |          | Ň      |               |
| ■ 外卡收单      | >  | 批量通知       |       |        |                 |                   | 查询         | 重置          | 统           | भ                     |           |          |        |               |
| 🍹 易企付       | >  | 批量退款       | 下载    | 批量電    | 审核              |                   |            |             |             |                       |           |          |        |               |
| ĵ易网购        | >  | 异常退款处理     |       |        |                 |                   |            |             |             |                       |           |          |        |               |
| ♥ 増值服务      | >  | 线下退款查询     |       | 序号     | 退款请求号           | 退款金额              | 收款账户名称     | 收款账号        | 开户银行        | 发起人                   | 审核状态      | 审核人      | 退款状态   | 创建            |
| 💄 认证        | >  | 补贴订单查询     |       | 1      | 1695*0987       | 0.03              | 刘梦达        | 623***2382  | 平安银行        | 892262217             | 待审核       |          | 处理中    | 2023-09<br>9: |
| 🕿 核查管理      | >  | 补贴退款查询     |       |        |                 |                   |            |             | _           |                       |           |          |        |               |
| ▮ 日志        | >  |            |       |        |                 |                   | ž          | 1000 条 <    | 1 2         | 3 4                   | 5 ··· 100 | > 10 条/页 | ∨ 跳至   | 页             |
| ☑ 对账中心      | >  |            |       |        |                 |                   |            |             |             |                       |           |          |        |               |
| 6 权限设置      | >  |            |       |        |                 |                   |            |             |             |                       |           |          |        |               |
| ▲ 运营中心      | >  |            |       |        |                 |                   |            |             |             |                       |           |          |        |               |
|             |    |            |       |        |                 |                   |            |             |             |                       |           |          |        |               |
|             |    |            |       |        |                 |                   |            |             |             |                       |           |          |        |               |
|             |    |            |       |        |                 |                   |            |             |             |                       |           |          |        |               |
|             |    |            |       |        |                 |                   |            |             |             |                       |           |          |        |               |
|             |    |            |       |        |                 |                   | 京ICP备09057 | 216号 - 版权所有 | 1999-2023 首 | 信易支付                  |           |          |        |               |

在【境内收单】-【线下退款查询】可以查询发起的线下退款订单并审核。

#### (1) 查询条件

- 创建时间/完成时间:线下退款订单的创建时间/完成时间。
- 审核状态:线下退款订单的审核状态,分为待审核、审核通过、审核拒绝。
- 退款请求号:线下退款订单对应的退款订单的退款请求号。
- 退款状态:线下退款订单的退款状态,分为处理中、成功、失败。

#### (2) 统计

统计根据查询条件查询出的所有的线下退款订单的总笔数、总金额。

- (3) 单笔审核
  - 对于需要审核的线下退款订单,可在最后的操作列点击"审核"按钮进行审核。

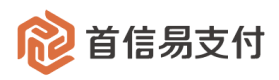

| 线下退款 | <b>次查询</b> |         |          |             |          |   |           |      |                 |       |        |
|------|------------|---------|----------|-------------|----------|---|-----------|------|-----------------|-------|--------|
| 创建   | 审核时间       |         |          |             |          | × | <<br>(秋态: | 请选择  |                 |       |        |
| i    | 良款请        | * 审核意见: | 请选择      |             | ~        |   | (状态:      | 请选择  |                 |       |        |
|      |            | 审核说明:   |          |             |          |   | 充计        |      |                 |       |        |
| 下载   |            |         |          |             |          |   | -         |      |                 |       |        |
| 款金额  | 4          |         | 确        | 定 取消        | ]        |   |           | 退款状态 | 创建时间            | 完成时间  | 操作     |
| 0.03 | 刘梦达        | 623***  | 2382 平安银 | 行 892262217 | 待审核      |   |           | 处理中  | 2023-09-20 11:5 |       | 详情审核   |
|      |            |         |          |             |          |   |           |      | 9:15            |       |        |
|      |            |         |          |             | 共 1000 条 |   | 2 3       | 4 5  | ••• 100 >       | 10条/页 | 0 跳至 页 |

- (4) 批量审核
  - 对于需要审核的线下退款订单,可在第一列勾选需要审核的订单,点击"批量审 核"按钮进行批量审核。

| 线下退款 | 查询     |                 |                   |          |                   |      |           |           |         |      |               |  |
|------|--------|-----------------|-------------------|----------|-------------------|------|-----------|-----------|---------|------|---------------|--|
| 创建的  | 时间 🗘   | 2023-09-20 00:0 | 0:00 ~ 2023-09-20 | 23:59:59 |                   | 审核   | 状态: 请选择   |           |         | ~    |               |  |
| 违    | 國款请求号: |                 |                   |          |                   | ~    |           |           |         |      |               |  |
|      |        |                 |                   | 查询       | 重置                | 统    | 5计        |           |         |      |               |  |
| 下载   | 下载     |                 |                   |          |                   |      |           |           |         |      |               |  |
| •    | 序号     | 退款请求号           | 退款金额              | 收款账户名称   | 收款账号              | 开户银行 | 发起人       | 审核状态      | 审核人     | 退款状态 | 创建            |  |
| •    | 1      | 1695*0987       | 0.03              | 刘梦达      | 623***2382        | 平安银行 | 892262217 | 待审核       |         | 处理中  | 2023-09<br>9: |  |
|      |        |                 |                   | ţ        | <b>共 1000 条</b> < | 1 2  | 3 4       | 5 ··· 100 | > 10条/页 | ~ 跳至 | 页             |  |
|      |        |                 |                   |          |                   |      |           |           |         |      |               |  |

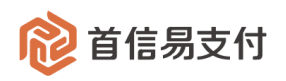

## 1.8 补贴订单查询

| 1 首信易支                                     | 付 | 商户管理后台 帮助中 | ψ        |                                      |                    |                  |                         | <b>9</b> 质量               | 呆障部-境内钱包test商 ▼     |
|--------------------------------------------|---|------------|----------|--------------------------------------|--------------------|------------------|-------------------------|---------------------------|---------------------|
| <br>✿ 首页                                   | × | 境内收单       | ┃ 补贴订单查询 |                                      |                    |                  |                         |                           |                     |
| ▲ 账户中心                                     | > | 订单及退款      | 补贴订单物    | 大态: 请选择                              | ×                  |                  | <b>补贴订单号:</b> 请输入补贴订单   |                           |                     |
| ● 境内收单                                     | > | 子订单查询      | 医六月江     | AD. 5-8740                           |                    |                  | 12#01/2 + C022 00 10 00 | -00-00 - 2022 00 16 22-50 |                     |
| 6 分账订单                                     | > | 退款查询       | 原父易订言    | <b>#写:</b> 版父别号中写                    |                    | B                | ∬雍四川时 ÷ 2023-08-16 00   | :00:00 ~ 2023-08-16 23:59 | :24                 |
| ┇ 易企付                                      | > | 批量通知       |          |                                      | 查询                 | 重置               | 统计                      |                           |                     |
| う 易网购                                      | > | 批量退款       | 下载       |                                      |                    |                  |                         |                           |                     |
| ▶ 微包                                       | > | 异常退款处理     |          |                                      |                    |                  |                         |                           |                     |
| ₩ 税结通                                      | > | 线下退款查询     | 序号       | 补贴订单号                                | 原交易订单号             | 补贴金额             | 补贴订单状态                  | 创建时间                      | 完成时间                |
| ♥ 増値服务                                     | > | 补贴订单查询     | 1 2      | 20230816178982876508309845331<br>968 | 202308161651053680 | 0.50             | 成功                      | 2023-08-16 16:51:06       | 2023-08-16 16:51:13 |
| <ul> <li>3. 认证</li> <li>2. 核查管理</li> </ul> | > | 补贴退款查询     | 2        | 20230816177861876508224956813<br>312 | 202308161650452160 | 0.50             | 成功                      | 2023-08-16 16:50:46       | 2023-08-16 16:51:00 |
| ■ 子商户管理                                    | > |            | 3        | 20230816177834876507854834651<br>136 | 202308161649166700 | 0.50             | 成功                      | 2023-08-16 16:49:17       | 2023-08-16 16:49:28 |
| ▲ 服务商管理                                    | > |            |          |                                      |                    | 共 1000 条 1       | 2 3 4 5                 | 100 > 10条/7               | 五 、 銚至 西            |
| ■ 日志                                       | > |            |          |                                      |                    |                  |                         |                           |                     |
| ₩ 対账中心                                     | > |            |          |                                      |                    |                  |                         |                           |                     |
| <b>約</b> 权限设置                              | > |            |          |                                      |                    |                  |                         |                           |                     |
| 2 运营中心                                     | > |            |          |                                      | 京ICP髷090           | 57216号 - 版权所有199 | 9-2023 首信易支付            |                           |                     |

在【境内收单】-【补贴订单查询】可以查询所有补贴订单。

补贴订单适用于给用户做营销补贴的场景。例如用户在平台购买商品时平台做补贴,用户 的实际支付金额为(订单金额-平台补贴金额),则平台可在发起境内收单时指定补贴金额,并 登录商户后台在此页面查询所有补贴记录。

(1) 查询条件

- 补贴订单状态:补贴订单的状态,分为待处理、成功、取消。
- 补贴订单号:首信易为补贴订单生成的唯一标识号。
- 原交易订单号:补贴订单对应的境内收单交易的商户订单号。
- 创建时间/完成时间:补贴订单的创建时间/完成时间。
- (2) 统计

统计查询出的所有的补贴订单的总笔数、总金额。

(3) 下载

下载查询出的所有的补贴订单。

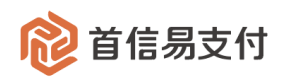

## 1.9 补贴退款查询

| 휂 首信易支                                                             | ፬付 | 商户管理后台 帮助。 | 抱心    |                                      |                                      |               |                 |            | ₿ 首信易测读                 | 商户基础产品Q ▼               |
|--------------------------------------------------------------------|----|------------|-------|--------------------------------------|--------------------------------------|---------------|-----------------|------------|-------------------------|-------------------------|
| Ⅲ<br>✿ 首页                                                          | >  | 境内收单       | 补贴退款  | 查询                                   |                                      |               |                 |            |                         |                         |
| ▲ 账户中心                                                             | >  | 订单及退款      | 补贴退款  | 订单状态: 请选择                            |                                      | ~             | 补贴退款订单号:        | 请输入补贴退款订单号 |                         |                         |
| 📚 境内收单                                                             | >  | 子订单查询      | 商24   | <b>以订单号:</b> 法给入商补账订单号               |                                      |               | <b>雨</b> 亦見订单号: | 原本是订单导     |                         |                         |
| 🖬 分账订单                                                             | >  | 退款查询       | MRTI  |                                      |                                      |               | 加区划日半马。         |            |                         |                         |
| ▋ 易企付                                                              | >  | 批量通知       | 创建的   | 前间 \$ 2022-03-01 00:00:              | :00 ~ 2022-03-31 23:59:59            | 3             |                 |            |                         |                         |
| ĵ易网购                                                               | >  | 批量退款       |       |                                      | đ                                    | 面 重置          | 统计              |            |                         |                         |
| 🗑 税结通                                                              | >  | 异常退款处理     | 下载    |                                      |                                      |               |                 |            |                         |                         |
| ♥ 増値服务                                                             | >  | 线下退款查询     | 1 +** |                                      |                                      |               |                 |            |                         |                         |
| 💄 认证                                                               | >  | 补贴订单查询     | 序号    | 补贴退款订单号                              | 原补贴订单号                               | 原交易订单号        | 补贴退款金额          | 补贴退款订单状态   | 创建时间                    | 完成时间                    |
| <ul> <li>         核查管理     </li> <li>         目 日志     </li> </ul> | >  | 补贴退款查询     | 1     | 20220317378660689166286<br>126796800 | 20220317449644689165898<br>048815104 | 1647509430473 | 1.00            | 成功         | 2022-03-17 17:40:4<br>7 | 2022-03-17 17:40:4<br>8 |
| 🛙 对账中心                                                             | >  |            | 2     | 20220317379635689064480<br>277221376 | 20220317449771689064023<br>630761984 | 1647483242369 | 1.00            | 成功         | 2022-03-17 10:56:1<br>4 | 2022-03-17 10:56:1<br>5 |
| <ul> <li>4. 权限设置</li> <li>2. 运营中心</li> </ul>                       | >  |            | 3     | 20220317441312689064308<br>583387136 | 20220317449771689064023<br>630761984 | 1647483242369 | 1.00            | 成功         | 2022-03-17 10:55:3<br>3 | 2022-03-17 10:55:3<br>4 |
|                                                                    |    |            | 4     | 20220317377919689063838<br>544515072 | 20220317446702689061512<br>903610368 | 1647483242368 | 1.00            | 成功         | 2022-03-17 10:53:4<br>1 | 2022-03-17 10:53:4<br>2 |
|                                                                    |    |            | 5     | 20220317374331689063068<br>419969024 | 20220317446702689061512<br>903610368 | 1647483242368 | 1.00            | 成功         | 2022-03-17 10:50:3<br>8 | 2022-03-17 10:50:3<br>9 |
|                                                                    |    |            |       |                                      |                                      | 共 1000 条 <    | 1 2 3           | 4 5 100    | > 10 条/页                | 38至 页                   |

在【境内收单】-【补贴退款订单查询】可以查询所有补贴退款订单。

营销补贴场景下,若交易发生退款,可指定退回当初给用户的补贴金额,并在此页面查看 所有退回的补贴金额记录。

(1) 查询条件

- 补贴退款订单状态:补贴退款订单的状态,分为待处理、成功、失败。
- 补贴退款订单号:首信易为补贴退款订单生成的唯一标识号。
- 原补贴订单号:补贴退款订单对应的补贴订单的订单号。
- 原交易订单号:对应的境内收单交易的商户订单号。
- 创建时间/完成时间:补贴退款订单的创建时间/完成时间。
- (2) 统计

统计查询出的所有的补贴退款订单的总笔数、总金额。

(3) 下载

下载查询出的所有的补贴退款订单。

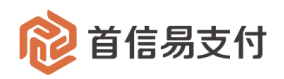

## 1.10 聚分期订单查询

| 😢 首信易支                                  | 付 | 商户管理后台 <mark>帮助</mark> 中 | 心             |                                          |          |      |            |      |         |                 | e                | 首信易测试商户基                | 础产品QA 🔻                 |
|-----------------------------------------|---|--------------------------|---------------|------------------------------------------|----------|------|------------|------|---------|-----------------|------------------|-------------------------|-------------------------|
| Ⅲ<br>✿ 首页                               | > | 境内收单                     | 聚分期订单查询       |                                          |          |      |            |      |         |                 |                  |                         |                         |
| ▲ 账户中心                                  | > | 订单及退款                    | 付息方式          | : 请选择                                    |          |      | ~          |      | 交易状态:   | 选择              |                  | ~                       |                         |
| 📚 境内收单                                  | > | 子订单查询                    | 商户订单号 \$      |                                          |          |      |            | 创建   | 19时间 \$ | 2024-12-01 00:0 | 0:00 ~ 2024-12-3 | 1 23:59:59 💼            |                         |
| 6 分账订单                                  | > | 退款查询                     |               |                                          |          | _    |            |      |         |                 |                  |                         |                         |
| 🍹 易企付                                   | > | 批量退款                     |               |                                          |          |      | 查询         | 重置   | 统计      |                 |                  |                         |                         |
| ■ 微包                                    | > | 异常退款处理                   | 🥏 总笔数: 5; 支   | 村金額总计: 130.00; 乡                         | 分期手续费总计: | 0    |            |      |         |                 |                  |                         |                         |
| 💄 认证                                    | > | 线下退款查询                   | 下载            |                                          |          |      |            |      |         |                 |                  |                         |                         |
| 🖀 核查管理                                  | > | 补贴订单查询                   |               |                                          |          |      |            |      |         |                 |                  |                         |                         |
| ▲ 子商户管理                                 | > | 补贴退款查询                   | 商户订单号         | 订单流水号                                    | 支付金額     | 付息方式 | 银行         | 分期期数 | 分期手续费   | 计费方式            | 交易状态             | 创建时间                    | 完成时间                    |
| ▲ 服务商管理                                 | > | 緊分期订单查询                  | 1734053668191 | fc626df16f1c4637a<br>78b595e5c5c6bab     | 50.00    | 用户付息 | 中国建设银<br>行 | 6    |         |                 | 已付               | 2024-12-13 11:<br>13:33 | 2024-12-13 1<br>1:13:52 |
| <ul><li>2 対账中心</li><li>2 权限设置</li></ul> | > | 聚分期退款查询                  | 1734053668189 | 51d685155da844a<br>38b32d7f47baa6b9<br>2 | 50.00    | 用户付息 | 中国建设银<br>行 | 6    |         |                 | 已付               | 2024-12-13 11:<br>10:57 | 2024-12-13 1<br>1:11:47 |
| ▲ 银行电子账户 ▲ 下载中心                         | > |                          | 1734053668178 | 714ee5fec1f2420c9<br>0f9bd1b878a5313     | 10.00    | 用户付息 | 中国建设银<br>行 | 6    |         |                 | 已付               | 2024-12-13 10:<br>02:43 | 2024-12-13 1<br>0:02:56 |
|                                         |   |                          | 1734053668176 | 3e6d4236624540f1<br>b904238a27e5ab3f     | 10.00    | 用户付息 | 中国建设银<br>行 | 6    |         |                 | 已付               | 2024-12-13 09:<br>58:28 | 2024-12-13 0<br>9:58:40 |
|                                         |   |                          | 1734053668175 | a8aa9d820f9c4533<br>bb04b4bde94a301<br>4 | 10.00    | 用户付息 | 中国建设银<br>行 | 6    |         |                 | 已付               | 2024-12-13 09:<br>56:45 | 2024-12-13 0<br>9:56:57 |
|                                         |   |                          |               |                                          |          |      |            |      |         | 共5条 <           | 1                | 10条/页 > 跳               | 至 页                     |

在【境内收单】-【聚分期订单查询】可以查询所有聚分期订单。

当境内收单业务开通了"聚分期"支付方式,且用户使用该支付方式完成支付时,除了生成境内收单的订单,还会对应生成一笔聚分期订单,用于展示聚分期支付方式独有的分期期数、 付息方式等信息。

(1) 查询条件

- 付息方式:分期利息的支付方式,分为商户贴息、用户付息。
- 交易状态:分期订单的状态,与境内收单订单的状态一致,分为未付、已付、取消。
- 商户订单号:分期订单的订单号,与境内收单订单的商户订单号一致。
- 订单流水号:分期订单在首信易的唯一标识号,与境内收单订单的流水号一致。
- 创建时间:分期订单的创建时间,与境内收单订单的创建时间一致。
- 完成时间:分期订单的完成时间,与境内收单订单的完成时间一致。

(2) 统计

统计查询出的所有的分期订单的总笔数、总支付金额、总分期手续费。

(3) 下载

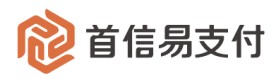

## 1.11 聚分期退款查询

| 휂 首信易支                     | 付 | 商户管理后台 <mark>帮助中</mark> | 心             |                     |                  |           |               |                |      |                         | 首信易测试商                  | 户基础产品QA ▼               |
|----------------------------|---|-------------------------|---------------|---------------------|------------------|-----------|---------------|----------------|------|-------------------------|-------------------------|-------------------------|
| Ⅲ<br>✿ 首页                  | > | 境内收单                    | 聚分期退款查询       |                     |                  |           |               |                |      |                         |                         |                         |
| ▲ 账户中心                     | > | 订单及退款                   | 付息方式:         | 请选择                 |                  | ~         |               | 退款状态:          | 请选择  |                         |                         | ×                       |
| ◎ 境内收单 局 分账订单              | > | 子订单查询                   | 退款请求号 ◆       |                     |                  |           |               | 核销状态:          | 请选择  |                         |                         | ~                       |
| ■ 易企付                      | > | 批量退款                    | 创建时间 \$       | 2024-08-01 00:00:00 | ~ 2024-08-31 23: | 59:59     |               |                |      |                         |                         |                         |
| ■ 微包                       | > | 异常退款处理                  |               |                     |                  | 查询        | 重置            | 统计             |      |                         |                         |                         |
| <ul> <li>3 核查管理</li> </ul> | > | 线下退款查询 补贴订单查询           | ✓ 总笔数: 1; 退款  | 支付金額总计: 10.00; 追    | 回分期手续费总计         | : 5.00    |               |                |      |                         |                         |                         |
| ▲ 子商户管理                    | > | 补贴退款查询                  | 下载            |                     |                  |           |               |                |      |                         |                         |                         |
| ▲ 服务商管理                    | > | 聚分期订单查询                 | 退款请求号         | 商户订单号               | 退款支付金额           | 付息方式      | 退回分期手续<br>费   | 退款状态           | 核销状态 | 创建时间                    | 完成时间                    | 核销时间                    |
| <ul><li>▲ 欠限设置</li></ul>   | > | 業が判慮秋旦间                 | 1723081472662 | 1723080943105       | 10.00            | 商户贴息      | 5.00          | 成功             | 已核销  | 2024-08-08 1<br>0:33:14 | 2024-08-08 10:3<br>3:38 | 2024-08-08 14:2<br>2:51 |
| ▲ 银行电子账户                   | > |                         |               |                     |                  |           |               |                | 共1条  | < 1 >                   | 10条/页 🗸                 | 跳至 页                    |
| - 卜轼中心                     | > |                         |               |                     |                  |           |               |                |      |                         |                         |                         |
|                            |   |                         |               |                     |                  |           |               |                |      |                         |                         |                         |
|                            |   |                         |               |                     |                  |           |               |                |      |                         |                         |                         |
|                            |   |                         |               |                     |                  | 京ICP备0905 | 57216号 - 版权所有 | 1999-2025 首信易支 | 乞付   |                         |                         |                         |

在【境内收单】-【聚分期退款查询】可以查询所有聚分期退款订单。

当使用聚分期支付方式支付的境内收单交易发生退款时,除了境内收单退款订单之外,还 会生成一笔对应的聚分期退款订单。

(1) 查询条件

- 付息方式:分期退款对应的原分期订单的付息方式,分为商户贴息、用户付息。
- 退款状态:分期退款订单的状态,与境内收单退款订单的状态一致,分为成功、失败、处理中、待处理、取消。
- 退款请求号:分期退款订单的订单号,与境内收单退款订单的退款请求号一致。
- 商户订单号:分期退款订单对应的原分期订单的商户订单号,与原境内收单订单
   的商户订单号一致。
- 核销状态:分期退款订单的核销情况,分为待核销、已核销。
   分期退款状态成功后,首信易会根据渠道 D+1 的对账文件对分期退款订单进行核

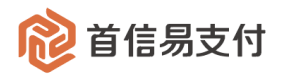

销,以便判断和计算需要退回的分期手续费。

- 创建时间:分期退款订单的创建时间,与境内收单退款订单的创建时间一致。
- 完成时间:分期退款订单的完成时间,与境内收单退款订单的完成时间一致。
- 核销时间:分期退款订单的核销时间,一般是完成时间的次日。

#### (2) 统计

统计查询出的所有的分期退款订单的总笔数、总退回支付金额、总退回分期手续费。

(3) 下载

下载查询出的所有的分期退款订单。

#### 1.12 项目 ID 管理

1.12.1 设置全局规则(项目 ID 名单的属性)

| Ⅲ<br>✿ 首页 | > | 境内收单     | 项目ID查询                                              | 设置全局规则                                               |
|-----------|---|----------|-----------------------------------------------------|------------------------------------------------------|
| 2 账户中心    | ` | 订单及退款    | 项目ID:                                               |                                                      |
| >>> 境内收单  | > | 子订单查询    | 创建时间 \$ 2025-06-16 00:00:00 ~ 2025-06-16 23:59:59 目 |                                                      |
| 分账订单      | > | 退款查询     |                                                     | *名単属性: 日名単 • 非日名単                                    |
| 🖀 网关购汇    | > | 批量追款     |                                                     | 1、 白名单:添加项目ID等同于设置项目ID白名单,不可使用非列表中的项目ID发起交易。         |
| ■ 易企付     | > | 异常退款处理   | 下载 删除 添加 全局设置                                       | - 非列表中的项目ID: 不可交易; 可退款                               |
| 3 易网期     | è | 线下退款查询   | 项目ID 项目名称                                           | - 列表甲的项目ID:根据具体权限配直决定是否可交易或退款                        |
|           | , | 予防以単質同   |                                                     | 2、非白名单: 仅添加的项目ID受权限控制。                               |
| ♥ 増値服労    | > | 补贴追款查询   |                                                     | - 和列表中的项目ID: 可交易, 可返款 - 列表中的项目ID: 根据且体权限配置决定是否可交易或退款 |
| ≗ 认证      | > | 聚分期订单查询  |                                                     |                                                      |
| 🖀 核查管理    | > | 聚分期退款查询  |                                                     |                                                      |
| ▶ 子商户管理   | ` | 运营配置 イ   |                                                     | 确定 取消                                                |
| ▲ 服务商管理   | > | • 项目ID管理 |                                                     |                                                      |

在【境内收单】-【运营配置】-【项目 ID 管理】页面可以维护下单时可使用的项目 ID 及 其交易或退款权限。

首先先设置项目 ID 名单的属性,若不设置则默认为"非白名单"模式。

点击"全局设置"按钮,在弹窗中选择名单属性。

- 1、 属性为白名单:
  - 添加项目 ID 后等同于设置了项目 ID 白名单,使用未在名单中的项目 ID 发起的交易将会失败。
  - 不添加项目 ID 或添加后全部删除:可用任意项目 ID 发起交易和退款。
  - 权限情况列举如下:

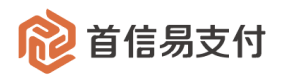

- 1) 非名单中的项目 ID: 不可交易、可退款
- 2) 名单中的项目 ID: 根据该项目 ID 的具体配置决定是否可交易或退款
- 3) 不传项目 ID: 可交易、可退款
- 2、 属性为非白名单:
  - 添加了项目 ID 后,仅在名单中的项目 ID 的交易和退款受限,未在名单中的项目
     ID 不受影响。
  - 权限情况列举如下:
    - 1) 非名单中的项目 ID: 可交易、可退款
    - 2) 名单中的项目 ID: 根据该项目 ID 的具体配置决定是否可交易或退款
    - 3) 不传项目 ID: 可交易、可退款

#### 1.12.2 维护项目 ID 名单

| 1 首信易支付                                    | 商户管理后台帮助中 | ÞÚ         |                     |                       |                        |           | <b>8</b> ăf         | 言易测试子商户基础产 ▼   |
|--------------------------------------------|-----------|------------|---------------------|-----------------------|------------------------|-----------|---------------------|----------------|
| Ⅲ<br>✿ 首页 >                                | 境内收单      | ┃ 项目ID查询   |                     |                       |                        |           |                     |                |
| ▲ 账户中心 >                                   | 订单及退款     | 项目I        | D:                  |                       | 项                      | 目名称:      |                     |                |
| ♦ 境内收单 >                                   | 子订单查询     | 创建时间▲      | 2025-01-01-00-00-00 | 2025-06-16 23·59·59 🗎 |                        |           |                     |                |
| 日本 の 小 の 小 の 、 、 、 、 、 、 、 、 、 、 、 、 、 、 、 | 退款查询      | COXEM 1 PJ | 2023 01 01 00.00.00 | 2023 00 10 23.33.33   |                        |           |                     |                |
| ┣ 易企付 >                                    | 批量退款      |            |                     |                       | 查询重置                   |           |                     |                |
|                                            | 异常退款处理    | 下载         | 除 添加 全局             | 设置                    |                        |           |                     |                |
| 32 对账中心 >                                  | 线下退款查询    |            | 酒日の                 | 百日夕初                  | Alizentia              | 揭作马       | 面积矿间                | 15. <i>H</i> z |
| 🖍 权限设置 >                                   | 补贴订单查询    |            | 项目10                | 项目合称                  | 的建山山                   | 採TF风      | 更新时间                | 1#TF           |
| ▲ 运营中心 >                                   | 补贴退款查询    |            | TEST234             | 测试项目2                 | 2025-06-16 11:05:50    | 897750645 | 2025-06-16 11:06:08 | ☑ 交易 ☑ 退款      |
| ▲ 银行电子账户 >                                 | 聚分期订单查询   |            | TEST123             | 测试项目1                 | 2025-06-16 11:05:35    | 897750645 | 2025-06-16 11:05:59 | 🗌 交易 🕑 退款      |
| ≜ 下载中心 >                                   | 聚分期退款查询   | 0          | 123                 | 0645的项目id             | 2025-06-10 15:24:02    | 897750645 | 2025-06-16 11:06:14 | ☑ 交易 □ 退款      |
|                                            | 运营配置 >    |            |                     |                       |                        | 共3条       | < 1 > 10条           | /页 > 跳至 页      |
|                                            | • 项目ID管理  |            |                     |                       |                        |           |                     |                |
|                                            |           |            |                     |                       |                        |           |                     |                |
|                                            |           |            |                     |                       |                        |           |                     |                |
|                                            |           |            |                     |                       |                        |           |                     |                |
|                                            |           |            |                     |                       |                        |           |                     |                |
|                                            |           |            |                     | 京ICP备090              | 57216号 - 版权所有1999-2025 | 首信易支付     |                     |                |

#### 在【境内收单】-【运营配置】-【项目 ID 管理】可维护项目 ID 名单。

#### (1) 查询条件

● 项目 ID: 商户所创建的项目 ID。

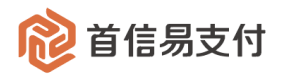

- 项目名称: 商户给项目 ID 定义的项目名称。
- 创建时间:项目 ID 的创建时间。
- 更新时间:项目 ID 最近一次修改交易/退款权限的时间。

#### (2) 下载

下载查询出的项目 ID 列表。

#### (3) 添加

| TT T | 添加项目ID  |      | × |
|------|---------|------|---|
|      | * 项目ID: |      |   |
|      | 项目名称:   |      |   |
| Æ    |         | 确定取消 |   |

- 项目 ID: 必填, 同商户下不可重复。
- 项目名称:非必填。

#### (4) 删除

| 下载  删 | 下载      |           |  |  |  |  |  |  |  |  |  |
|-------|---------|-----------|--|--|--|--|--|--|--|--|--|
| •     | 项目ID    | 项目名称      |  |  |  |  |  |  |  |  |  |
| •     | TEST234 | 测试项目2     |  |  |  |  |  |  |  |  |  |
|       | TEST123 | 测试项目1     |  |  |  |  |  |  |  |  |  |
| Ο     | 123     | 0645的项目id |  |  |  |  |  |  |  |  |  |

至少勾选一个项目 ID 后,可点击"删除"按钮即可删除该条记录。

#### (5) 配置权限

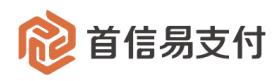

| 项目ID    | 项目名称      | 创建时间                | 操作员       | 更新时间                | 操作        |
|---------|-----------|---------------------|-----------|---------------------|-----------|
| TEST234 | 测试项目2     | 2025-06-16 11:05:50 | 897750645 | 2025-06-16 11:06:08 | 🕏 交易 🕑 退款 |
| TEST123 | 测试项目1     | 2025-06-16 11:05:35 | 897750645 | 2025-06-16 11:05:59 | 🗌 交易 🕑 退款 |
| 123     | 0645的项目id | 2025-06-10 15:24:02 | 897750645 | 2025-06-16 11:06:14 | ✔ 交易 🗌 退款 |

● 交易:勾选则表示该项目 ID 可发起交易;取消勾选则表示该项目 ID 停止交易。

● 退款:勾选则表示该项目 ID 可发起退款;取消勾选则表示该项目 ID 停止退款。

## 2 提现

提现,即将账户内的资金提现到银行账户内。

## 2.1 发起提现

| ᅇ 首信易支      | 付 | 商户管理后台                   | 帮助中 | ν <b>ό</b>              | ● 首信易测试商户基础产品Q ▼ |
|-------------|---|--------------------------|-----|-------------------------|------------------|
| Ⅲ<br>✿ 首页   | > | 账户中心                     |     | 发起提现                    |                  |
| ▲ 账户中心      | > | 概览                       |     | 可提现金额: 31103.97 元       |                  |
| ● 境内收单      | > | 账户管理                     | >   | 相關企業。                   |                  |
| 🖬 分账订单      | > | 提现                       | v   | sterve an ere -         |                  |
| 🍹 易企付       | > | • 发起提现                   |     | 手续费: 0.00 元             |                  |
| ❷ 电商宝       | > | <ul> <li>提现记录</li> </ul> |     | * <b>交易密码</b> : 请输入交易密码 |                  |
| ĵ 易网购       | > | 结算                       | >   |                         |                  |
| ♥ 増値服务      | > | 代付                       | >   | 备注:                     |                  |
| 💄 认证        | > | 交易记录                     | >   |                         |                  |
| 🕿 核查管理      | > |                          |     | 提交 重置                   |                  |
| ▲ 二級商户管理    | > |                          |     |                         |                  |
| ▲ 服务商管理     | > |                          |     |                         |                  |
| <b>目</b> 日志 | > |                          |     |                         |                  |
| 🗱 对账中心      | > |                          |     |                         |                  |
| 🖍 权限设置      | > |                          |     |                         |                  |

在【账户中心】-【提现】-【发起提现】可以发起提现操作。

输入提现金额、交易密码,点击"提交",即可发起提现操作。

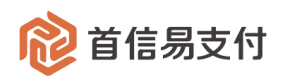

### 2.2 提现记录

| 😢 首信易支    | 付 | 商户管理后台                   | 帮助中 | Ċ           |                     |                       |                     |                   |            | 8 首信易    | 测试商户基础产品Q ▼ |
|-----------|---|--------------------------|-----|-------------|---------------------|-----------------------|---------------------|-------------------|------------|----------|-------------|
| Ⅲ<br>✿ 首页 | > | 账户中心                     |     | 提现记录        |                     |                       |                     |                   |            |          |             |
| 💄 账户中心    | > | 概览                       |     | 创建时间 💠      | 2020-12-01 00:00:00 | ~ 2021-01-28 23:59:59 | 9 🗇                 | 提现状态:             | 请选择        |          | v           |
| ● 境内收单    | > | 账户管理                     | >   |             |                     |                       | * *                 | r. mm ///->1      |            |          |             |
| 🖬 分账订单    | > | 提现                       | ~   |             |                     |                       | 堂词                  | 巨重 税计             |            |          |             |
| ┇ 易企付     | > | • 发起提现                   |     | ✓ 提现总金额:0.5 | 50 (元), 手续费:0.01 (テ | 元), 总笔数:1 (笔)         |                     |                   |            |          |             |
| ❷ 电商宝     | > | <ul> <li>提现记录</li> </ul> |     | 下载          |                     |                       |                     |                   |            |          |             |
| ĵ易网购      | > | 结算                       | >   |             |                     |                       |                     |                   |            |          |             |
| ♥ 増値服务    | > | 代付                       | >   | 提现单号        | 提现金额                | 手续费                   | 提现状态                | 提现时间              | 完成时间       | 备注       | 操作          |
| 🚨 认证      | > | 交易记录                     | >   | 2c99*000e   | 0.50                | 0.01                  | 提现成功                | 2021-01-05        | 2021-01-05 |          |             |
| 🕿 核查管理    | > |                          | =   |             |                     |                       |                     | 11.10.05          | 11.21.00   |          |             |
| 🛓 二级商户管理  | > |                          |     |             |                     |                       |                     |                   | 共1条 < 1    | > 10 条/页 | ✓ 跳至 页      |
| ▲ 服务商管理   | > |                          |     |             |                     |                       |                     |                   |            |          |             |
| ▮ 日志      | > |                          |     |             |                     |                       |                     |                   |            |          |             |
| ₩ 对账中心    | > |                          |     |             |                     |                       |                     |                   |            |          |             |
| 🔓 权限设置    | > |                          |     |             |                     |                       |                     |                   |            |          |             |
|           |   |                          |     |             |                     |                       |                     |                   |            |          |             |
|           |   |                          |     |             |                     |                       |                     |                   |            |          |             |
|           |   |                          |     |             |                     |                       |                     |                   |            |          |             |
|           |   |                          |     |             |                     | Ţ                     | 氘ICP备09057216号 - 版材 | 又所有1999-2019 首信易习 | 支付         |          |             |

在【账户中心】-【提现】-【提现记录】可以查询提现记录。

(1) 查询条件

- 创建时间:提现发起的时间。
- 完成时间:提现完成的时间。
- 提现状态:提现记录的状态,分为待提现、提现中、提现成功、提现失败。
- (2) 统计

统计根据查询条件查询出的所有的提现记录的总金额、总手续费、总笔数。

(3) 下载

下载根据查询条件查询出的所有的提现记录。

(4) 详情

查看提现记录的详细信息。

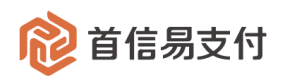

## 2.3 退票查询

| 휂 首信易3                                  | を付 | 商户管理后台                   | 帮助中 | 0          |                  |                   |            |      |          |                        | e                      | 首信易测试商户                | -基础产品Q ▼               |
|-----------------------------------------|----|--------------------------|-----|------------|------------------|-------------------|------------|------|----------|------------------------|------------------------|------------------------|------------------------|
| III<br>✿ 首页                             | >  | 账户中心                     |     | 退票查询       |                  |                   |            |      |          |                        |                        |                        |                        |
| 💄 账户中心                                  | >  | 概览                       |     | 退票创建时间 💠   | 2022-12-09 00:00 | 0:00 ~ 2022-12-09 | 23:59:59   |      | 商户订单号 💠  |                        |                        |                        |                        |
| ■ 境内收单                                  | >  | 账户管理                     | >   |            |                  |                   | **         |      | (4-)1    |                        |                        |                        |                        |
| 🖥 分账订单                                  | >  | 提现                       | ~   |            |                  |                   | 童诃         | 重置   | 统计       |                        |                        |                        |                        |
| う 易网购                                   | >  | <ul> <li>发起提现</li> </ul> |     | ✓ 退票总金额:10 | 0.00, 退票订单个数:    | 2                 |            |      |          |                        |                        |                        |                        |
| ♥ 増値服务                                  | >  | <ul> <li>提现记录</li> </ul> |     | 下载         |                  |                   |            |      |          |                        |                        |                        |                        |
| 💄 认证                                    | >  | <ul> <li>退票查询</li> </ul> |     |            |                  |                   |            |      |          |                        |                        |                        |                        |
| 🖀 核查管理                                  | >  | 结算                       | >   | 原商户订单号     | 提现订单号            | 收款方户名             | 收款账号       | 开户银行 | 退票金额 (元) | 提现创建时间                 | 提现完成时间                 | 退票起始时间                 | 退票完成时间                 |
| ┣ 日志                                    | >  | 代付                       | >   | 1670*4551  | 6337*2878        | 郗*豪               | 620***6747 | 上海银行 | 5.00     | 2022-12-09<br>16:00:47 | 2022-12-09<br>16:00:58 | 2022-12-09<br>16:01:40 | 2022-12-09<br>16:01:40 |
| <ul><li>2 对账中心</li><li>金 权限设置</li></ul> | >  | 交易记录                     | Ì   | 1670*6712  | c15e*ce8f        | 郗*豪               | 620***6747 | 上海银行 | 5.00     | 2022-12-09<br>15:59:04 | 2022-12-09<br>15:59:17 | 2022-12-09<br>16:00:22 | 2022-12-09<br>16:00:22 |
|                                         |    |                          |     |            |                  |                   |            |      |          | 共 2 \$                 | K < 1                  | > 50 v 8               | 航至 页                   |

在【账户中心】-【提现】-【退票查询】可以查询提现退票订单。

退票指提现请求上送到银行后,银行通知首信易提现成功。但是银行给提现账户做实际入 账时,由于账户状态异常等原因入账失败,将提现资金退回首信易。首信易会创建退票订单, 并将提现资金退回到商户在首信易的账户。

(1) 查询条件

- 退票创建时间:退票订单的创建时间。
- 退票完成时间:退票订单的完成时间(退票资金退回到首信易账户的时间)。
- 提现创建时间:退票订单对应的提现订单的创建时间。
- 提现完成时间:退票订单对应的提现订单的完成时间。
- 商户订单号:退票订单对应的提现订单发起时使用的请求号。
- 提现订单号:退票订单对应的提现订单由首信易生成的订单号。
- (2) 统计

统计根据查询条件查询出的所有的提现退票订单的总金额、总笔数。

(3) 下载

下载根据查询条件查询出的所有的提现退票订单。

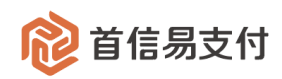

## 3 结算

结算,即将账户中的资金结算到银行账户中。

## 3.1 发起结算

| ᅇ 首信易支(     | 付 | 商户管理后台                   |   |       |                                      | 首信易质量保障部创新测试商户 |
|-------------|---|--------------------------|---|-------|--------------------------------------|----------------|
| III<br>✿ 首页 | > | 账户中心                     |   | 发起结算  |                                      | 002 🔻          |
| 💄 账户中心      | > | 概览                       |   | 结算账户: | 请选择结算账户 ^                            |                |
| ● 境内收单      | > | 账户管理                     | > |       | 请选择结算账户                              |                |
| 🍹 新零售       | > | 提现                       | > |       | 人民币账户                                |                |
| 💄 认证        | > | 结算                       | ~ |       |                                      |                |
| 二级商户管理      | > | • 发起结算                   |   |       |                                      |                |
| 🔒 权限设置      | > | • 结算查询                   |   |       |                                      |                |
|             |   | <ul> <li>结算信息</li> </ul> |   |       |                                      |                |
|             |   | 交易记录                     | > |       |                                      |                |
|             |   |                          |   |       |                                      |                |
|             |   |                          |   |       |                                      |                |
|             |   |                          |   |       |                                      |                |
|             |   |                          |   |       |                                      |                |
|             |   |                          |   |       | 京ICP备09057216号 - 版权所有1999-2019 首信易支付 |                |

| 휂 首信易支付           |   | 商户管理后台 |   |                                      | 自信易质量保障部创新测试商户 |
|-------------------|---|--------|---|--------------------------------------|----------------|
| III<br>✿ 首页     > | , | 账户中心   |   | 发起结算                                 | 002 🔻          |
| 💄 账户中心 💦 🤉        |   | 概览     |   | 结算账户: 人民币账户 🗸                        |                |
| \$ 境内收单 ⇒         | > | 账户管理   | > | 可结金额: 1.9 CNY                        |                |
| ╞ 新零售 >           | , | 提现     | > | 起始日期: 2019-06-13                     |                |
| 🚨 认证 💈            | , | 结算     | ~ | * <b>截止日期:</b> 请选择日期                 |                |
| 💵 二级商户管理 💈        | > | • 发起结算 |   | 汇款附言: 最多输入140个字                      |                |
| 😪 权限设置 💈          | > | • 结算查询 |   |                                      |                |
|                   |   | • 结算信息 |   | 收款账户: 农业银行 622***9672 查看             |                |
|                   |   | 交易记录   | > | 到账时间:预计1个工作日                         |                |
|                   |   |        |   | 提交                                   |                |
|                   |   |        |   |                                      |                |
|                   |   |        |   |                                      |                |
|                   |   |        |   |                                      |                |
|                   |   |        |   | 京ICP备09057216号 - 版权所有1999-2019 首信易支付 |                |

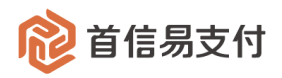

在【账户中心】-【结算】-【发起结算】可以发起结算操作。 选择币种账户,系统会当前币种账户的可结金额。 起始时间是指上一次结算截止时间。需选择此次结算的截止时间。 点击"查看",可以查看当前币种账户对应的结算银行账户的详细信息。 点击"提交",即可发起结算操作。

#### 3.2 结算查询

| 😢 首信易支    | 付 | 商户管理后台                   | 帮助中 | ψ         |                        |                  |               |      |            |                     |         | e    | 首信易测试商户基础 | 萨品Q ▼ |
|-----------|---|--------------------------|-----|-----------|------------------------|------------------|---------------|------|------------|---------------------|---------|------|-----------|-------|
| Ⅲ<br>✿ 首页 | > | 账户中心                     |     | 4 结算查询    |                        |                  |               |      |            |                     |         |      |           |       |
| 上 账户中心    | > | 概览                       |     | 结算发起时间:   | 2020-04-01 0           | 0:00:00 ~ 2020-0 | 5-30 23:59:59 | Ð    |            |                     |         |      |           |       |
| ● 境内收单    | > | 账户管理                     | >   |           |                        |                  |               | 查询   | <b>T T</b> |                     |         |      |           |       |
| 🖬 分账订单    | > | 提现                       | >   |           |                        |                  |               | 旦问   | # <u></u>  |                     |         |      |           |       |
| 🍹 易企付     | > | 结算                       | ~   | 结算账户      | 结算发起时间                 | 结算起始时间           | 结算截止时间        | 结算状态 | 打款状态       | 结算金額                | 结算手续费   | 收费模式 | 预计到账时间    | ŧ     |
| ❷ 电商宝     | > | • 发起结算                   |     |           |                        |                  |               |      |            |                     |         |      |           |       |
| ĵ易网购      | > | <ul> <li>结算查询</li> </ul> |     | 1100*8436 | 2020-06-30<br>17:18:32 | 2018-11-25       | 2020-06-30    | 结算成功 | 打款中        | 1,367,275.00<br>CNY | 0.00CNY |      | 1个工作日     | •     |
| ♥ 増値服务    | > | <ul> <li>结算信息</li> </ul> |     |           |                        |                  |               |      |            |                     |         |      |           |       |
| 💄 认证      | > | 代付                       | >   |           |                        |                  |               |      |            | ŧ                   | も1条 < 1 | > 10 | 条/页 🗸 跳至  | 页     |
| 🕿 核查管理    | > | 交易记录                     | ,   |           |                        |                  |               |      |            |                     |         |      |           |       |
| 🛓 二级商户管理  | > |                          |     |           |                        |                  |               |      |            |                     |         |      |           |       |
| ▲ 服务商管理   | > |                          |     |           |                        |                  |               |      |            |                     |         |      |           |       |
| ■ 日志      | > |                          |     |           |                        |                  |               |      |            |                     |         |      |           |       |
| ₩ 対账中心    | > |                          |     |           |                        |                  |               |      |            |                     |         |      |           |       |
| 🔓 权限设置    | > |                          |     |           |                        |                  |               |      |            |                     |         |      |           |       |

#### 在【账户中心】-【结算】-【结算记录】可以查询结算记录。

可以使用结算发起时间进行查询。结算发起时间,即结算记录发起的时间。

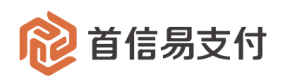

## 3.3 结算信息

| ᅇ 首信易支             | 付 | 商户管理后台                   | 帮助中    | 心                 |         | ● 首信易测试商户基础产品Q ▼ |
|--------------------|---|--------------------------|--------|-------------------|---------|------------------|
| III                |   | 账户中心                     |        | 结算信息              |         |                  |
| ✿ 首页               | > |                          |        |                   |         |                  |
| 💄 账户中心             | > | 概览                       |        | 以下信息如有变化,请及时联条找们! |         |                  |
| ● 境内收单             | > | 账户管理                     | >      | 结算账户:             | 请选择结算账户 |                  |
| 🖪 分账订单             | , | 線取                       | >      |                   | 请选择结算账户 |                  |
| <b>1 1 1 1 1 1</b> |   | 200.90                   |        |                   | 美元账户    |                  |
| ┢ 易企付              | > | 结算                       | $\sim$ |                   | 人民币账户   |                  |
| ❷ 电商宝              | > | • 发起结算                   |        |                   | 欧元账户    |                  |
| ĵ易网购               | > | <ul> <li>结算查询</li> </ul> |        |                   |         |                  |
| ♥ 増值服务             | > | • 结算信息                   |        |                   |         |                  |
| 💄 认证               | > | 代付                       | >      |                   |         |                  |
| ▲ 核查管理             | > | 交易记录                     | ,      |                   |         |                  |

在【账户中心】-【结算】-【结算信息】可以查询结算银行账户信息。

通过币种,选择查询的结算银行账户信息。

点击查询的币种账户,显示对应的结算银行账户信息,如下图所示。

| 휂 首信易支    | 付 | 商户管理后台 <mark>帮助</mark>   |                     |                      | 台信易测试商户基础产品Q ▼ |
|-----------|---|--------------------------|---------------------|----------------------|----------------|
| Ⅲ<br>✿ 首页 | > | 账户中心                     | 结算信息                |                      |                |
| ▲ 账户中心    | > | 概览                       | 以下信息如有变化,谦          | 段时联系我们!              |                |
| ● 境内收单    | > | 账户管理 >                   |                     | 结算账户: 人民币账户 >        |                |
| 🖬 分账订单    | > | 提现 >                     | 账点信言                |                      |                |
| 冒 易企付     | > | 结算 ~                     | 知问11日起              |                      |                |
| ❷ 电商宝     | > | <ul> <li>发起结算</li> </ul> |                     | 户名: 贵阳市得城网络科技服务有限公司  |                |
| ĵ易网购      | > | <ul> <li>结算查询</li> </ul> | Fh                  | 在省: 贵州               |                |
| ♥ 増値服务    | > | <ul> <li>结算信息</li> </ul> | Ph                  | 在市: 贵阳               |                |
| 💄 认证      | > | 代付 >                     | 71                  | テリ・ 入幸眠引             |                |
| 🖀 核查管理    | > | 交易记录 >                   |                     | 账户: 0144001800000367 |                |
| ▲ 二级商户管理  | > |                          | (古物:4000)           |                      |                |
| ▮ 服务商管理   | > |                          | 30异八03              |                      |                |
| ■ 日志      | > |                          | 风险预                 | 存期: 1                |                |
| 32 对账中心   | > |                          | 起结                  | 金额: 0.01             |                |
| ✿ 权限设置    | > |                          | 结 <b>算</b> 是否<br>结算 | i可用: 是<br>1方式: 自助结算  |                |
| ♣ 权限设置    | > |                          | 结算                  | 5.5.5 血              |                |

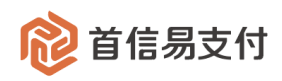

## 4 代付

代付,即将账户中的资金代付至指定的银行账户。

## 4.1 发起代付

在【账户中心】-【代付】-【发起代付】可以发起代付操作。

(1) 单笔代付

| 휂 首信易支      | 付 | 商户管理后台                   | 帮助中 |                                    | ₿ 首信易测试商户3          | 基础产品Q 🔻                      |          |      |    |
|-------------|---|--------------------------|-----|------------------------------------|---------------------|------------------------------|----------|------|----|
| III<br>✿ 首页 | > | 账户中心                     |     | 发起代付                               |                     |                              |          |      |    |
| 上 账户中心      | > | 概览                       |     | <ol> <li>注: 谨防电信网络新型违法犯</li> </ol> | 2罪,请仔细核实收款方账户信息!向对公 | 账户转账时,必须选择开户银行!              |          |      |    |
| ● 境内收单      | > | 账户管理                     | >   | 单笔 批量                              |                     |                              |          |      |    |
| 🖥 分账订单      | > | 提现                       | >   |                                    |                     |                              |          |      |    |
| ▋ 易企付       | > | 结算                       | >   | 收款方户名*                             | 银行账号*               | 开户银行                         | 代付金额(元)* | 支行信息 | 操作 |
| ❷ 电商宝       | > | 代付                       | ~   |                                    |                     | 选择银行                         | ×        |      | 清除 |
| ĵ易网购        | > | • 发起代付                   |     |                                    |                     | 选择银行                         | ~        |      | 清除 |
| ♥ 増值服务      | > | • 代付审核                   |     |                                    |                     |                              |          |      |    |
| 💄 认证        | > | <ul> <li>批次查询</li> </ul> |     |                                    |                     | 选择银行                         | ·        |      | 清除 |
| 🕿 核查管理      | > | • 代付查询                   |     |                                    |                     | 坦六 玉座                        |          |      |    |
| 🛓 二级商户管理    | > | <ul> <li>退款查询</li> </ul> |     |                                    |                     | 旋火 里員                        |          |      |    |
| ▮ 服务商管理     | > | • 退票查询                   |     | ∨ 最近代付记录                           |                     |                              |          |      |    |
| ┣ 日志        | > | <ul> <li>批量通知</li> </ul> |     |                                    |                     |                              |          |      |    |
| 32 对账中心     | > | 交易记录                     | >   |                                    |                     |                              |          |      |    |
| 🔒 权限设置      | > |                          |     |                                    |                     |                              |          |      |    |
|             |   |                          |     |                                    |                     |                              |          |      |    |
|             |   |                          |     |                                    |                     |                              |          |      |    |
|             |   |                          |     |                                    |                     |                              |          |      |    |
|             |   |                          |     |                                    | 京ICP                | 备09057216号 - 版权所有1999-2019 首 | 信易支付     |      |    |

单笔代付需逐笔填写收款方信息,最多发起3笔。

信息填写完成后,点击"提交",进入信息确认页面。信息确认无误后,输入支付密码,点击"确定"即可发起代付。

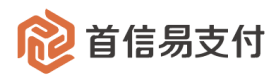

| 휂 首信易支付     | 寸 | 商户管理后台 帮助·               | ゆひ  日  日  日  日  日  日  日  日  日  日  日  日  日 |
|-------------|---|--------------------------|-------------------------------------------|
| III<br>✿ 首页 | > | 账户中心                     | 代付确认                                      |
| ▲ 账户中心      | > | 概览                       | 代付总金额: 1.00 CNY                           |
| ● 境内收单      | > | 账户管理 >                   | 手续费: 1.00 CNY                             |
| ■ 分账订单      | > | 提现    >                  | 业曲业白本频· 31103.07                          |
| ┣ 易企付       | > | 结算 >                     |                                           |
| ❷ 电商宝       | > | 代付 ~                     | 代付笔数: 1                                   |
| ĵ易网购        | > | • 发起代付                   | ■交易密码: 输入密码                               |
| ♥ 増値服务      | > | <ul> <li>代付审核</li> </ul> |                                           |
| 💄 认证        | > | <ul> <li>批次查询</li> </ul> | <b>第7日:</b> 第25年14人300円子4日<br>権           |
| 🕿 核查管理      | > | <ul> <li>代付查询</li> </ul> | 确定                                        |
| 🖪 二级商户管理    | > | <ul> <li>退款查询</li> </ul> |                                           |
| ▮ 服务商管理     | > | • 退票查询                   |                                           |
| ■ 日志        | > | <ul> <li>批量通知</li> </ul> |                                           |
| ▓ 对账中心      | > | 交易记录 >                   |                                           |
| 🔒 权限设置      | > |                          |                                           |
|             |   |                          |                                           |
|             |   |                          |                                           |
|             |   |                          |                                           |
|             |   |                          | 京ICP备09057216号 - 版权所有1999-2019 首信易支付      |

#### (2)批量代付

| 😢 首信易支      | 付 | 商户管理后台                   | 帮助中 |                                                                     | ● 首信易测试商户基础产品Q ▼ |
|-------------|---|--------------------------|-----|---------------------------------------------------------------------|------------------|
| III<br>✿ 首页 | > | 账户中心                     |     | 发起代付                                                                |                  |
| ▲ 账户中心      | > | 概览                       |     | <ul> <li>注: 運防电信网络新型违法犯罪,请仔细被实收款方账户信息!向对公账户转账时,必须选择开户银行!</li> </ul> |                  |
| 豪 境内收单      | > | 账户管理                     | >   | 单笔 批量                                                               |                  |
| 🖬 分账订单      | > | 提现                       | >   |                                                                     |                  |
| 🍃 易企付       | > | 结算                       | >   |                                                                     |                  |
| ❷ 电商宝       | > | 代付                       | ~   | 上传明细: 选择文件 上下载模板 xisx                                               |                  |
| ĵ易网购        | > | • 发起代付                   |     |                                                                     |                  |
| ♥ 増値服务      | > | • 代付审核                   |     |                                                                     |                  |
| 💄 认证        | > | • 批次查询                   |     |                                                                     |                  |
| 🖀 核查管理      | > | • 代付查询                   |     | 下一步                                                                 |                  |
| 🛓 二级商户管理    | > | <ul> <li>退款查询</li> </ul> |     |                                                                     |                  |
| ▲ 服务商管理     | > | • 退票查询                   |     |                                                                     |                  |
| <b>目</b> 日志 | > | <ul> <li>批量通知</li> </ul> |     |                                                                     |                  |
| 32 对账中心     | > | 交易记录                     | >   |                                                                     |                  |
| ♣ 权限设置      | > |                          |     |                                                                     |                  |

批量代付需要上传批量代付明细文件,没有笔数限制。

点击 "J下载模板.xisx",可以下载代付明细文件模板。点击 "选择文件",可以上传代付明细文件。

上传代付明细文件后,点击"下一步",进入信息确认页面。信息确认无误后,输入支付密

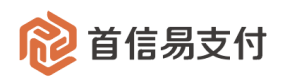

### 码,点击"确定"即可发起代付。

| ᅇ 首信易支    | 付 | 商户管理后台 帮                 | 0                      | ● 首信易测试商户基础产品Q ▼ |
|-----------|---|--------------------------|------------------------|------------------|
| Ⅲ<br>✿ 首页 | > | 账户中心                     | 一代付确认                  |                  |
| ▲ 账户中心    | > | 概览                       | 代付总金额: 3.00 CNY        |                  |
| ● 境内收单    | > | 账户管理                     | 手续费: 2.00 CNY          |                  |
| 🖥 分账订单    | > | 提现                       | 当前新户全额:31103.97        |                  |
| 🏹 易企付     | > | 结算                       | THENDER ALLER ATTOCASE |                  |
| ❷ 电商宝     | > | 代付                       | 代村笔数:2                 |                  |
| ĵ 易网购     | > | • 发起代付                   | 代付明細:上                 |                  |
| ♥ 増値服务    | > | • 代付审核                   |                        |                  |
| 🚨 认证      | > | • 批次查询                   | * <b>父易忆钟</b> : 細人忆时   |                  |
| 🕿 核查管理    | > | • 代付查询                   | <b>备注:</b> 最多输入300个字符  |                  |
| ▲ 二级商户管理  | > | <ul> <li>退款查询</li> </ul> |                        |                  |
| ੈ 服务商管理   | > | <ul> <li>退票查询</li> </ul> | 确定取消                   |                  |
| ┣ 日志      | > | <ul> <li>批量通知</li> </ul> |                        |                  |
| 🛛 对账中心    | > | 交易记录                     |                        |                  |
| 🔒 权限设置    | > |                          |                        |                  |

## 4.2 代付审核

| 😢 首信易支      | 付 | 商户管理后台                   | <sup>1</sup> 管理后台 帮助中心 |      |                             |      |           |         |      |         |            |        |        |     |  |
|-------------|---|--------------------------|------------------------|------|-----------------------------|------|-----------|---------|------|---------|------------|--------|--------|-----|--|
| III<br>1 首页 | > | 账户中心                     |                        | 代付审核 |                             |      |           |         |      |         |            |        |        |     |  |
| 💄 账户中心      | > | 概览                       |                        | 创建时间 | 司 ≎ 2021-                   |      | ~         |         |      |         |            |        |        |     |  |
| ● 境内收单      | > | 账户管理                     | >                      | +L\A | ****                        |      |           |         |      |         |            |        |        |     |  |
| ▶ 分账订单      | > | 提现                       | >                      | 16/  | 批次流水号: 请输入批次流水号 发起人: 请选择发起人 |      |           |         |      |         |            |        |        |     |  |
| ┣ 易企付       | > | 结算                       | >                      |      |                             |      |           |         |      |         |            |        |        |     |  |
| ❷ 电商宝       | > | 代付                       | ~                      | 批量审核 |                             |      |           |         |      |         |            |        |        |     |  |
| ĵ易网购        | > | • 发起代付                   |                        |      |                             |      |           |         |      |         |            |        |        |     |  |
| ♥ 増値服务      | > | • 代付审核                   |                        |      | 操作                          | 文件下载 | 批次流水号     | 代付金額(元) | 代付笔数 | 手续费 (元) | 代付创建时间     | 审核时间   | 审核状态   | 发起人 |  |
| 💄 认证        | > | • 批次查询                   |                        |      |                             |      | 2c99*0016 | 1.00CNY | 1    | 1.00CNY | 2021-01-11 | -      | 待审核    | 周晖  |  |
| 🖀 核查管理      | > | • 代付查询                   |                        |      |                             |      |           |         |      |         | 11.50.01   |        |        |     |  |
| ▮ 二级商户管理    | > | <ul> <li>退款查询</li> </ul> |                        |      |                             |      |           |         |      | 共1务     | ŧ < 🚺 ⊃    | 10 条/页 | i ~ 跳至 | 页   |  |
| ▲ 服务商管理     | > | • 退票查询                   |                        |      |                             |      |           |         |      |         |            |        |        |     |  |
| ■ 日志        | > | <ul> <li>批量通知</li> </ul> |                        |      |                             |      |           |         |      |         |            |        |        |     |  |
| 32 对账中心     | > | 交易记录                     | >                      |      |                             |      |           |         |      |         |            |        |        |     |  |
| • 权限设置      | > |                          |                        |      |                             |      |           |         |      |         |            |        |        |     |  |

若商户与首信易约定发起代付后需要审核,则可在代付审核页面进行审核。

在【账户中心】-【代付】-【代付审核】可以查询发起的代付批次并审核。

(1) 查询条件

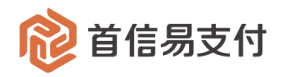

- 创建时间:代付批次的创建时间。
- 审核时间:代付批次审核完成的时间。
- 审核状态:代付批次的审核状态,分为待审核、审核成功、审核拒绝。
- 批次流水号:代付批次在首信易系统内的流水号。
- 发起人:代付批次的发起人,可以选择管理员和已创建的操作员。
- (2) 统计

统计根据查询条件查询出的所有的代付批次的总批次、总笔数、总金额。

- (3) 操作
  - 可以单笔审核,也可以勾选批次进行批量审核。

#### 4.3 批次查询

| 😢 首信易支                                                                                                    | 付 | 商户管理后台                   | 帮助中国 | 6           |                      |                |                 |                        |                        |          |               |      | 8 首信易测试商户基础 | 凿产品Q ▼ |
|----------------------------------------------------------------------------------------------------|---|--------------------------|------|-------------|----------------------|----------------|-----------------|------------------------|------------------------|----------|---------------|------|-------------|--------|
| <br>1000 日<br>1110 日<br>1111 | > | 账户中心                     |      | 批次查询        |                      |                |                 |                        |                        |          |               |      |             |        |
| 💄 账户中心                                                                                                    | > | 概览                       |      | 代付创建时间 💠    | 2021-01-11 00        | 0:00:00 ~ 2021 | -01-11 23:59:59 |                        |                        | 支付状态:    | 请选择           |      | ~           |        |
| 豪 境内收单                                                                                                    | > | 账户管理                     | >    | 排炉渣水具       | · 法给入批次运动            |                |                 |                        |                        | 安記人・     | 清洗探浴記人        |      | ×           |        |
| 🖬 分账订单                                                                                                    | > | 提现                       | >    | 100/000/9   | · M34837 (3807/01023 |                |                 |                        |                        |          | 19221+1X10271 |      |             |        |
| ╞ 易企付                                                                                                    | > | 结算                       | >    |             |                      |                |                 | 查询                     | 重置                     | 统计       |               |      |             |        |
| ❷ 电商宝                                                                                                    | > | 代付                       | ~    | ✓ 总金額:5 CNY | (, 总笔数:4笔,           | 总手续费:4 CM      | ۹Y,             |                        |                        |          |               |      |             |        |
| ĵ易网购                                                                                                    | > | • 发起代付                   |      |             |                      |                |                 |                        |                        |          |               |      |             |        |
| ♥ 増値服务                                                                                                    | > | • 代付审核                   |      | ▶ 蚁         |                      |                |                 |                        |                        |          |               |      |             |        |
| 💄 认证                                                                                                    | > | <ul> <li>批次查询</li> </ul> |      | 批次流水号       | 代付金额(元)              | 代付笔数           | 手续费(元)          | 代付创建时间                 | 支付完成时间                 | 支付状态     | 审核状态          | 审核时间 | 备注          | 操作     |
| 🕿 核查管理                                                                                                    | > | • 代付查询                   | -    | 2c99*000f   | 3.00                 | 2              | 2.00            | 2021-01-11             |                        | 未支付      | 待审核           |      |             |        |
| 🛓 二级商户管理                                                                                                    | > | <ul> <li>退款查询</li> </ul> |      | 2000 0001   | 5100                 | -              | 2.00            | 13:07:06               |                        | 10       | 10 + 12       |      |             |        |
| ▲ 服务商管理                                                                                                    | > | <ul> <li>退票查询</li> </ul> |      | 2c99*000e   | 1.00                 | 1              | 1.00            | 2021-01-11             |                        | 未支付      | 待审核           |      |             |        |
| ₿ 日志                                                                                                    | > | <ul> <li>批量通知</li> </ul> |      |             |                      |                |                 | 13.03.30               |                        |          |               |      |             |        |
| 32 对账中心                                                                                                    | > | 交易记录                     | >    | 2c99*0016   | 1.00                 | 1              | 1.00            | 2021-01-11<br>11:38:04 | 2021-01-11<br>11:38:09 | 已支付      | 待审核           | -    |             |        |
| 🔒 权限设置                                                                                                    | > |                          |      |             |                      |                | 截图(Alt + A)     |                        |                        |          |               |      |             |        |
|                                                                                                    |   |                          |      |             |                      |                |                 |                        |                        |          | 共3条 <         | 1 >  | 10条/页 🗸 跳至  | 页      |
|                                                                                                    |   |                          |      |             |                      |                |                 |                        |                        |          |               |      |             |        |
|                                                                                                    |   |                          |      |             |                      |                |                 |                        |                        |          |               |      |             |        |
|                                                                                                    |   |                          |      |             |                      |                | 京               | ICP备09057216号          | - 版权所有1999-20          | 19 首信易支付 | 1             |      |             |        |

每发起一次代付,系统产生一个代付批次。

- 在【账户中心】-【代付】-【批次查询】可以查询代付批次。
- (1) 查询条件
  - 代付创建时间:代付批次的创建时间。

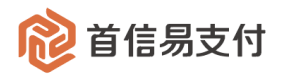

- 支付完成时间:代付批次支付完成的时间。
- 支付状态:代付批次的支付状态,分为已支付、未支付、已取消。
- 批次流水号:代付批次在首信易系统内的流水号。
- 发起人:代付批次的发起人,可以选择管理员和已创建的操作员。

#### (2) 统计

统计根据查询条件查询出的所有的代付批次的总金额、总笔数、总手续费。

(3) 下载

下载根基查询条件查询出的所有的代付批次。

(4) 操作

| 😢 首信易支    | 付 | 商户管理后台 帮助中心              |   |       |                |      |        |                        |            |      |      |      |       | 言易测试商户基础产品Q 🔻 |  |
|-----------|---|--------------------------|---|-------|----------------|------|--------|------------------------|------------|------|------|------|-------|---------------|--|
| Ⅲ<br>✿ 首页 | > | 账户中心                     |   | 批次查询  | )              |      |        |                        |            |      |      |      |       |               |  |
| ▲ 账户中心    | > | 概览                       |   | 代付创建  | 时间 \$ 20       |      | ~      |                        |            |      |      |      |       |               |  |
| ● 境内收单    | > | 账户管理                     | > |       |                |      |        |                        |            |      |      |      |       |               |  |
| 🖪 分账订单    | > | 提现                       | > |       | INCOUNTS:      |      |        |                        |            |      |      |      |       |               |  |
| 🍹 易企付     | > | 结算                       | > |       |                |      |        |                        |            |      |      |      |       |               |  |
| ❷ 电商宝     | > | 代付                       | ~ | 下载    |                |      |        |                        |            |      |      |      |       |               |  |
| ĵ易网购      | > | • 发起代付                   |   |       |                |      |        |                        |            |      |      |      |       |               |  |
| ♥ 増値服务    | > | • 代付审核                   |   | 献号    | 代付金额(元)        | 代付笔数 | 手续费(元) | 代付创建时间                 | 支付完成时间     | 支付状态 | 审核状态 | 审核时间 | 备注    | 操作            |  |
| 💄 认证      | > | • 批次查询                   |   | *000f | 3.00           | 2    | 2.00   | 2021-01-11<br>13:07:06 |            | 未支付  | 待审核  | -    | 1     | 電新支付          |  |
| 🖀 核查管理    | > | <ul> <li>代付查询</li> </ul> |   |       |                |      |        |                        |            |      |      |      | L. L. | 送情            |  |
| 🛃 二级商户管理  | > | <ul> <li>退款查询</li> </ul> |   | *000e | 1.00           | 1    | 1.00   | 2021-01-11<br>13:03:58 |            | 未支付  | 待审核  | -    |       |               |  |
| ▲ 服务商管理   | > | <ul> <li>退票查询</li> </ul> |   |       |                |      |        | 2021-01-11             | 2021-01-11 |      |      |      |       |               |  |
| ▮ 日志      | > | <ul> <li>批量通知</li> </ul> |   | *0016 | 1.00           | 1    | 1.00   | 11:38:04               | 11:38:09   | 已支付  | 待审核  |      |       |               |  |
| 32 对账中心   | > | 交易记录                     | > |       |                |      |        |                        |            |      |      |      |       |               |  |
| 🖍 权限设置    | > |                          |   |       | 共3条 < 1 > 10 約 |      |        |                        |            |      |      |      |       |               |  |

- 重新支付:对于未支付状态的代付批次,点击"重新支付",可以重新进行支付。
- 详情:点击"详情"可以查看该批次详情。
- 电子回单:对于已支付状态的代付批次,点击"电子回单",可以批量下载该批次
   中代付成功订单的电子回单。

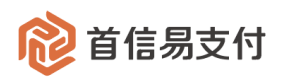

## 4.4 代付查询

| 😢 首信易支   | 付 | 商户管理后台                   | 帮助中 | ٥<br>V       |                 |                |                |              | ● 首信易测试底户基础产品Q ▼ |         |       |                      |                        |                        |  |  |  |
|----------|---|--------------------------|-----|--------------|-----------------|----------------|----------------|--------------|------------------|---------|-------|----------------------|------------------------|------------------------|--|--|--|
|          |   |                          |     |              |                 |                |                |              |                  |         |       |                      |                        |                        |  |  |  |
| ✿ 首页     | > | 账户中心                     |     | 代付笪询         |                 |                |                |              |                  |         |       |                      |                        |                        |  |  |  |
| 💄 账户中心   | > | 概览                       |     | 代付创建时间 💠     | 2021-01-11 00:0 | 0:00 ~ 2021-01 | -11 23:59:59   | 1000000<br>1 | 代标               | 状态 ⇔    | 请选择   |                      | ~                      |                        |  |  |  |
| ● 境内收单   | > | 账户管理                     | >   |              |                 |                |                |              |                  |         |       |                      |                        |                        |  |  |  |
| 🖬 分账订单   | > | 提现                       | >   | 商户订单号 ⇔      |                 |                |                |              |                  | 发起人:    | 请选择发起 | ē人                   | ~                      |                        |  |  |  |
| 🍹 易企付    | > | 结算                       | >   | 收款方户名:       | 请输入收款方户名        |                |                |              |                  | 代付金额:   | 请输入代付 | - 请输                 | 入代付金額                  |                        |  |  |  |
| ❷ 电商宝    | > | 代付                       | ~   |              |                 |                |                | 查询           | 雷 罟              | 统计      |       |                      |                        |                        |  |  |  |
| ⑦ 易网购    | > | • 发起代付                   |     |              |                 |                |                |              |                  |         |       |                      |                        |                        |  |  |  |
| ♥ 增值服务   | > | • 代付审核                   |     | ❷ 总金額:1 CNY, | 总笔数:1 笔, 总手约    | 卖费:1 CNY       |                |              |                  |         |       |                      |                        |                        |  |  |  |
| 💄 认证     | > | <ul> <li>批次查询</li> </ul> |     | 下载           |                 |                |                |              |                  |         |       |                      |                        |                        |  |  |  |
| 🖀 核查管理   | > | • 代付查询                   |     | 带为这个星        | 东白江始县           | 山村大白々          |                | 开口组织         | 主任信白             | 保持会常    | F(=)  | 王休志(二)               | 424+04290+651          | 主任安成时间                 |  |  |  |
| ▲ 二级商户管理 | > | <ul> <li>退款查询</li> </ul> |     | 加八派小亏        | 的户门末之           | 収款力产者          | ***            | 717-10013    | 又171百志           | 1019 重要 | R(75) | 子续续(元)               | 1.010 6388 83140       | 2132686910             |  |  |  |
| ▲ 服务商管理  | > | <ul> <li>退票查询</li> </ul> |     | 2c99*0016    | b18a*faca       | 王晨梓            | 621***899<br>2 | 建设银行         | -                | 1.0     | D     | 1.00                 | 2021-01-11<br>11:38:04 | 2021-01-11<br>11:38:09 |  |  |  |
| 日志 日志    | > | <ul> <li>批量通知</li> </ul> |     |              |                 |                |                |              |                  |         |       |                      |                        |                        |  |  |  |
| 2 对账中心   | > | 交易记录                     | >   |              |                 |                |                |              |                  |         | 共1条   | ₹ < <mark>1</mark> > | 10条/页 ~                | 跳至 页                   |  |  |  |
| ₽₀ 权限设置  | > |                          |     |              |                 |                |                |              |                  |         |       |                      |                        |                        |  |  |  |

在【账户中心】-【代付】-【代付查询】可以查询每笔代付订单。

- (1) 查询条件
  - 代付创建时间:代付订单的创建时间。
  - 支付完成时间:代付订单支付完成的时间。
  - 代付完成时间:代付订单的代付资金到达指定银行账户的时间。
  - 代付状态:代付订单的状态,分为待处理、代付中、代付成功、代付失败、代付取
     消。
  - 退款状态:代付订单的退款状态,分为待处理、退款成功、退款失败。
  - 退票状态:代付订单的退票状态,筛选退票的代付订单。
  - 商户订单号:发起代付订单使用的订单号。
  - 发起人:代付批次的发起人,可以选择管理员和已创建的操作员。
  - 收款方户名:代付订单指定的银行账户的户名。
  - 代付金额:代付订单的金额。
- (2)统计

统计根据查询条件查询出的所有的代付订单的总金额、总笔数、总手续费。

(3) 下载

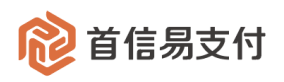

下载根据查询条件查询出的所有的代付订单。

(4) 操作

| 代付创建时间                 | 支付完成时间                 | 审核状态 | 审核时间                    | 代付完成时间                 | 代付状态 | 失败原因 | 退款状态 | 退票状态 | 操作   |
|------------------------|------------------------|------|-------------------------|------------------------|------|------|------|------|------|
| 2021-07-12<br>10:48:46 | 2021-07-12<br>10:55:06 | 审核成功 | 2021-07-1<br>2 10:49:04 | 2021-07-12<br>10:55:06 | 代付成功 |      | -    |      | 电子回单 |
| 2021-07-12<br>10:44:48 | 2021-07-12<br>10:46:34 | 审核成功 | 2021-07-1<br>2 10:44:54 | 2021-07-12<br>10:46:34 | 代付成功 |      | -    |      |      |
| 2021-07-12<br>10:25:27 | 2021-07-12<br>10:28:49 | 审核成功 | 2021-07-1<br>2 10:25:36 | 2021-07-12<br>10:28:49 | 代付成功 |      | -    |      |      |
| 2021-07-06<br>14:06:12 | 2021-07-06<br>14:08:05 | 审核成功 | 2021-07-0<br>6 14:06:22 | 2021-07-06<br>14:08:05 | 代付成功 |      | -    |      |      |
| 2021-07-06<br>10:22:44 | 2021-07-06<br>10:34:18 | 审核成功 | 2021-07-0<br>6 10:23:23 | 2021-07-06<br>10:34:18 | 代付成功 |      | -    |      |      |

#### ● 电子回单:对于代付成功的订单,点击"电子回单",可以下载该订单的电子回单。

## 4.5 退款查询

| ᅇ 首信易支      | 付 | 商户管理后台                   | 帮助中国 | ٥          |                  |                 |             |              |             |              |            | <b>8</b> # | 言易测试商户基础   | 浐品Q ▼ |
|-------------|---|--------------------------|------|------------|------------------|-----------------|-------------|--------------|-------------|--------------|------------|------------|------------|-------|
| III<br>1 首页 | > | 账户中心                     |      | 退款查询       |                  |                 |             |              |             |              |            |            |            |       |
| ▲ 账户中心      | > | 概览                       |      | 代付创建时间 💠   | 2020-06-29 00:00 | 0:00 ~ 2020-06- | 29 23:59:59 |              | 批           | 欠流水号: 请输入    | 批次流水号      |            |            |       |
| ● 境内收单      | > | 账户管理                     | >    |            |                  |                 |             |              |             |              |            |            |            |       |
| 🖬 分账订单      | > | 提现                       | >    | 退秋加水号:     | 请朝入退队派水号         |                 |             |              |             |              |            |            |            |       |
| 🍹 易企付       | > | 结算                       | >    |            |                  |                 | 查           | 洵 i          | 重置          | 统计           |            |            |            |       |
| ❷ 电商宝       | > | 代付                       | ~    | ✓ 退款总金额:21 | 99098 CNY, 退款总笔  | 数:1笔            |             |              |             |              |            |            |            |       |
| ĵ易网购        | > | • 发起代付                   |      |            |                  |                 |             |              |             |              |            |            |            |       |
| ♥ 増値服务      | > | • 代付审核                   |      | ▶ 载        |                  |                 |             |              |             |              |            |            |            |       |
| 💄 认证        | > | <ul> <li>批次查询</li> </ul> |      | 退款流水号      | 批次流水号            | 收款方户名           | 收款账号        | 开户银行         | 支行信息        | 退款金额(元)      | 代付创建时间     | 支付成功时间     | 退款起始时间     | 退款完   |
| 🕿 核查管理      | > | • 代付查询                   | -    | 2-07*0022  | 2-07*0022        | Tett            | (21***0002  | 7751040/-    |             | 2 100 000 00 | 2020-06-29 | 2020-06-29 | 2020-06-29 | 2020- |
| ▲ 二级商户管理    | > | <ul> <li>退款查询</li> </ul> |      | 2097-0023  | 2097-0022        | 土展忤             | 621 8992    | 建议银行         |             | 2,199,098.00 | 10:58:35   | 10:59:45   | 11:13:15   | 11:1  |
| ▲ 服务商管理     | > | <ul> <li>退票查询</li> </ul> |      |            |                  |                 |             |              |             | ÷            | 1条 < 📘     | > 10 条/页   | ī ∨ 跳至     | π     |
| ■ 日志        | > | <ul> <li>批量通知</li> </ul> |      |            |                  |                 |             |              |             |              |            |            |            |       |
| ☑ 对账中心      | > | 交易记录                     | >    |            |                  |                 |             |              |             |              |            |            |            |       |
| 🖍 权限设置      | > |                          |      |            |                  |                 |             |              |             |              |            |            |            |       |
|             |   |                          |      |            |                  |                 |             |              |             |              |            |            |            |       |
|             |   |                          |      |            |                  |                 |             |              |             |              |            |            |            |       |
|             |   |                          |      |            |                  |                 |             |              |             |              |            |            |            |       |
|             |   |                          |      |            |                  |                 | 京ICP备C      | 9057216号 - 版 | 权所有1999-201 | 9 首信易支付      |            |            |            |       |

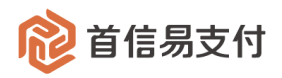

对于代付失败的订单,首信易系统会进行退款。

在【账户中心】-【代付】-【退款查询】可以查询每笔代付退款订单。

#### (1) 查询条件

- 代付创建时间:退款订单对应的代付订单的创建时间。
- 支付完成时间:退款订单对应的代付订单支付完成的时间。
- 退款起始时间:退款订单创建的时间。
- 退款成功时间:退款资金退回到账户的时间。
- 批次流水号:退款订单对应的代付批次在首信易系统内的流水号。
- 退款流水号:退款订单在首信易系统内的流水号。
- (2) 统计

统计根据查询条件查询出的所有的代付退款订单的总金额、总笔数。

(3) 下载

下载根据查询条件查询出的所有的代付退款订单。

#### 4.6 退票查询

| 😢 首信易支   | 付 | 商户管理后台 | 白管理后台 帮助中心 |           |                      |                  |            |      |      |                  |            |            |            | RQ ▼     |
|----------|---|--------|------------|-----------|----------------------|------------------|------------|------|------|------------------|------------|------------|------------|----------|
| <br>1 首页 | > | 账户中心   |            | 退票查询      |                      |                  |            |      |      |                  |            |            |            |          |
| 上 账户中心   | > | 概览     |            | 退票起始时间 💠  | 2020-05-01 00:00     | :00 ~ 2020-07-31 | 23:59:59 🗇 |      | 批次流入 | <b>水号:</b> 请输入批》 | 流水号        |            |            |          |
| ● 境内收单   | > | 账户管理   | >          | 医杂点江菜口。   | 244A.3 (65-25-25-26) |                  |            |      |      |                  |            |            |            |          |
| 🖬 分账订单   | > | 提现     | >          | 原间广日平号,   | · 明制八原间广切平*          |                  |            |      |      |                  |            |            |            |          |
| 🍹 易企付    | > | 结算     | >          |           |                      |                  | 查询         | 重置   | i 统  | ìt               |            |            |            |          |
| ❷ 电商宝    | > | 代付     | ~          | 下载        |                      |                  |            |      |      |                  |            |            |            |          |
| ĵ易网购     | > | • 发起代付 |            |           |                      |                  |            |      |      |                  |            |            |            |          |
| ♥ 増値服务   | > | • 代付审核 |            | 原商户订单号    | 批次流水号                | 收款方户名            | 收款账号       | 开户银行 | 支行信息 | 退票金额<br>(元)      | 代付创建时间     | 支付成功时间     | 退票起始时间     | 退        |
| 💄 认证     | > | • 批次查询 |            |           |                      |                  |            |      |      |                  | 2020-04-01 | 2020-04-01 | 2020-06-02 | 20       |
| 🕿 核查管理   | > | • 代付查询 |            | 1abc*ff6b | 2c97*0002            | 王晨梓              | 621***8992 | 建设银行 |      | 1.00             | 16:13:01   | 16:13:08   | 22:59:40   | 2        |
| ▶ 二级商户管理 | > | • 退款查询 |            |           |                      |                  |            |      |      |                  |            |            | ·          |          |
| ▲ 服务商管理  | > | • 退票查询 |            |           |                      |                  |            |      |      | 共19              |            | 10 条/页     | ∨ 跳至       | <b>贞</b> |
| ■ 日志     | > | • 批量通知 |            |           |                      |                  |            |      |      |                  |            |            |            |          |
| 🛙 对账中心   | > | 交易记录   | >          |           |                      |                  |            |      |      |                  |            |            |            |          |
| 🔒 权限设置   | > |        |            |           |                      |                  |            |      |      |                  |            |            |            |          |

退票指代付请求上送到银行后,银行通知首信易代付成功。但是,第二个工作日银行核查 时发现代付实际失败,将代付金额退回至账户的操作。

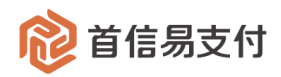

在【账户中心】-【代付】-【退票查询】可以查询每笔代付退票订单。

- (1) 查询条件
  - 代付创建时间:退票订单对应的代付订单的创建时间。
  - 支付完成时间:退票订单对应的代付订单支付完成的时间。
  - 退票起始时间:退票订单创建的时间。
  - 退票成功时间:退票资金退回到账户的时间。
  - 批次流水号:退票订单对应的代付批次在首信易系统内的流水号。
  - 原商户订单号:退票订单对应的代付订单发起时使用的订单号。
- (2) 统计

统计根据查询条件查询出的所有的代付退票订单的总金额、总笔数。

(3) 下载

下载根据查询条件查询出的所有的代付退票订单。

#### 4.7 批量通知

| ᅇ 首信易支   | 付 | 商户管理后台                   | 帮助中 | 中心 ● 首信易測试商) <sup>△</sup> →基础产品 |
|----------|---|--------------------------|-----|---------------------------------|
| III      |   | 能力力人                     |     | 14 星 漢 約                        |
| ▲ 首页     | > | 觉生生态                     |     | 1.16重2世界4                       |
| 上 账户中心   | > | 概览                       |     |                                 |
| ♦ 境内收单   | > | 账户管理                     | >   | •日期: 请洗择日期 茴                    |
| 🖥 分账订单   | > | 提现                       | >   |                                 |
| ■ 外卡收单   | > | 结算                       | >   | • Býlíð):                       |
| ┇ 易企付    | > | 代付                       | ~   | 发起                              |
| ❷ 电商宝    | > | • 发起代付                   |     |                                 |
| ĵ易网购     | > | • 代付审核                   |     |                                 |
| € 微包     | > | • 批次查询                   |     |                                 |
| ♥ 増値服务   | > | • 代付查询                   |     |                                 |
| 💄 认证     | > | • 退款查询                   |     |                                 |
| 🕿 核查管理   | > | • 退票查询                   |     |                                 |
| ▮ 二级商户管理 | > | <ul> <li>批量通知</li> </ul> |     |                                 |
| ▮ 服务商管理  | > | 交易记录                     | >   |                                 |

在【账户中心】-【代付】-【批量通知】可以批量补发某段时间已完成订单的异步通知。

- 选择日期及时间段,点击"发起"按钮。
- 首信易会将该段时间内已完成的代付订单,向商户重新发送异步通知。

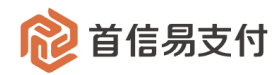

## 5 充值

充值,即向首信易虚拟账户内存入资金。

充值分为普通充值和备用账户充值。普通充值根据约定的清算周期,可将资金充入资金账 户/结算账户。备用账户充值仅可将资金充入备用账户,用于支付手续费等用途。

#### 5.1 普通充值

#### 5.1.1 非专属账号形式

在【账户中心】-【账户管理】-【我的账户】点击"充值"可以发起充值操作。 根据约定的清算周期的不同,充值操作按钮会显示在不同账户后:

1) 当约定为 DO 清算时,充值操作按钮显示在资金账户后,资金可存入资金账户;

2) 当约定非 D0 清算时,充值操作按钮显示在结算账户后,资金可存入结算账户。

| 휂 首信易支付                                                                                                    | 商户管理后台 帮                 | 助中心     | ④ 首信易测试商户基础产品Q ▼ |                |                |           |      |       |                |
|----------------------------------------------------------------------------------------------------|--------------------------|---------|------------------|----------------|----------------|-----------|------|-------|----------------|
| III                                                                                                    | 账户中心                     | 我的账户    |                  |                |                |           |      |       |                |
| ▲ 首页 >                                                                                                    |                          |         |                  |                |                |           |      |       |                |
| ▲ 账户中心 >                                                                                                    | 概览                       | 币种      | 账户类型             | 账户总金额          | 可用余额           | 在途金額      | 冻结金额 | 固定保证金 | 操作             |
| 豪 境内收单 >                                                                                                    | 账户管理                     | v       |                  |                |                |           |      |       |                |
| ₨ 分账订单 >                                                                                                    | <ul> <li>我的账户</li> </ul> | 😫 人民币   | 资金账户             | 111,935,117.11 | 111,864,564.88 | 70,552.23 | 0.00 | 0.00  | 明細             |
| ┣ ┣ ■ ■  ■ ■ ■ ■ ■ ■ ■ ■ ■ ■ ■ ■ ■ ■ ■ ■ ■ ■ ■ ■ ■ ■ ■ ■ ■ ■ ■ ■ ■ ■ ■ ■ ■ ■ ■ ■ ■ ■ ■ ■ ■ ■ ■ ■ ■ ■ ■ ■ ■ ■ ■ ■ ■ ■ ■ ■ ■< | • 银行账户管理                 | 😫 人民币   | 结算账户 🤒           | 31,123.06      | 31,104.97      | 18.09     | 0.00 | 0.00  | 充值 詰算 划拨 明细    |
|                                                                                                    | 提现                       | > 😫 人民币 | 备用账户 🥚           | 24.27          | 15.27          | 9.00      | 0.00 | 0.00  | 明细             |
| ⑦ 易网购 >                                                                                                    | 结算                       |         | 湖本账占             | 0.00           | 0.00           | 0.00      | 0.00 | 0.00  | 4主体 2月16日      |
| ♥ 増値服务 >                                                                                                    | 代付                       |         | 页並知一             | 0.00           | 0.00           | 0.00      | 0.00 | 0.00  | SCI.991. 99150 |
| 💄 认证 🔷                                                                                                    | 交易记录                     | → ⑤ 美元  | 资金账户             | 30,002.00      | 2.00           | 30,000.00 | 0.00 | 0.00  | 结算 明细          |
| 省 核查管理                                                                                                    |                          | =       |                  |                |                |           |      |       |                |

点击资金账户/结算账户后的"充值"操作后,会跳转到收银台页面,选择需要使用的支付 方式及银行。

以企业网银支付为例:

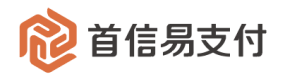

| ➢ 首信易支付<br>收银台                     |      |  |  |  |  |  |  |  |  |  |  |
|------------------------------------|------|--|--|--|--|--|--|--|--|--|--|
| 个人网银 企业网银                          | 银行汇款 |  |  |  |  |  |  |  |  |  |  |
| 选择银行 <ul> <li>         ·</li></ul> |      |  |  |  |  |  |  |  |  |  |  |
| 选择具匕银行 [展开]                        |      |  |  |  |  |  |  |  |  |  |  |

选择银行后,点击"提交",输入此次充值的金额。

| Ŕ | 了首任  | ;易支付 <mark>Checke</mark> 收银 | out<br>삼                                       |  |
|---|------|-----------------------------|------------------------------------------------|--|
|   | 个人网银 | 企业网银                        | 银行汇款                                           |  |
|   |      |                             |                                                |  |
|   | 充    | 值到 <b>896666836-测试</b>      | <b>商户836</b> 账户                                |  |
|   |      | 充值方式                        | : 企业网报充值                                       |  |
|   |      | 充值通道                        |                                                |  |
|   |      | 充值金额                        | : 1231 $\overline{\pi}$ 12.31 $\overline{\pi}$ |  |
|   |      | 支付金额                        | : 1243.31元                                     |  |
|   |      | 充值备注                        | :                                              |  |
|   |      |                             | <b>报交</b> 返回                                   |  |

点击"提交"后,调入对应的网银。使用网银完成支付。 充值完成,充值结果可在"充值记录"页面查看。

5.1.2 专属账号形式

专属账号汇款属于银行汇款的一种。开通专属账号充值配置后,首信易会为商户分配一个 在首信易的专属账号,商户只需通过电脑网银或手机银行 APP 给专属账号转账即可达到账户 充值的目的。

在【账户中心】-【账户管理】-【我的账户】点击"银行汇入"可发起专属账号充值操作。 根据约定的清算周期的不同,银行汇入操作按钮会显示在不同账户后:

1) 当约定为 D0 清算时,操作按钮显示在资金账户后,资金可存入资金账户;

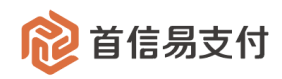

#### 2) 当约定非 D0 清算时,操作按钮显示在结算账户后,资金可存入结算账户。

| 😢 首信易支                                  | <b>診 首信易支付</b> 商户管理后台 帮助中心 |                                          |       |        |        |        |        |      |       |          |  |  |
|-----------------------------------------|----------------------------|------------------------------------------|-------|--------|--------|--------|--------|------|-------|----------|--|--|
| Ⅲ<br>✿ 首页                               | >                          | 账户中心                                     | 我的账户  |        |        |        |        |      |       |          |  |  |
| 上 账户中心                                  | >                          | 概览                                       | 币种    | 账户类型   | 账户总金额  | 可用余额   | 在途金额   | 冻结金额 | 固定保证金 | 操作       |  |  |
| <ul><li>● EMMA</li><li>● 境内收单</li></ul> | >                          | <ul> <li>账户管理 ×</li> <li>我的账户</li> </ul> | 😫 人民币 | 资金账户   | 129.92 | 13.17  | 116.75 | 0.00 | 0.00  | 充值明细银行转入 |  |  |
| 🖪 分账订单                                  | >                          | <ul> <li>日终余额</li> </ul>                 | 🛞 人民币 | 结算账户 🕛 | 107.73 | 107.73 | 0.00   | 0.00 | 0.00  | 结算 划援 明細 |  |  |
| 🕿 网关购汇                                  | >                          | • 银行账户管理                                 | 😫 人民币 | 备用账户 🌗 | 8.03   | 8.03   | 0.00   | 0.00 | 0.00  | 明細       |  |  |

点击资金账户/结算账户后的"银行汇入"操作,可进入专属账号详情页。

| Ш       |   |                          |                                                                                |
|---------|---|--------------------------|--------------------------------------------------------------------------------|
| ▲ 首页    | > | 账户中心                     | 「有風水弓                                                                          |
| 💄 账户中心  | > | 概览                       | 注: 请务必使用本人银行卡转账, 并输入正确的收款账号, 收款户名, 开户行和支行信息, 避免造成转账失败!                         |
| 🔞 EMMA  | > | 账户管理 >                   | 使用银行APP或电脑网银转账到 资金账户,请向以下专属账号转账。 常见问题                                          |
| 豪 境内收单  | > | • 我的账户                   | 1. 如何进行转账<br>2. 多久会转到余额                                                        |
| 🖬 分账订单  | > | <ul> <li>日终余额</li> </ul> | 收款账号信息 3. 没到账怎么办 户 名:首信易测试商户——基础产品测试专用004 复制 4. 转账股额多少                         |
| 🖀 网关购汇  | > | • 银行账户管理                 | 账 号: 688800 <b>复</b> 制 5. 支持的银行有哪些                                             |
| 6 跨境汇款  | > | 提现 >                     | 开户行:支付机构备付金集中存管账户(支行名称:北京易智付-备付金账户)<br>开户地:北京省北京市                              |
| S● 跨境收款 | > | 结算 >                     | 联行号: 991100000710                                                              |
| ♥ 増值服务  | > | 代付 >                     | (请注意正确选择开户行和支行名称)    下载专属账号说明                                                  |
| 皇 认证    | > | 交易记录                     | * 因人行大概系统非工作时间不予要理,工作时间【 工作日 09:00 - 17:00 】的汇款可实时到<br>账,非工作时间的汇款需顺延至下一工作时间到账。 |
| 🕿 核查管理  | > |                          |                                                                                |

#### 在专属账号详情页,可查看商户的专属账号信息。

| :53 🕫   | » الد                     |     |        | 首页             | 查询中心 | 付款业务 | 现金管理     | 票据业务   | 投資理財              | 国际业务        | 自贸业务                  | 融资业务 | 交易授权  | 春户服务 |      |  |
|---------|---------------------------|-----|--------|----------------|------|------|----------|--------|-------------------|-------------|-----------------------|------|-------|------|------|--|
| <       | 转账                        | •   | 支付结    | 9 <b>1</b>     |      | 付款业务 | / 支付结算   | / 新版转则 | 6 / 单笔付款          |             |                       |      |       |      |      |  |
| 转出账户    | 平安银行储蓄卡(7635)             | >   | - 新版转  | K              | ^    | 付款方值 | 鹿        |        |                   |             |                       |      |       |      |      |  |
| 收款人     | 测试商户名称                    | 8   | #2     | 付款             |      |      |          |        | * 付款方账号:          | 11<br>账面余额: | ) 01                  |      | ~     | 账户限额 |      |  |
| 收款账户    | 6888 266                  | ۵   | 批量     | 付款             |      |      |          |        | 付款方户名:<br>* 付款余额: | ¥ 0.10      |                       | (司   | 元     |      |      |  |
| 开户行     | 支付机构备付金账户                 | >   | - 对外转到 | K              |      |      |          |        |                   | 大写金额:雪      | 元宣角零分                 |      | 70    |      |      |  |
| 支行名称    | 北京易智付-备付金账户               | >   | ・智能時行  | 疗转频账<br>Ratel₩ |      | 收款方信 | <u>.</u> | Г      | • 收款方户名:          | 测试商户名称      | l                     |      | V     | 著能录入 | )    |  |
| 转账金额(元) |                           |     | - 预约付家 | naexe.<br>X    |      |      |          |        | • 收款方账号:          | 6888        | 266                   |      |       |      |      |  |
| ¥ 1.00  |                           |     | • 胸行实际 | 抛账             |      |      |          |        | 收款方开户行:           | 支付机构备       | 付金账户                  |      | ×     |      |      |  |
| 到账时间    | 实时                        | >   | - 批量转到 | K              |      |      |          | -8     | (款方开户支行:          | 北京易智付       | -备付金账户                |      | ~     |      |      |  |
|         | pepp318501m1867代于96453867 | -1  | - 自助批加 | 转账             |      |      |          |        |                   | ✓ 保存收款      | 方信息                   |      |       |      |      |  |
| 昏注信息    | 30字以内(选填)                 | - 1 | - 券商资金 | 结算             |      | 其他信息 | I        |        |                   |             |                       |      |       |      |      |  |
| 通知收款人   | 请输入手机号(选填)                | a   | - 转入保证 | Eŵ             |      |      |          |        | * 转账方式:           | ● 普通        | ○加急                   | ○ 次日 | 1转账 〇 | 预约   | 女费标准 |  |
|         | 下一步                       |     | • 平安信用 | 月卡还款           |      |      |          |        | 短信提醒:             |             | <ul> <li>香</li> </ul> |      |       |      |      |  |
| _       |                           | ו   | - 交易维护 | h              |      |      |          |        | ~-10/134E ·       |             | <b>T-</b> 4           |      |       |      |      |  |

在电脑网银或手机银行 APP 发起转账, 收款账户信息填写查询到的专属账号信息, 即可完成充值操作。上图为填写示例。

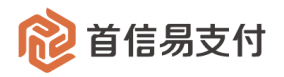

| 😢 首信易支        | 付 | 商户管理后台   | 帮助中。 | Ù   |                         |               |       |     |            |              | θ       |      |
|---------------|---|----------|------|-----|-------------------------|---------------|-------|-----|------------|--------------|---------|------|
| III<br>✿ 首页   | > | 账户中心     |      | 明细( | 结算账户-人民币)               |               |       |     |            |              |         |      |
| ▲ 账户中心        | > | 概览       |      |     | 创建时间: 2022-0            | 02-19 ~ 2022- | 02-19 |     | 商户订单号: 多个; | 丁单号以英文";"分隔, | 最多5个    |      |
| <b>卷</b> 物流通  | > | 账户管理     | ~    |     | 即名米刑, 连注权               |               |       |     |            |              |         |      |
| ♦ 境内收单        | > | • 我的账户   |      |     | 赋为关望:<br>词近拜            |               | ¥     |     |            |              |         |      |
| <b>2</b> 分账订单 | > | • 日终余额   |      |     |                         |               | 查询    | 重置  | 统计         |              |         |      |
| 🍃 易企付         | > | • 银行账户管理 |      | 下载  | 1                       |               |       |     |            |              |         |      |
| ĵ 易网购         | > | 提现       | >    |     |                         |               |       |     |            |              |         |      |
| ♥ 增值服务        | > | 结算       | >    | 序号  | 记账时间                    | 商户订单号         | 账务类型  | 币种  | 收入         | 支出           | 账户余额    | 操作   |
| 💄 认证          | > | 代付       | >=   | 1   | 2022-02-19 16:39:4<br>0 | 2c99*0001     | 充值手续费 | 人民币 |            | 0.10         | 747.64  |      |
| 🕿 核查管理        | > | 账户间转账    | >    |     |                         |               |       |     |            |              |         |      |
| 🛓 二级商户管理      | > | 交易记录     | >    | 2   | 2022-02-19 16:39:4<br>0 | 2c99*0001     | 充值    | 人民币 | 100.00     |              | 747.74  |      |
| ▲ 服务商管理       | > |          |      |     |                         |               |       |     |            |              |         |      |
| 旨 日志          | > |          |      |     |                         |               |       |     | 共 2        | 条 < 1        | 10条/页 ∨ | 跳至 页 |
| 3 对账中心        | > |          |      |     |                         |               |       |     |            |              |         |      |
| 🔒 权限设置        | > |          |      |     |                         |               |       |     |            |              |         |      |

充值完成后的充值结果可在"充值记录"页面查看。

也可以在商户后台的账户明细中查到对应的充值明细,表示充值金额已经完成入账。

5.2 备用账户充值

5.2.1 非专属账号形式

在【账户中心】-【账户管理】-【我的账户】点击"充值"可以发起充值操作。

备用账户充值为备用账户的默认功能,只要开通备用账户,即显示该操作按钮。

资金仅可充入备用账户,用于后收/预付手续费、备用账户退款等备用账户资金流转,不可 参与其他出入金交易。

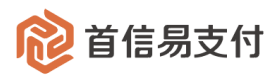

| 휂 首信易支( | 寸 | 商户管理后台                   | 帮助中 | лÇ    | ● 首信易测试商户基础产品Q ▼ |                |                |           |      |       |       |       |
|---------|---|--------------------------|-----|-------|------------------|----------------|----------------|-----------|------|-------|-------|-------|
| 111     |   | -                        |     |       |                  |                |                |           |      |       |       |       |
| ✿ 首页    | > | 账户中心                     |     | 我的账户  |                  |                |                |           |      |       |       |       |
| 💄 账户中心  | > | 概览                       |     | 币种    | 账户类型             | 账户总金额          | 可用余额           | 在途金额      | 冻结金额 | 固定保证金 | 操作    |       |
| ● 境内收单  | > | 账户管理                     | ~   |       |                  |                |                |           |      |       |       |       |
| 🖥 分账订单  | > | • 我的账户                   |     | 爸 人民币 | 资金账户             | 914,998.09     | 844,445.86     | 70,552.23 | 0.00 | 0.00  | 明細    |       |
| ┇ 易企付   | > | <ul> <li>日终余额</li> </ul> |     | 😫 人民币 | 结算账户 🜖           | 111,066,517.84 | 111,066,485.83 | 32.01     | 0.00 | 0.00  | 充值 结算 | 划拨 明細 |
| ❷ 电商宝   | > | • 银行账户管理                 |     | 😫 人民币 | 备用账户 🕛           | 14.25          | 5.25           | 9.00      | 0.00 | 0.00  | 充值月细  |       |
| ĵ易网购    | > | 提现                       | >   |       |                  |                |                |           |      |       |       |       |
| ♥ 増值服务  | > | 结算                       | >   | 3 欧元  | 资金账户             | 0.00           | 0.00           | 0.00      | 0.00 | 0.00  | 结算 明細 |       |
| 💄 认证    | > | 代付                       | >   | § 美元  | 资金账户             | 30,002.00      | 2.00           | 30,000.00 | 0.00 | 0.00  | 结算 明细 |       |
| ▲ 核查管理  | > | 交易记录                     | >   |       |                  |                |                |           |      |       |       |       |

点击备用账户后的"充值"操作后,会跳转到收银台页面,选择需要使用的支付方式及银行。

以银行汇款支付为例:

| <b>診</b> 首信易支付<br>收银台 |                                                                                                    |  |  |  |  |  |  |  |  |  |
|-----------------------|----------------------------------------------------------------------------------------------------|--|--|--|--|--|--|--|--|--|
| 个人                    | 网银企业网银 银行汇款                                                                                                    |  |  |  |  |  |  |  |  |  |
|                       |                                                                                                    |  |  |  |  |  |  |  |  |  |
|                       | 充值到 <b>测试商户836</b> 账户                                                                                                    |  |  |  |  |  |  |  |  |  |
|                       | **/#**** 61/27-75                                                                                                    |  |  |  |  |  |  |  |  |  |
|                       | JCHIL/JJL: HRITALAN                                                                                                    |  |  |  |  |  |  |  |  |  |
|                       | 收款银行: <ul> <li>         於設備</li> <li>         於付</li> </ul>                                                                  |  |  |  |  |  |  |  |  |  |
|                       | 充值金额: 1 元 0元 🔘                                                                                                    |  |  |  |  |  |  |  |  |  |
|                       | 支付金額: 1元                                                                                                    |  |  |  |  |  |  |  |  |  |
|                       | 充值备注:                                                                                                    |  |  |  |  |  |  |  |  |  |
|                       | 提交                                                                                                    |  |  |  |  |  |  |  |  |  |
|                       | 版权所有 © 北京感汇金信息服务有限公司 Copyright©Beijing Yi Huilin Information Service Co., Ltd)京ICP酱14032952<br>为了更好的使用体验,建议使用Chrome浏览器、火狐浏览器 |  |  |  |  |  |  |  |  |  |

选择银行汇款支付方式,输入此次充值的金额。

点击"提交"后,会显示电汇凭证。

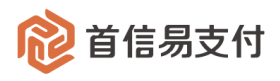

|                                                                                                    | •           | 收银台 | 中汇                                 | 一任江                              |                                                  |                                                           |                                   |            |      |      |        |        |        |
|----------------------------------------------------------------------------------------------------|-------------|-----|------------------------------------|----------------------------------|--------------------------------------------------|-----------------------------------------------------------|-----------------------------------|------------|------|------|--------|--------|--------|
| 汇款人                                                                                                    | 汇款人         | 收款人 | 全称:<br>账号:<br>开户行:<br>汇入地:<br>联行号: | 易<br>21<br>北<br>支<br>99<br>(请注意. | 智付科技<br>040138<br>京省北京<br>付机构备<br>110000<br>正确选择 | :(北京)<br>:1<br>:市(分3<br>:付金集中<br>0710<br>开户行 <sup>生</sup> | ) 有限公司<br>支行:北京<br>中存管账户<br>与汇入地) | 」<br>「易智付」 | 十番付金 | "账户) |        |        |        |
| 金額                                                                                                    | 人民币<br>(大写) | 壹元整 |                                    | 1Z                               | 千 百                                              | +                                                         | Б                                 | Ŧ          | 百    | +    | 元<br>1 | 角<br>0 | 分<br>0 |
| 汇款附言:         2107141114298989         (为保障资金安全及时到账,汇款时,请按照要求填写左侧指定附言)                                                                              |             |     |                                    |                                  |                                                  |                                                           |                                   |            |      |      |        |        |        |
| 请注意:<br>您的汇款记录已生成,为保障资金及时到账,汇款时,请严格按照电汇凭证所示 收款信息、金额信息、汇款附言 填写,并于7日内完成汇款<br>因人行大额系统非工作时间不予受理,工作时间【 工作日 09:00 - 17:00 】的汇款可实时到账,非工作时间的汇款需顺延至下一工作时间到账。 |             |     |                                    |                                  |                                                  |                                                           |                                   |            |      |      |        |        |        |

按照电汇凭证所示收款和附言信息,利用手机银行转账、银行柜台电汇等方式,向我司备 付金账户汇入所需充值的资金,完成充值。

#### 5.2.2 专属账号形式

与普通充值的专属账号形式一样,若开通了备用账户专属账号充值配置,首信易会为商户 分配一个与普通充值不同的、专用于备用账户充值的专属账号,以便商户可以简单方便的向备 用账户充值后收/预付手续费等款项。

在【账户中心】-【账户管理】-【我的账户】点击【备用账户】后的"银行汇入",即可发 起备用账户专属账号充值操作。

操作方法与 5.1.2 章节所示例的一致。

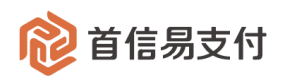

## 5.3 充值记录

| 😢 首信易支    | 付 | 商户管理后台   | 帮助中        | Bill the second second se |                         |                     |                           |                          |           |            |    |  |  |
|-----------|---|----------|------------|----------------------------------------------------------------------------------------------------|-------------------------|---------------------|---------------------------|--------------------------|-----------|------------|----|--|--|
| Ⅲ<br>✿ 首页 | > | 账户中心     |            | 充值记录                                                                                                    |                         |                     |                           |                          |           |            |    |  |  |
| 💄 账户中心    | > | 概览       |            | 创建时间 💠                                                                                                    | 2025-04-27 00:00:00 ~ 2 | 2025-04-27 23:59:59 | 3                         | 流水号: 请                   | 输入流水号     |            |    |  |  |
| ◆ 境内收单    | > | 账户管理     | ~          | 40-4-, 3                                                                                                    | #\\+42                  |                     |                           | she / to Blue change and | **** 4.52 |            |    |  |  |
| 🖥 分账订单    | > | • 我的账户   |            | 状态; 1                                                                                                    | 用201年                   |                     |                           | 光恒败户: 调                  | 22/#      | · ·        |    |  |  |
| 🕿 网关购汇    | > | • 银行账户管理 |            |                                                                                                    |                         | 查                   | 询 重置                      | 统计                       |           |            |    |  |  |
| 🍹 易企付     | > | • 充值记录   |            | ✓ 总笔数: 3; 总金额                                                                                                    | i: 130.00; 实时外扣手续费      | 责(CNY): 0.20;       |                           |                          |           |            |    |  |  |
| ĵ 易网购     | > | 提现       | >          | 44 T                                                                                                    |                         |                     |                           |                          |           |            |    |  |  |
| ┏ 微包      | > | 结算       | >          | 下就                                                                                                    |                         |                     |                           |                          |           |            |    |  |  |
| ♥ 増値服务    | > | 代付       | >          | 流水号                                                                                                    | 充值账户                    | 金额(CNY)             | 支付方式                      | 手续费                      | 计费类型      | 状态         | 备  |  |  |
| 🚨 认证      | > | 账户间转账    | <b>`</b> = | 2c98a76e966b83da019                                                                                                    | 备用账户                    | 10.00               | 个人网银支付                    | 0.00                     |           | 处理中        | te |  |  |
| 🕿 核查管理    | > | 交易记录     | >          | 6741303100010                                                                                                    |                         |                     |                           |                          |           |            |    |  |  |
| ▲ 子商户管理   | > |          |            | 2c98a76e966b83da019<br>674f34459000f                                                                                                    | 结算账户                    | 20.00               | 个人网银支付                    | 0.10                     | 实时-外扣     | 成功         | te |  |  |
| ▲ 服务商管理   | > |          |            | 2c98a76e966b83da019                                                                                                    | 结管账户                    | 100.00              | 个人网络支付                    | 0.10                     | 278寸01-47 | 取当         | te |  |  |
| 🛛 对账中心    | > |          |            | 674f17c2b000e                                                                                                    | 2H BTALV                | 100100              | 1709alcall                | 0110                     | 207114    | ELL'S      |    |  |  |
| 🔓 权限设置    | > |          |            |                                                                                                    |                         |                     |                           |                          | 共3条 < 1 > | 10条/页 🗸 跳至 | 页  |  |  |
| 2 运营中心    | > |          |            |                                                                                                    |                         |                     |                           |                          |           |            |    |  |  |
| ▲ 银行电子账户  | > |          |            |                                                                                                    |                         |                     |                           |                          |           |            |    |  |  |
| 💄 下载中心    | > |          |            |                                                                                                    |                         | Rontes              | -09057216号 - 既权所方10       | 99-2025 苦信复支持            |           |            |    |  |  |
|           |   |          |            |                                                                                                    |                         | THE PE              | 192021210-5 - IRIX/9/1919 | 55 125 目旧勿又刊             |           |            |    |  |  |

在【账户中心】-【账户管理】-【充值记录】可以查询每笔充值订单。

#### (1) 查询条件

- 创建时间:充值订单的创建时间。
- 完成时间:充值订单状态成功或取消的时间。
- 流水号:充值订单的唯一标识,首信易生成。
- 状态:充值订单的状态,分为处理中、成功、取消。
- 充值账户:充值的目标账户,分为资金账户、结算账户、备用账户。

#### (2) 统计

统计根据查询条件查询出的所有的充值订单的总金额、总笔数、总手续费。

(3) 下载

下载根据查询条件查询出的所有的充值订单。

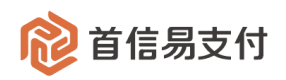

## 6 分账订单

分账是基于境内收单的一个资金处理能力,需用于服务商体系中。 收单商户成功收单的资金,可以通过分账交易分账给同服务商体系中的其他商户或微包。

6.1 分账方订单查询

| 휂 首信易支   | 付 | 商户管理后台 帮助中心 🕒 首信易测试商户基础产品QA |          |                 |                      |                   |            |            |                                  |               |       | 户基础产品QA ▼ |                         |
|----------|---|-----------------------------|----------|-----------------|----------------------|-------------------|------------|------------|----------------------------------|---------------|-------|-----------|-------------------------|
| III      |   | 分账订单                        | 分账方订     | 丁单查询            |                      |                   |            |            |                                  |               |       |           |                         |
| ✿ 首页     | > |                             |          |                 |                      |                   |            |            |                                  |               |       |           |                         |
| ▲ 账户中心   | > | 分账方订单查询                     |          | 分账状态: 请选择       | 2                    |                   | ~          | 商户订        | 单号 💠                             |               |       |           |                         |
| ■ 境内收单   | > | 被分账方订单查询                    | (\Rk4)+t | 201/EI + 2025   | 01-01-00-00-00 20    | 25-01-12 22-50-50 | =          | àrts/      |                                  |               |       |           |                         |
| 🖥 分账订单   | > |                             | 万师汉思     | 2025<br>2010] ÷ | -01-01 00:00:00 ~ 20 | 25-01-15 25:59:59 |            | 199.7      | · 2*## LVJR C                    |               |       |           |                         |
| 🏹 易企付    | > |                             |          |                 |                      |                   | 查询         | 重置         | 统计                               |               |       |           |                         |
| ₢ 微包     | > |                             | 下载       | 批量生成回单          |                      |                   |            |            |                                  |               |       |           |                         |
| 💄 认证     | > |                             |          |                 |                      |                   |            |            |                                  |               |       |           |                         |
| 🕿 核查管理   | > |                             | 序号       | 商户订单号           | 分账请求号                | 分账子订单号            | 被分账方标<br>识 | 被分账方编<br>号 | 被分账方名<br>称                       | 被分账方简<br>称    | 分账金额  | 分账状态      | 分账请求时间                  |
| ■ 子商户管理  | > |                             |          |                 |                      |                   |            |            | 首信易测试                            |               |       |           |                         |
| ▲ 服务商管理  | > | =                           | 1        | 1736*5306       | 1736*2360            | 20250108001       | 商户         | 896671219  | 商户基础产<br>品QA测试专<br>用236          | 1219商户表<br>简称 | 2.00  | 成功        | 2025-01-08 09:3<br>2:41 |
| ☑ 对账中心   | > |                             |          |                 |                      |                   |            | 5200001090 |                                  |               |       |           | 2025-01-07 19-3         |
| 🖍 权限设置   | > |                             | 2        | 1736*0809       | 1736*9097            | 202501070003      | 钱包         | 000005433  | 贾*娟                              |               | 21.00 | 成功        | 0:46                    |
| ▲ 银行电子账户 | > |                             | 3        | 1736*0808       | 1736*9096            | 202501070002      | 钱包         | 5200001090 | 贾*娟                              |               | 20.00 | 成功        | 2025-01-07 18:2         |
| ≜ 下载中心   | > |                             |          |                 |                      |                   |            | 000003433  |                                  |               |       |           | 0.05                    |
|          |   |                             | 4        | 1736*8936       | 1736*3637            | 20250107008       | 商户         | 896671219  | 首信易测试<br>商户基础产<br>品QA测试专<br>用236 | 1219商户表<br>简称 | 20.00 | 成功        | 2025-01-07 11:3<br>4:09 |
|          |   |                             | 5        | 1736*8935       | 1736*3636            | 20250107005       | 商户         | 896671219  | 首信易测试<br>商户基础产<br>品QA测试专<br>用236 | 1219商户表<br>简称 | 20.00 | 成功        | 2025-01-07 10:5<br>0:02 |

在【分账订单】-【分账方订单查询】可以查询当前登录商户作为收单商户,分账给其他商 户或微包的订单。

(1) 查询条件

- 分账状态:分账订单的状态,分为处理中、成功。
- 商户订单号:分账交易所对应的原境内收单交易的商户订单号。
- 分账请求号:分账交易发起时商户所传的请求号。
- 分账子订单号:分账交易发起时商户所传的子订单号。
- 分账发起时间:分账订单的发起时间。
- 分账完成时间:分账订单的成功时间。

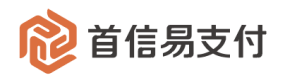

● 被分账方编号:分账的接收方的商户编号或微包的钱包 ID。

(2) 统计

统计根据查询条件查询出的所有的分账订单的总金额、总笔数。

(3) 下载

下载根据查询条件查询出的所有的分账订单。

- (4) 批量生成回单
  - 可对当前所查询出的数据中,订单状态为"成功"的分账订单批量生成电子回单。
  - 电子回单代表分账方已向被分账方成功分账。
  - 批量生成的电子回单的数量可能较大,为避免在此页面等待,后续生成的数据需 在【下载中心-凭证数据下载】页面查看并下载。
  - 请注意:为避免回单数据生成时间过长,出现不可知的异常,每次批量生成回单 的数据时间范围请控制在一个月。

(5) 操作

|       | 分账金额 | 分账状态 | 分账请求时间                  | 分账完成时间                  | 操作   |
|-------|------|------|-------------------------|-------------------------|------|
| 116.5 | 2.00 | 成功   | 2025-01-08 09:3<br>2:41 | 2025-01-08 09:3<br>2:41 | 电子回单 |

电子回单:可对一笔成功的分账订单生成电子回单。

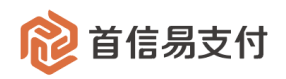

## 6.2 被分账方订单查询

| 1 首信易支    | 付 | 商户管理后台 <mark>帮助</mark> 中             | 心    |            |                     |                   |           |                |         |         |                                        | ₿ 首信易测试商        | 前户基础产品QA ▼      |
|-----------|---|--------------------------------------|------|------------|---------------------|-------------------|-----------|----------------|---------|---------|----------------------------------------|-----------------|-----------------|
| Ⅲ<br>✿ 首页 | > | 分账订单                                 | 被分账  | ·张方订单查询    |                     |                   |           |                |         |         |                                        |                 |                 |
| ▲ 账户中心    | > | 分账方订单查询                              |      | 分账状态: 请送   | も择                  |                   | ~         | Ť              | ●●订单号 🗘 |         |                                        |                 |                 |
| ● 境内收单    | > | 被分账方订单查询                             | And  | 204/2 4 20 | 25.04.04.00.00.00   | 2025 04 42 22 50  | F0        |                | 八四十倍日   |         |                                        |                 |                 |
| 🖥 分账订单    | > |                                      | 分账友加 | 些时间 ♀ 20   | 25-01-01 00:00:00 / | 2025-01-13 23:59: | 59        |                | 分账力骗号   | 请输入分账》  | 1))))))))))))))))))))))))))))))))))))) |                 |                 |
| ┢ 易企付     | > |                                      |      |            |                     |                   | 查询        | 重置             | 统计      |         |                                        |                 |                 |
| ■ 微包      | > |                                      | 下载   | 批量生成回      | 単                   |                   |           |                |         |         |                                        |                 |                 |
| 💄 认证      | > |                                      |      |            |                     |                   |           |                |         |         |                                        |                 |                 |
| 🕿 核查管理    | > |                                      | 序号   | 商户订单号      | 分账请求号               | 分账子订单号            | 分账方编号     | 分账方名称          | 分账方简称   | 分账金额    | 分账状态                                   | 分账请求时间          | 分账完成时间          |
| ▲ 子商户管理   | > |                                      | 1    | 1735*3858  | 1735*0465           | 20250103001       | 896671028 | 首信易测试<br>商户基础产 | 商户表1028 | 0.60    | 成功                                     | 2025-01-03 17:1 | 2025-01-03 17:1 |
| ▲ 服务商管理   | > | =                                    | -    | 1,00 0000  | 1700 0100           | 10100100001       | 000071020 | 品QA测试专<br>用202 | 简称      |         |                                        | 9:43            | 9:44            |
| ▓ 对账中心    | > |                                      |      |            |                     |                   |           |                |         | ++ + 42 |                                        | 10 % (=         | 977 T           |
| 🖍 权限设置    | > |                                      |      |            |                     |                   |           |                |         | 共1家     |                                        | 10 жүш 🗸        | <u>姚</u> 王 贝    |
| 💄 银行电子账户  | > |                                      |      |            |                     |                   |           |                |         |         |                                        |                 |                 |
| 💄 下载中心    | > |                                      |      |            |                     |                   |           |                |         |         |                                        |                 |                 |
|           |   |                                      |      |            |                     |                   |           |                |         |         |                                        |                 |                 |
|           |   |                                      |      |            |                     |                   |           |                |         |         |                                        |                 |                 |
|           |   |                                      |      |            |                     |                   |           |                |         |         |                                        |                 |                 |
|           |   | 京ICP留09057216号 - 版权所有1999-2025 首信题支付 |      |            |                     |                   |           |                |         |         |                                        |                 |                 |

在【分账订单】-【被分账方订单查询】可以查询当前登录商户作为接收分账的一方,其他 商户收单并分账给登录商户的订单。

#### (1) 查询条件

- 分账状态: 被分账订单的状态, 分为处理中、成功。
- 商户订单号:分账交易所对应的原境内收单交易的商户订单号。
- 分账请求号:分账交易发起时商户所传的请求号。
- 分账子订单号:分账交易发起时商户所传的子订单号。
- 分账发起时间:分账订单的发起时间。
- 分账完成时间:分账订单的成功时间。
- 被分账方编号:分账的发起方的商户编号。
- (2) 统计

统计根据查询条件查询出的所有的被分账订单的总金额、总笔数。

(3) 下载

下载根据查询条件查询出的所有的被分账订单。

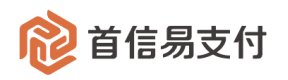

- (4) 批量生成回单
  - 可对当前查询出的数据中,订单状态为"成功"的被分账订单批量生成电子回单。
  - 电子回单代表分账方已向被分账方成功分账。
  - 批量生成的电子回单的数量可能较大,为避免在此页面等待,后续生成的数据需 在【下载中心-凭证数据下载】页面查看并下载。
  - 请注意:为避免回单数据生成时间过长,出现不可知的异常,每次批量生成回单 的数据时间范围请控制在一个月。
- (5) 操作

| 分账金额 | 分账状态 | 分账请求时间                  | 分账完成时间                  | 操作   |
|------|------|-------------------------|-------------------------|------|
| 0.60 | 成功   | 2025-01-03 17:1<br>9:43 | 2025-01-03 17:1<br>9:44 | 电子回单 |

电子回单:可对一笔成功的被分账订单生成电子回单。

## 7 账户间转账

账户间转账需用于服务商体系中,即开通了账户间转账的商户,可将其在首信易的资金转 账给服务商体系内的其他商户或微包账户。

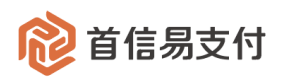

## 7.1 发起转账

| 商户管理后台 帮助                | ቀው                                                                                                    | ● 首信易测试商户基础产品QA ▼                                                                                                    |
|--------------------------|----------------------------------------------------------------------------------------------------|----------------------------------------------------------------------------------------------------|
| 账户中心                     | 发起转账                                                                                                    |                                                                                                    |
| 概览                       |                                                                                                    |                                                                                                    |
| 账户管理 >                   | <ul> <li>收款方类型: 商户 ✓</li> </ul>                                                                                                    |                                                                                                    |
| 提现 >                     |                                                                                                    |                                                                                                    |
| 结算 >                     | * KXXX/39H5: 8966/1219                                                                                                    |                                                                                                    |
| 代付 >                     | 币种:人民币                                                                                                    |                                                                                                    |
| 账户间转账 >                  | 可用余额:1.90 CNY                                                                                                    |                                                                                                    |
| • 发起转账                   |                                                                                                    |                                                                                                    |
| <ul> <li>审核管理</li> </ul> | * 金额: 0.01                                                                                                    |                                                                                                    |
| <ul> <li>转账查询</li> </ul> | • 交易密码:                                                                                                    |                                                                                                    |
| 交易记录 >                   | autor book                                                                                                    |                                                                                                    |
|                          | 附言: vex                                                                                                    |                                                                                                    |
|                          |                                                                                                    |                                                                                                    |
|                          | 下一步                                                                                                    |                                                                                                    |
|                          |                                                                                                    |                                                                                                    |
|                          |                                                                                                    |                                                                                                    |
|                          |                                                                                                    |                                                                                                    |
|                          | 京1CP备09057216号 - 版权所有1999-2025 首信惠支付                                                                                                    |                                                                                                    |
|                          | 商户管理后台 条助         販户申心         販売管理         販売管理         販売管理         原取         原取         原取         修用         原取         原取         修用         原取         市         原         代付         東核管理         ・         ・         ・         ・         ・         ・         ・         ・         ・         ・         ・         ・         ・         ・         ・         ・         ・         ・         ・         ・         ・         ・         ・         ・         ・         ・         ・         ・         ・         ・         ・         ・         ・         ・         ・         ・         ・         ・         < | <pre>breach servey</pre> <pre>servey</pre> <pre></pre> |

在【账户中心】-【账户间转账】-【发起转账】可以发起账户间转账交易。

- 选择收款方类型(商户/钱包)、输入对应的收款方编号、转账金额、并输入交易密码
   后,点击"下一步"按钮。
- 检查弹窗中的转账信息,点击"确认"按钮即可发起一笔账户间转账。

| 起转账              |                                |    |
|------------------|--------------------------------|----|
| 转账发起确认           | ×                              |    |
| 收款方商编: 896671219 | 收款方名称:首信易测试商户基础产品QA<br>测试专用236 |    |
| 转账金额: 0.01 CNY   | 转账手续费: 0.10 CNY                |    |
| 附言: test         |                                |    |
|                  |                                |    |
| 确认               | 取消                             |    |
| * 金额:            | 0.01                           |    |
| * 交易密码:          | ••••••                         |    |
| 附言:              | test                           |    |
|                  |                                | 11 |
|                  | 下一步                            |    |

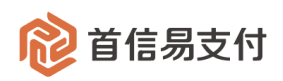

## 7.2 审核管理

| 😢 首信易支  | 付 | 商户管理后台 帮助中心              |   |                                      |      |         |                                          |                              |           |       |        |          |        |      |         |                         |
|---------|---|--------------------------|---|--------------------------------------|------|---------|------------------------------------------|------------------------------|-----------|-------|--------|----------|--------|------|---------|-------------------------|
|         |   | 账户中心                     |   | 审核管理                                 |      |         |                                          |                              |           |       |        |          |        |      |         |                         |
| ✿ 首页    | > |                          |   |                                      |      |         |                                          |                              |           |       |        |          |        |      |         |                         |
| 💄 账户中心  | > | 概览                       |   | * 创建时                                | 间 \$ | 2025-01 | L-13 00:00:00 ~ 2025                     | -01-13 23:59:59              | ð         |       | 审核状态:  | 请选择      |        |      | ~       |                         |
| ● 境内收单  | > | 账户管理                     | > |                                      |      |         |                                          |                              |           |       | 44471. | 2年2年1月24 | 1111   |      |         |                         |
| 6 分账订单  | > | 提现                       | > |                                      | 月中亏, | 月神弓     |                                          |                              |           |       | 双胆八,   | 间北归丰农    | 2082/  |      |         |                         |
| ▋ 易企付   | > | 结算                       | > |                                      | 币种:  | 请选择币    | 种                                        |                              | v         |       |        |          |        |      |         |                         |
| ┏ 微包    | > | 代付                       | > |                                      |      |         |                                          |                              | 查询        | 重量    |        |          |        |      |         |                         |
| 💄 认证    | > | 账户间转账                    | ~ |                                      |      |         |                                          |                              |           |       | -      |          |        |      |         |                         |
| 🕿 核查管理  | > | • 发起转账                   |   |                                      | 探    | 作       | 订单号                                      | 收款方                          | 收款方编号     | 收款方类型 | 金额     |          | 币种     | 手续费  | 附言      | 创建时间                    |
| ▲ 子商户管理 | > | <ul> <li>审核管理</li> </ul> |   |                                      |      |         |                                          | ***                          |           |       |        |          |        |      |         |                         |
| ▲ 服务商管理 | > | • 转账查询                   | æ |                                      | Ŧ    | 液       | ee21976022d643<br>c398406b0f2e764<br>754 | 自信易测试商尸<br>基础产品QA测试专<br>用236 | 896671219 | 商户    | 0.01   |          | 人民币    | 0.10 | test    | 2025-01-13 1<br>4:41:38 |
| 🗿 对账中心  | > | 交易记录                     | > |                                      |      |         |                                          |                              |           |       |        |          |        |      |         |                         |
| 🖍 权限设置  | > |                          |   |                                      |      |         |                                          |                              |           |       |        | 共        | 1条 < 1 | > 10 | 条/页 🗸 🖁 | 兆至 页                    |
| 银行电子账户  | > |                          |   |                                      |      |         |                                          |                              |           |       |        |          |        |      |         |                         |
| 💄 下载中心  | > |                          |   |                                      |      |         |                                          |                              |           |       |        |          |        |      |         |                         |
|         |   |                          |   |                                      |      |         |                                          |                              |           |       |        |          |        |      |         |                         |
|         |   |                          |   |                                      |      |         |                                          |                              |           |       |        |          |        |      |         |                         |
|         |   |                          |   |                                      |      |         |                                          |                              |           |       |        |          |        |      |         |                         |
|         |   |                          |   |                                      |      |         |                                          |                              |           |       |        |          |        |      |         |                         |
|         |   |                          |   | 京ICP笛09057216号 - 版权所有1999-2025 首信易支付 |      |         |                                          |                              |           |       |        |          |        |      |         |                         |

若商户与首信易约定发起账户间转账后需要审核,则可在审核管理页面进行审核。

在【账户中心】-【账户间转账】-【审核管理】可以查询从商户后台发起的账户间转账订 单并进行审核。

- (1) 查询条件
  - 创建时间:账户间转账订单的创建时间。
  - 审核状态:账户间转账订单的审核状态,分为待审核、审核成功、审核拒绝。
  - 订单号:发起账户间转账交易时所用的订单号。
  - 发起人:从商户后台发起账户间转账的管理员或操作员的用户名。
  - 币种:账户间转账订单的币种,目前只支持人民币。
- (2)操作
  - 审核:点击后可在审核页面查看该笔交易的具体信息,输入交易密码及审核意见
     后完成审核。

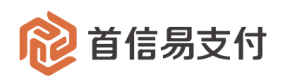

## 7.3 转账查询

| 1 首信易支      | 付 | 商户管理后台                   | 帮助中国 | 5                                    |                                                                        |                               |           |       |                  |          |              | (                  | 9 首信易测试商户基 | 础产品QA ▼               |
|-------------|---|--------------------------|------|--------------------------------------|------------------------------------------------------------------------|-------------------------------|-----------|-------|------------------|----------|--------------|--------------------|------------|-----------------------|
| III<br>會 首页 | > | 账户中心                     |      | 转账查询                                 |                                                                        |                               |           |       |                  |          |              |                    |            |                       |
| 上 账户中心      | > | 概览                       |      | * 创建时间 (                             | <ul> <li>創建时间 ⇒ 2024-11-01 00:00:00 ~ 2025-01-13 23:59:59 □</li> </ul> |                               |           |       |                  | 审核状态:    | 请选择          |                    |            |                       |
| ● 境内收单      | > | 账户管理                     | >    | 订单                                   | н: (т <u>м</u> е                                                       |                               |           |       |                  | 发記人:     | 请选择发起人       |                    |            |                       |
| 6 分账订单      | > | 提现                       | >    |                                      | 刑邮码: 门曲品                                                               |                               |           |       |                  | inches ( | HINLIT VILLA |                    |            |                       |
| ┣ 易企付       | > | 结算                       | >    | 币                                    | 中: 请选择                                                                 | 币种                            | ~         |       | 转账状态: 请选择转账状态 >> |          |              |                    |            |                       |
| ▶ 微包        | > | 代付                       | >    | 发起来                                  | 原: 请选择;                                                                | 发起来源状态                        |           | ~     |                  |          |              |                    |            |                       |
| 💄 认证        | > | 账户间转账                    | ~    |                                      |                                                                        |                               |           |       | _                |          |              |                    |            |                       |
| 🕿 核查管理      | > | • 发起转账                   |      |                                      |                                                                        |                               |           |       | 查询 重量            | 置        |              |                    |            |                       |
| ■ 子商户管理     | > | <ul> <li>审核管理</li> </ul> |      | 下载                                   |                                                                        |                               |           |       |                  |          |              |                    |            |                       |
| ▲ 服务商管理     | > | • 转账查询                   | Ξ    |                                      | 订单号                                                                    | 收款方                           | 收款方编号     | 收款方类型 | 余額               | 手续费      | 发起来源         | 转账状态               | 宙核状态       | 创建时间                  |
| 1 对账中心      | > | 交易记录                     | >    |                                      |                                                                        | Santa                         |           |       |                  |          |              | 111110             |            | UNLINE OF             |
| ♣ 权限设置      | > |                          |      | ee21<br>c398                         | 976022d643<br>106b0f2e764<br>754                                       | 首信易测试商户<br>基础产品QA测试<br>专田236  | 896671219 | 商户    | 0.01             | 0.10     | 商户后台         | 待处理                | 待审核        | 2025-01-13<br>4:41:38 |
| ▲ 银行电子账户    | > |                          |      |                                      |                                                                        | 47,0000                       |           |       |                  |          |              |                    |            |                       |
| ≗ 下载中心      | > |                          |      | Sface<br>9d9a                        | 2bfe3ed457f<br>cde74e0057<br>12                                        | 百信易测试子商<br>户基础产品QA测<br>试专用003 | 897750645 | 商户    | 0.01             | 0.10     | 商户后台         | 转账成功               | 审核成功       | 2025-01-10<br>6:39:51 |
|             |   |                          |      |                                      |                                                                        |                               |           |       |                  |          | 共2条          | < <mark>1</mark> > | 10条/页 > 跳3 | ē آ                   |
|             |   |                          |      | 京ICP籠09057216号 - 版权所有1999-2025 首信易支付 |                                                                        |                               |           |       |                  |          |              |                    |            |                       |

在【账户中心】-【账户间转账】-【转账查询】可以查询每笔账户间转账订单。

#### (1) 查询条件

- 创建时间:账户间转账订单的创建时间。
- 审核状态:账户间转账订单的审核情况,分为待审核、审核成功、审核拒绝。
- 订单号:发起账户间转账交易时所用的订单号。
- 发起人:从商户后台发起账户间转账的管理员或操作员的用户名。
- 币种:账户间转账订单的币种,目前只支持人民币。
- 转账状态:账户间转账订单的状态,分为待处理、转账中、转账成功、转账失败、
   转账取消。
- 发起来源:账户间转账订单的发起模式,分为商户后台、API、托管、服务商。
- (2) 下载

下载根据查询条件查询出的所有的账户间转账订单。

(3) 操作

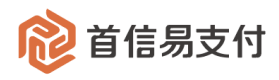

| 发起来源 | 转账状态 | 审核状态 | 创建时间                    | 完成时间                    | 操作      |
|------|------|------|-------------------------|-------------------------|---------|
| 商户后台 | 待处理  | 待审核  | 2025-01-13 1<br>4:41:38 | -                       | 详情      |
| 商户后台 | 转账成功 | 审核成功 | 2025-01-10 1<br>6:39:51 | 2025-01-10 16:3<br>9:53 | 电子回单 详情 |

● 电子回单:可对转账状态为"转账成功"的账户间转账订单生成电子回单。

● 详情:可弹出详情弹窗,查看账户间转账订单的详细信息。

8 易邻

易邻是收款码收单产品,作为境内收单业务发起形式的一种补充。

商户同时开通境内收单业务、易邻业务后,可创建易邻收款码。用户可以使用微信、支付

宝、云闪付扫码完成支付,同时支持信用卡分期支付。

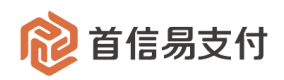

#### 8.1 收款码管理

### 8.1.1 收款码查询

| 😢 首信易支           | 付        | 商户管理后台 帮助中 | иĊ               |                   |          | <b>8</b> ă          | 言易测试商户基础产品Q ▼ |
|------------------|----------|------------|------------------|-------------------|----------|---------------------|---------------|
| Ⅲ<br><b>企</b> 首页 | <i>`</i> | 易邻         | 收款码管理            |                   |          |                     |               |
| ▲ 账户中心           | >        | 收款码管理      | 码ID:             |                   | 码状态:     | 请选择                 | v             |
| ● 境内收单           | >        | 订单查询       |                  |                   |          |                     |               |
| 🖥 分账订单           | >        | 退款查询       | 码名称:             |                   | 创建时间:    | 开始日期 ~ 结束日期         |               |
| ┇ 易企付            | >        |            |                  | 查询                | 重置 统计    |                     |               |
| 🖀 核查管理           | >        |            | 下载 生成收款码         |                   |          |                     |               |
| 📾 易邻             | >        |            | HID              | 田夕弥               | 四针木      | Altertia            | 13.45         |
| 📱 对账中心           | >        |            | <b>PJAO</b>      | 84 <b>1</b> 2 43, | 8910-024 | C 1 K B A T A       | 341           |
| 🔒 权限设置           | >        |            | 2505130002200067 | 运营测试101           | 停用       | 2025-05-13 09:53:24 | 下载 查看 修改 启用   |
| ▲ 运营中心           | >        | Ξ          | 2505130004700014 | 运营测试9             | 停用       | 2025-05-13 09:53:24 | 下载 查看 修改 启用   |
| ≗ 银行电子账户         | >        |            | 2505130002200068 | 运营测试8             | 生效       | 2025-05-13 09:53:23 | 下载 查看 修改 停用   |
| 💄 下载中心           | >        |            | 2505130002200110 | 运营测试7             | 生效       | 2025-05-13 09:53:23 | 下载 查看 修改 停用   |
|                  |          |            | 2505130002200072 | 运营测试6             | 生效       | 2025-05-13 09:53:22 | 下载 查看 修改 停用   |
|                  |          |            | 2505130004700024 | 运营测试5             | 生效       | 2025-05-13 09:53:22 | 下载 查看 修改 停用   |
|                  |          |            | 2505130002200123 | 运营测试4             | 生效       | 2025-05-13 09:53:21 | 下载 查看 修改 停用   |
|                  |          |            | 2505130002200104 | 运营测试3             | 生效       | 2025-05-13 09:53:20 | 下载 查看 修改 停用   |
|                  |          |            | 2505130002200010 | 运营测试2             | 生效       | 2025-05-13 09:53:20 | 下载 查看 修改 停用   |
|                  |          |            | 2505130004700075 | 治母創計1             | 生动       | 2025-05-13 00-53-10 | 下我 杏香 修改 遮用   |

在【易邻】-【收款码管理】可以查询登录商户名下所有的易邻收款码。

- (1) 查询条件
  - 码 ID: 易邻收款码的唯一标识, 创建收款码时自动生成。
  - 码名称:易邻收款码的名称,创建收款码时定义。
  - 码状态:易邻收款码的可用状态,分为生效、停用。
  - 创建时间:易邻收款码的创建时间。
- (2)统计

统计根据查询条件查询出的收款码总个数。

(3) 下载

下载根据查询条件查询出的所有记录。

(4) 生成收款码

打开收款码配置页面, 配置一个新的易邻收款码。详见 8.1.2 章节。

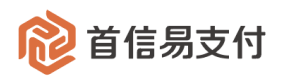

(5) 操作

- 下载:下载易邻收款码,图片格式。
- 查看:可跳转详情页面,查看该收款码的支付方式、分期限制等详细配置信息。
- 停用:可将状态为"生效"的收款码状态改为"停用"。
- 启用:可将状态为"停用"的收款码状态改为"生效"。
- 修改:可跳转至修改页面,修改该收款码的配置信息。详见 8.1.3 章节。

#### 8.1.2 生成收款码

#### (1) 单个生成收款码

| 1 首信易支付            | 4 | 商户管理后台 <mark>帮助</mark> 中 | ν̈́   |                 |            |                |       |         |         | ●首信易测试商户基础产品Q ▼ |
|--------------------|---|--------------------------|-------|-----------------|------------|----------------|-------|---------|---------|-----------------|
| III<br><b>全</b> 首页 | > | 易邻                       | 生成收款码 |                 |            |                |       |         |         |                 |
| ▲ 账户中心             | > | 收款码管理                    |       | 剩余码个数:          | 6          |                |       |         |         |                 |
| ● 境内收单             | > | 订单查询                     |       | A CHIZID NO THE | 前众         |                |       |         |         |                 |
| ▶ 分账订单             | > | 退款查询                     |       | * 的建关注:         | #1         |                |       |         |         |                 |
| ┣ 易企付              | > |                          |       | * 码名称:          | 测试收款码1     |                |       |         |         |                 |
| 🖀 核查管理             | > |                          |       | * 支付方式:         | ☑ 微信       |                |       |         |         |                 |
| <b>翁</b> 易邻        | > |                          |       |                 | 支付宝        |                |       |         |         |                 |
| 3 对账中心             | > |                          |       |                 | 云闪付        |                |       |         |         |                 |
| ♣ 权限设置             | > |                          |       |                 | ☑ 聚分期      |                |       |         |         |                 |
| 2 运营中心             | > | =                        |       |                 | ● 最小分期金额:  | 请输入最小分期金额      | 元     |         |         |                 |
| ▲ 银行电子账户           | > |                          |       |                 | * • 付息方式:  | 商白貼魚 日白付息      |       |         |         |                 |
| 💄 下载中心             | > |                          |       |                 | 13/003/201 |                |       |         |         |                 |
|                    |   |                          |       |                 | • 限制贴息期数:  | 🖌 3期 📃 6期 🛃 9期 | 12期 1 | 18期 24期 | 36期 48期 | 60期             |
|                    |   |                          |       |                 | ● 限制贴息银行:  | + 添加 + 批量添加    |       |         |         |                 |
|                    |   |                          |       |                 |            | 银行             |       |         |         |                 |
|                    |   |                          |       |                 |            | 平安银行           | × ×   |         |         |                 |
|                    |   |                          |       | 1               | 创建         | 取消             |       |         |         |                 |
|                    |   |                          |       |                 |            |                |       |         |         |                 |

在【易邻】-【收款码管理】页面点击"生成收款码"按钮,即可打开生成收款码页面。 页面展示登录商户当前剩余可创建的易邻码个数。

选择创建类型为"单个",即本次仅创建一个易邻收款码。

需要填写的配置项及要求如下:

- 码名称:不超过 10 个字符, 同商编下不可重复。
- 支付方式: 该收款码支持的支付方式, 至少选择一个。

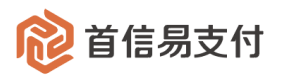

- 最小分期金额:勾选聚分期支付方式时填写有效,非必填。
  - 填写则表示: 支付金额大于等于该值时可分期支付
  - 不填写则表示: 无限制, 所有金额均可分期支付
- 付息方式:勾选聚分期支付方式时必填。
- 贴息期数:仅当开通聚分期支付方式,且付息方式为商户贴息时填写有效。
  - 勾选则表示: 仅分期期数为所选期数时可分期支付
  - 不勾选则表示:无限制,所有期数均可分期支付
- 贴息银行: 仅当开通聚分期支付方式, 且付息方式为商户贴息时填写有效。
  - 填写则表示: 仅可使用所填银行进行分期支付
  - 不填写则表示:无限制,所有银行均可分期支付
  - 可点击"添加"按钮添加一行,并选择贴息银行。

也可点击"批量添加"按钮,在弹窗中下载模版,批量添加多个贴息银行。
 所有配置项填写符合要求后,点击"创建"按钮即可成功生成一个易邻收款码。

#### (2) 批量生成收款码

| R          | 首信易支     | 付 | 商户管理后台 帮助中 | 心     |              |             |                |     | ❷ 首信易测试商户基础产品Q ▼                |
|------------|----------|---|------------|-------|--------------|-------------|----------------|-----|---------------------------------|
|            | Ш        |   | 易邻         | 生成收款码 |              |             |                |     |                                 |
| •          | 首页       | > |            |       |              |             |                |     |                                 |
| <b>2</b> ! | 账户中心     | > | 收款码管理      |       | 剩余码个数:       | 6           |                |     |                                 |
| \$ ∮       | 境内收单     | > | 订单查询       |       | * 创建米型:      | 批量          |                | ×   |                                 |
| <b>R</b> : | 分账订单     | > | 退款查询       |       | . DALXII     | JOINT .     |                |     |                                 |
| जि व       | 易企付      | > |            |       | * 开通数量:      | 3           |                |     |                                 |
| 2          | 核查管理     | > |            |       | * 名称前缀:      | 测试收款码       |                |     |                                 |
| -          | 易邻       | > |            |       | FILD IN MARY | N3MP N3NE J |                |     |                                 |
| <b>3</b>   | 对账中心     | > |            | •     | 起始序列号:       | 4           |                |     |                                 |
| fro i      | 权限设置     | > |            |       | * 支付方式: 🕻    | ✓ 微信        |                |     |                                 |
| <b>8</b> ; | 运营中心     | > |            |       |              | 支付宝         |                |     |                                 |
|            | 银行电子账户   | , |            |       |              | 云闪付         |                |     |                                 |
|            | 下我山心     | , |            |       |              | ✔ 聚分期       |                |     |                                 |
| -          | 1.40.1.0 |   |            |       |              | 最小分期金額:     | 100            |     | 元                               |
|            |          |   |            |       |              |             |                |     |                                 |
|            |          |   |            |       |              | * 🕛 付息方式:   | ○ 商户贴息 •● 用户付息 |     |                                 |
|            |          |   |            |       |              | • 限制贴息期数:   | 3期 6期 9期       | 12期 | 期 🚺 18期 💭 24期 💭 36期 💭 48期 💭 60期 |
|            |          |   |            |       |              |             |                |     |                                 |
|            |          |   |            |       |              | 0 限制贴息银行:   |                |     |                                 |
|            |          |   |            |       |              |             | 请添加银行          |     |                                 |
|            |          |   |            |       |              |             |                |     |                                 |

在【易邻】-【收款码管理】页面点击"生成收款码"按钮,即可打开生成收款码页面。

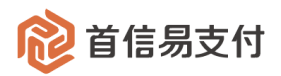

选择创建类型为"批量",即本次将生成多个除码名称外配置相同的易邻收款码。 批量创建易邻码时,除码名称外,其余配置项填写要求与单个创建时相同。 批量创建易邻码时,码名称的相关配置项填写说明如下:

- 开通数量:本次批量创建收款码的个数,每次最多批量开通10个。
- 名称前缀、起始序列号:
  - 批量创建收款码时, "名称前缀+序列"即码名称
  - 名称前缀+序列, 不超过 10 个字符, 同商编下不可重复
- 举例:
  - 开通数量: 3
  - 名称前缀:测试收款码
  - 起始序列号: 4
  - 则最终会生成3个收款码,码名称分别为:
     测试收款码4、测试收款码5、测试收款码6

#### 8.1.3 修改收款码

| ᅇ 首信易支   | 付 | 商户管理后台 帮助中 | 心 ④ 首信易週試商户基础产品Q ▼                                          |
|----------|---|------------|-------------------------------------------------------------|
| Ш        |   | 易邻         | 修改收款码                                                       |
| ✿ 首页     | > |            |                                                             |
| ≗ 账户中心   | > | 收款码管理      | <ul> <li>- 码名称: 测试收款码1</li> </ul>                           |
| ■ 境内收单   | > | 订单查询       | . ±44±+, 👩 44/5                                             |
| 🖬 分账订单   | > | 退款查询       |                                                             |
| ┇ 易企付    | > |            |                                                             |
| 🕿 核查管理   | > |            | ♥ 粟分期                                                       |
| 📸 易邻     | > |            |                                                             |
| ً 对账中心   | > |            | ● 成化分子的主题: 195%的人物化分子的主题: 7C                                |
| 🔓 权限设置   | > |            | <ul> <li>● 付急方式:</li> <li>● 商戶贴息</li> <li>○ 用户付息</li> </ul> |
| 2 运营中心   | > | Ξ          | ● 限制规告期段: ♥ 3期 6月月 ♥ 9期 12期 18期 24期 36期 48期 6月月 6月月         |
| ≗ 银行电子账户 | > |            | ● 照制队件银行: 十 汤加 + 批量添加                                       |
| 🚨 下载中心   | > |            |                                                             |
|          |   |            |                                                             |
|          |   |            | TSURJ V X                                                   |
|          |   |            | 修改 取消                                                       |
|          |   |            |                                                             |
|          |   |            |                                                             |
|          |   |            |                                                             |
|          |   |            | 京1CP备09057216号 - 版权所有1999-2025 首信易支付                        |

在【易邻】-【收款码管理】页面点击"修改"操作,即可打开修改收款码页面。 页面展示该收款码当前的配置内容,各项均可修改。 修改时各配置项的填写要求与创建时一致,可参考 8.1.1 章节所述。

#### 8.2 订单查询

| 😢 首信易支付            |   | 商户管理后台 帮助中心 ● 首信易测试鱼户基础产品QA ▼ |             |                 |                      |           |          |               |                      | 础产品QA 🔻       |    |
|--------------------|---|-------------------------------|-------------|-----------------|----------------------|-----------|----------|---------------|----------------------|---------------|----|
| III<br><b>企</b> 首页 | > | 易邻                            | 订单查询        |                 |                      |           |          |               |                      |               |    |
| ▲ 账户中心             | > | 收款码管理                         | 码ID:        |                 |                      |           |          | 状态: 请选择       |                      | ~             |    |
| ● 境内收单             | > | 订单查询                          | 10.47 ¥rr - |                 |                      |           |          | 古伊方式, 建选择     | 诸法挥                  |               |    |
| 🖥 分账订单             | > | 退款查询                          | 1972140     |                 |                      |           |          | 2,117,120.    | HINGUT               |               |    |
| ┣ 易企付              | > |                               | 订单号 ≑       |                 |                      |           | 创建时      | 间 \$ 2025-02- | 01 00:00:00 ~ 2025-0 | 2-12 23:59:59 |    |
| ₢ 微包               | > |                               |             |                 |                      | 查询        | 重置       | 统计            |                      |               |    |
| 🚨 认证               | > |                               |             |                 |                      |           |          |               |                      |               |    |
| 🕿 核查管理             | > |                               | ❷ 尽笔数:9;尽金额 | 1:2,400.03;买时交易 | 主续费:3.03;买时分期于领      | 卖费:31.10; |          |               |                      |               |    |
| 子商户管理              | > |                               | 下载          |                 |                      |           |          |               |                      |               |    |
| 48 易邻              | > | Ξ                             | 订单号         | 流水号             | 码ID                  | 码名称       | 金額       | 支付方式          | 交易手续费                | 分期手续费         | 状态 |
| ▲ 服务商管理            | > |                               |             |                 | 250210000340012      |           |          |               |                      |               |    |
| 🛛 对账中心             | > |                               | YLM2*0125   | 4356*534c       | 8                    | 1028-0210 | 100.00   | 聚分期           | 0.01                 | 10.00         | 成功 |
| 🖍 权限设置             | > |                               | YLM2*0071   | cba0*9bca       | 250210000340012<br>8 | 1028-0210 | 100.00   | 云闪付           |                      |               | 取消 |
| ▲ 银行电子账户           | > |                               |             |                 | 250240000400005      |           |          |               |                      |               |    |
| 💄 下载中心             | > |                               | YLM2*0024   | 5234*6196       | 250210000490005<br>5 | 1028码0210 | 1,000.00 | 聚分期           | 0.01                 | 10.00         | 成功 |
|                    |   |                               | YLM2*0060   | b8b6*878d       | 250210000490005<br>5 | 1028码0210 | 0.01     | 云闪付           | 0.01                 |               | 成功 |
|                    |   |                               | YLM2*0130   | 6843*3139       | 250210000490005<br>5 | 1028码0210 | 100.00   | 云闪付           |                      |               | 取消 |

在【易邻】-【订单查询】可以查询登录商户名下所有使用易邻收款码发起支付的订单。 易邻作为境内收单的一种发起方式,一笔易邻订单也会有一笔对应的境内收单订单,更多 订单详情可在境内收单交易订单上查看。境内收单交易订单查询请参考 1.1 章节。

(1) 查询条件

- 码 ID: 做交易的易邻收款码的唯一标识。
- 码名称: 做交易的易邻收款码的名称。
- 状态:交易订单的状态,分为初始化、待处理、成功、取消。
- 支付方式: 交易订单的最终支付方式, 分为微信、支付宝、云闪付、聚分期。
- 订单号: 易邻订单的订单号。
- 流水号:易邻订单的流水号,与境内收单订单的"交易流水号"一致。

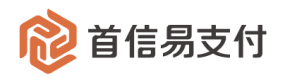

- 创建时间:易邻订单的创建时间。
- 完成时间:易邻订单的完成时间。
- (2) 统计

统计根据查询条件查询出的交易订单的总笔数、总金额、各计费类型的交易手续 费总额、各计费类型的分期手续费总额。

(3) 下载

下载根据查询条件查询出的交易订单。

- (4) 操作
  - 详情:可跳转详情页面,查看交易订单的详细信息。
  - 退款:对于"成功"状态的交易订单,可以发起退款。

点击"退款"出现退款弹窗,输入退款金额、退款原因,点击"确定"按钮并二次 确认后,即可发起退款。一笔订单可以发起多次退款。

| 订单查询           | _       |                          |         |                         |                         |      |
|----------------|---------|--------------------------|---------|-------------------------|-------------------------|------|
| AID .          | 退款      |                          | 护太,     | 法选择                     |                         |      |
| 码名称:           | 订单号:    | YLM202502111144122000125 | 支付方式:   | 请选择                     |                         |      |
| 订单号 💠          | 金额:     | 100.00                   | 創建时间 \$ | 2025-02-01 00:00:00 ~ 2 | Ē                       |      |
|                | 可退金额:   | 95.99                    | 统计      |                         |                         |      |
| ✓ 总笔数:9;总金额:2, | * 退款金额: |                          |         |                         |                         |      |
| 下载             | 退款说明:   |                          |         |                         |                         |      |
| 码名称 章          |         |                          | // 状态   | 创建时间                    | 完成时间                    | 操作   |
| 1028-0210 10   |         | 确定取消                     | 成功      | 2025-02-11 11:44:<br>12 | 2025-02-11 11:44:<br>16 | 详情退款 |
| 1028-0210 10   | 00.00   | 云闪付                      | 取消      | 2025-02-10 11:36:<br>10 | 2025-02-10 13:36:<br>32 | 详情   |

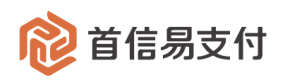

### 8.3 退款查询

| 😢 首信易支付              |   | 商户管理后台 帮助中心 ④ 首信易测试商户基础产品QA、                           |                                                                            |                                                             |                                                                            |                                                               |                                                                                                    |                                  |                             | ≃品QA ▼ |  |  |
|----------------------|---|--------------------------------------------------------|----------------------------------------------------------------------------|-------------------------------------------------------------|----------------------------------------------------------------------------|---------------------------------------------------------------|----------------------------------------------------------------------------------------------------|----------------------------------|-----------------------------|--------|--|--|
| Ⅲ<br>✿ 首页            | > | 易邻                                                     | 退款查询                                                                       |                                                             |                                                                            |                                                               |                                                                                                    |                                  |                             |        |  |  |
| ▲ 账户中心               | > | 收款码管理                                                  | 码ID:                                                                       |                                                             |                                                                            |                                                               | 状态: 请选择                                                                                                    |                                  | ×                           |        |  |  |
| ■ 境内收单               | > | 订单查询                                                   | 退款订单号 ♠                                                                    |                                                             |                                                                            |                                                               | 创建时间 ☆ 2025-0                                                                                                  | 12-01 00:00:00 × 2025-0          | 2-12 23:59:59               |        |  |  |
| 6 分账订单               | > | 退款查询                                                   | ADAVA T 3                                                                  |                                                             |                                                                            |                                                               | COVER-21-2 +                                                                                                   |                                  |                             |        |  |  |
| ▋ 易企付                | > |                                                        |                                                                            |                                                             | 查                                                                          | 询 重置                                                          | 统计                                                                                                    |                                  |                             |        |  |  |
| ₢ 微包                 | > | 总笔数:13;总金额:1228.03;退回实时交易手续费:2.14;退回实时分期手续费:3;     T # |                                                                            |                                                             |                                                                            |                                                               |                                                                                                    |                                  |                             |        |  |  |
| 🚨 认证                 | > |                                                        |                                                                            |                                                             |                                                                            |                                                               |                                                                                                    |                                  |                             |        |  |  |
| 🕿 核查管理               | > |                                                        | 1. 22                                                                      |                                                             |                                                                            |                                                               |                                                                                                    |                                  |                             |        |  |  |
| ▲ 子商户管理              | > |                                                        | 退款订单号                                                                      | 退款流水号                                                       | 原订单号                                                                       | 原流水号                                                          | 码ID                                                                                                    | 退款金额                             | 支付方式                        | 退回交    |  |  |
| 48 易邻                | > | =                                                      | YLMT*0148                                                                  | cd09*7e0f                                                   | YLM2*0125                                                                  | 4356*534c                                                     | 2502100003400128                                                                                               | 0.01                             | 聚分期                         |        |  |  |
| ▲ 服务商管理              | > |                                                        | YLMT*0092                                                                  | 3f0f*dfd9                                                   | YLM2*0125                                                                  | 4356*534c                                                     | 2502100003400128                                                                                               | 1.00                             | 聚分期                         |        |  |  |
| ☑ 对账中心               | > |                                                        | YLMT*0065                                                                  | eaa0*9895                                                   | YLM2*0125                                                                  | 4356*534c                                                     | 2502100003400128                                                                                               | 1.00                             | 聚分期                         |        |  |  |
| 🔒 权限设置               | > |                                                        | YLMT*0019                                                                  | e4ba*2ab8                                                   | YLM2*0125                                                                  | 4356*534c                                                     | 2502100003400128                                                                                               | 1.00                             | 廢分期                         | 0      |  |  |
| ▲ 银行电子账户             | > |                                                        | VINTROOM                                                                   | Edeltodda                                                   | VINOTOF                                                                    | 42568524-                                                     | 2502100002400128                                                                                               | 1.00                             | 82/\110                     |        |  |  |
| 💄 下载中心               | > |                                                        | YLM1*0064                                                                  | 5dc8*9dde                                                   | YLM2*0125                                                                  | 4356*534C                                                     | 2502100003400128                                                                                               | 1.00                             | 第65519月                     | U      |  |  |
|                      |   |                                                        | YLMT*0110                                                                  | 010b*453c                                                   | YLM2*0024                                                                  | 5234*6196                                                     | 2502100004900055                                                                                               | 1,000.00                         | 聚分期                         | 0      |  |  |
|                      |   |                                                        | YLMT*0047                                                                  | 60c1*78df                                                   | YLM2*0060                                                                  | b8b6*878d                                                     | 2502100004900055                                                                                               | 0.01                             | 云闪付                         | 0      |  |  |
|                      |   |                                                        | YLMT*0063                                                                  | ecee*a1c2                                                   | YLM2*0140                                                                  | 4033*27c0                                                     | 2502100004900055                                                                                               | 0.01                             | 云闪付                         | 1      |  |  |
| <ul> <li>・</li></ul> | > |                                                        | YLMT*0065<br>YLMT*0019<br>YLMT*0064<br>YLMT*0110<br>YLMT*0047<br>YLMT*0063 | ean0*9895 e4ba*2ab8 5dc8*9dde 010b*453c 60c1*78df ecce*a1c2 | YLM2*0125<br>YLM2*0125<br>YLM2*0125<br>YLM2*0024<br>YLM2*0060<br>YLM2*0140 | 4356*534c<br>4356*534c<br>5234*6196<br>b8b6*878d<br>4033*27c0 | 250210003400128<br>250210003400128<br>250210003400128<br>250210004900055<br>250210004900055<br>250210004900055 | 1.00<br>1.00<br>1,000.00<br>0.01 | 服分期 服分期 服分期 服分期 服分期 この内 云の内 |        |  |  |

在【易邻】-【退款查询】可以查询登录商户名下的所有易邻退款订单。

一笔易邻退款订单也会有一笔对应的境内收单退款订单,更多退款订单详情可在境内收单退款订单上查看。境内收单退款订单查询请参考 1.3 章节。

(1) 查询条件

- 码 ID: 退款订单对应的的易邻收款码的唯一标识。
- 状态:退款订单的状态,分为待处理、成功、失败。
- 退款订单号:易邻退款订单的订单号。
- 退款流水号:易邻退款订单的流水号。
- 创建时间:易邻退款订单的创建时间。
- 完成时间:易邻退款订单的完成时间。
- (2) 统计

统计根据查询条件查询出的退款订单的总笔数、总金额、各计费类型的退回交易 手续费总额、各计费类型的退回分期手续费总额。

(3) 下载

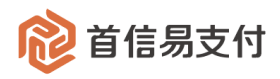

下载根据查询条件查询出的退款订单。

- (4) 操作
  - 详情:可跳转详情页面,查看退款订单的详细信息。